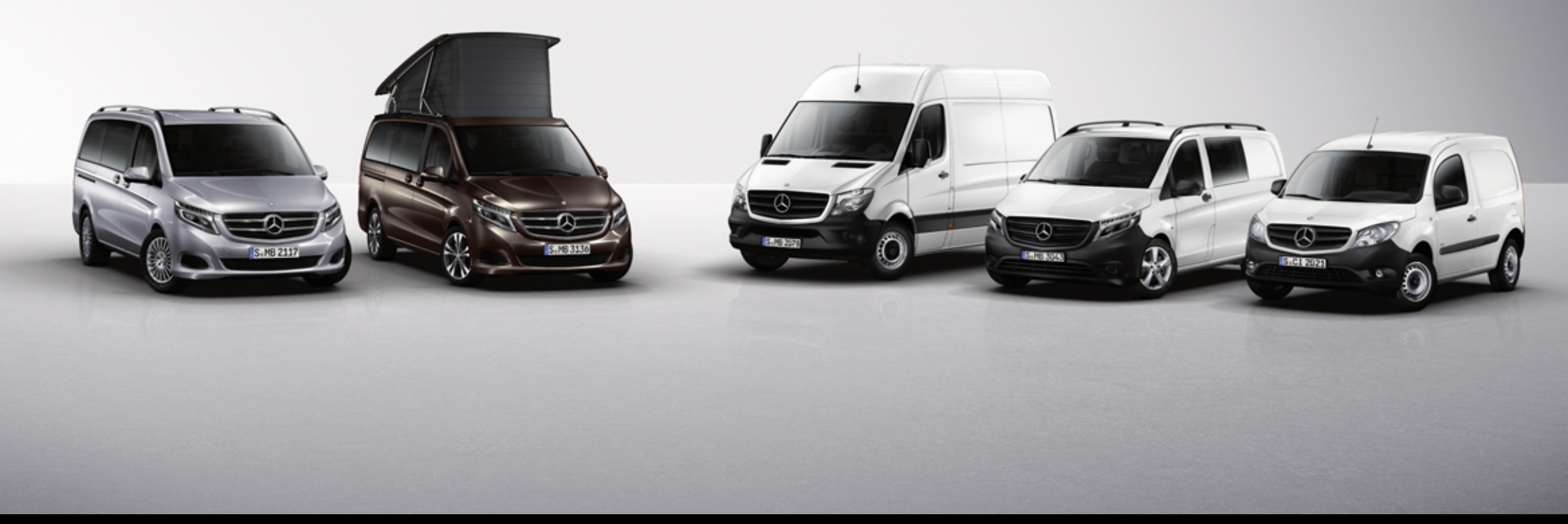

# Manuel Pratique MBKS-Online V1.0 - MB France

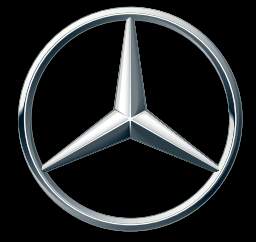

Mercedes-Benz

Vans. Born to run.

| 1      | Introduction                                               | 2.10. |
|--------|------------------------------------------------------------|-------|
| 1.1    | Le manuel pratique                                         | 2.11  |
| 1.2    | Nouveautés 4                                               | 2.12  |
| 1.3    | Fenêtre principale 5                                       |       |
| 1.4    | Barres de menu                                             | 3     |
| 1.4.1  | Barre de menu « Fichier »                                  | 3.1   |
| 1.4.2  | Barre de menu « Start »                                    | 3.2   |
| 1.4.3  | Barre de menu « Extras »                                   | 3.2.1 |
| 1.4.4  | Barre de menu « Informations/support »                     | 3.2.2 |
| 1.4.5  | Barre de menu « Comparaison » 8                            | 3.3   |
| 1.5    | Fonctions des boutons                                      | 3.3.1 |
|        |                                                            | 3.4   |
| 2      | Processus commercial 10                                    | 3.5   |
| 2.1    | Sélection d'un client 10                                   | 3.6   |
| 2.2    | Création d'une nouvelle transaction 10                     | 3.6.1 |
| 2.3    | Recherche, tri et filtrage de transactions 11              | 3.6.2 |
| 2.4    | Suppression de transactions 11                             | 3.6.3 |
| 2.5    | Exportation et importation d'offres 12                     | 3.7   |
| 2.6    | Sélection d'un véhicule 13                                 | 3.8   |
| 2.6.1  | Sélection du modèle – méthode classique 14                 |       |
| 2.6.2  | Chargement d'un véhicule existant 15                       | 4     |
| 2.7    | Sélection de l'équipement du véhicule 15                   | 4.1   |
| 2.7.1  | Gestion de l'équipement du véhicule 15                     | 4.2   |
| 2.7.2  | Options de statut 16                                       | 4.3   |
| 2.7.3  | Représentation des prix en fonction de la plausibilité 17  | 4.4   |
| 2.7.4  | Fixation de codes 17                                       | 4.5   |
| 2.7.5  | Ajout multiple d'équipements 18                            | 4.6   |
| 2.7.6  | Sélection des textes et photos à imprimer 19               | _     |
| 2.7.7  | Comparaison et sélection de variantes d'équipement 20      | 5     |
| 2.7.8  | Filtrage de codes dans la boîte de dialogue d'alternatives | 5.1   |
| 2.7.9  | Affichage de la boîte de dialogue de statut                | 5.2   |
| 2.8    | Sélection de la peinture                                   | 5.3   |
| 2.9    | Calcul du prix du véhicule 24                              |       |
| 2.10   | Emission ou impression de l'offre                          |       |
| 2.10.1 | MS Word : impression d'offres en un coup d'œil             |       |
| 2.10.2 | Impression de l'offre dans MS Word 27                      |       |

| 2.10.3 | Offre client externe dans MS Word                             | 27 |
|--------|---------------------------------------------------------------|----|
| 2.11   | Documents                                                     | 29 |
| 2.12   | Comparaison de véhicules                                      | 29 |
| 3      | Fonctions supplémentaires                                     | 31 |
| 3.1    | Poids                                                         | 31 |
| 3.2    | Equipements supplémentaires                                   | 32 |
| 3.2.1  | Ajout d'équipements supplémentaires                           | 32 |
| 3.2.2  | Création de listes personnelles d'équipements supplémentaires | 34 |
| 3.3    | Calcul des performances routières                             | 35 |
| 3.3.1  | Analyse d'un calcul des performances routières                | 35 |
| 3.4    | Transfert d'équipements                                       |    |
| 3.5    | Réinitialisation du véhicule à la configuration de base       | 40 |
| 3.6    | Importation/exportation des données du véhicule               | 40 |
| 3.6.1  | Importation de données XML                                    | 42 |
| 3.6.2  | Exportation de données XML                                    | 42 |
| 3.6.3  | Importation de données depuis l'application VanSELLER         | 43 |
| 3.7    | Informations commerciales pour véhicules utilitaires légers   | 43 |
| 3.8    | Snapshots                                                     | 43 |
| 4      | Paramètres                                                    | 45 |
| 4.1    | Réglage des options du programme                              | 45 |
| 4.2    | Outil de mise à jour                                          | 46 |
| 4.3    | Mise à jour des données vendeur                               | 47 |
| 4.4    | Mise à jour des données client                                | 48 |
| 4.5    | Sauvegarde et restauration de données                         | 50 |
| 4.6    | Paramétrage des prix et des taxes                             | 51 |
| 5      | Support                                                       | 52 |
| 5.1    | Création d'un e-mail d'erreur                                 | 52 |
| 5.2    | Questions relatives à l'utilisation de MBKS                   | 53 |
| 5.3    | Désinstallation du logiciel                                   | 53 |

### 1 Introduction

### Préface

Le système MBKS (Mercedes-Benz Kundenberatungs-System (système de conseil-clientèle Mercedes-Benz) pour véhicules utilitaires légers est un outil devenu indispensable au quotidien pour les vendeurs.

MBKS a pour objectif – outre la configuration de véhicules – d'offrir une aide lors de la procédure d'offre et de commande. C'est pourquoi MBKS est perfectionné en permanence.

MBKS-Online constitue l'un de ces perfectionnements.

Dans MBKS-Online, les informations disponibles

- sur le programme de vente
- les disponibilités
- les poids
- les prix

sont systématiquement à jour.

C'est la raison pour laquelle MBKS-Online ne contient **plus** de mise à jour des données.

Le processus de vente est également facilité grâce au **dashboard** (tableau de bord) comportant divers liens.

Pour connaître les principales modifications, veuillez visionner les tutoriels disponibles sous forme vidéo.

L'équipe MBKS-Online VAN/VSP - Stuttgart

### 1.1 Le manuel pratique

Le présent manuel a été conçu pour vous offrir une **vue d'ensemble** la plus complète et la plus rapide possible de MBKS. Il constitue également un **ouvrage de référence** sur ses fonctions les plus complexes. Il vise non seulement à transmettre des connaissances théoriques mais aussi à accroître au quotidien la valeur d'usage pour les vendeurs par des **conseils pratiques** et à améliorer la compréhension du processus de vente avec MBKS par des exemples précis.

### Représentation de consignes et d'informations

### ATTENTION

Certaines consignes sont identifiées par le message « ATTENTION ». Il s'agit d'opérations qui, si elles sont mal exécutées, entraînent des complications, notamment parce qu'elles sont difficiles à restaurer.

### INFO

Le message « INFO » caractérise les informations et consignes relatives aux fondements sensés approfondir votre compréhension des différents contextes.

### CONSEIL

Le message « CONSEIL » indique la présence d'astuces et de conseils relatifs aux pratiques de vente. Un grand nombre d'entre eux sont issus d'entretiens réalisés avec des vendeurs expérimentés. Nos conseils pratiques ont pour objectif de vous aider à gagner du temps lors de votre tâche quotidienne et par conséquent à atteindre vos objectifs de manière efficiente grâce au système MBKS.

### Représentation d'instructions individuelles

Les instructions individuelles sont identifiées par une flèche noire.

### Représentation d'instructions consécutives

Les actions consécutives sont numérotées :

- 1. Action 1
- **2.** Action 2
- 3. Action 3
- 4. ....

#### Référencement dans les illustrations

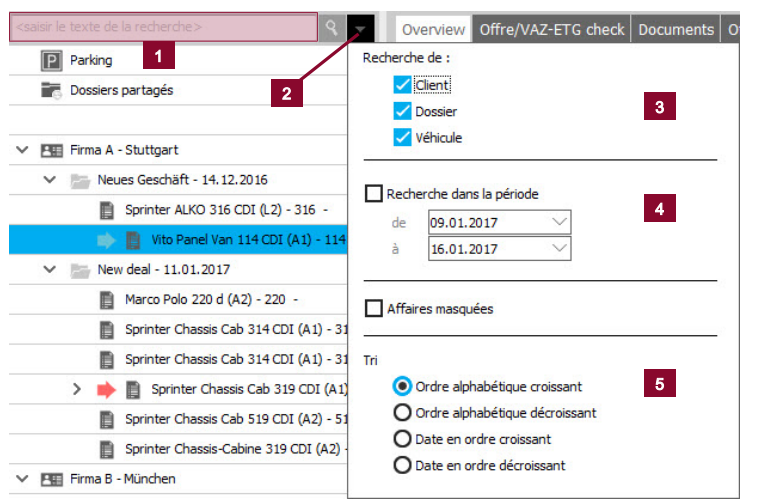

Les références aux numéros de position dans les illustrations sont indiquées par le chiffre correspondant entre parenthèses ( ).

#### Exemple :

Dans la rubrique (3), sélectionnez les données que vous souhaitez rechercher.

### Représentation de composants de l'interface logicielle

Les composants de l'interface logicielle (boutons, icônes, fenêtres) sont représentés par un texte de couleur rouge.

### 1.2 Nouveautés

#### Accès au système MBKS

Lors de l'installation, MBKS est associé à un utilisateur du système EMEA. Pour démarrer MBKS, le mot de passe web EMEA de l'utilisateur défini doit être saisi.

| LOGIN                                                             | Our brands. / Unsere Marken.                                                |
|-------------------------------------------------------------------|-----------------------------------------------------------------------------|
| Identifiant:                                                      |                                                                             |
| Mot de passe web:                                                 | Mercedes me Gazalintras                                                     |
| Login >                                                           |                                                                             |
| Changer de mot de passe web ><br>Réinitialiser mot de passe web > | Manuala Bara                                                                |
|                                                                   | Daimler Truck Financial Mercedes-Benz Bank Mercedes-benz Financial Services |
|                                                                   | CAR Vorvaxi                                                                 |

Ceci évite que plusieurs vendeurs différents utilisent le même système MBKS. Pour obtenir des informations complémentaires, voir "Mise à jour des données vendeur" [▶ 47].

### Dashboard

Une fois que vous avez démarré MBKS, le nouveau dashboard s'affiche.

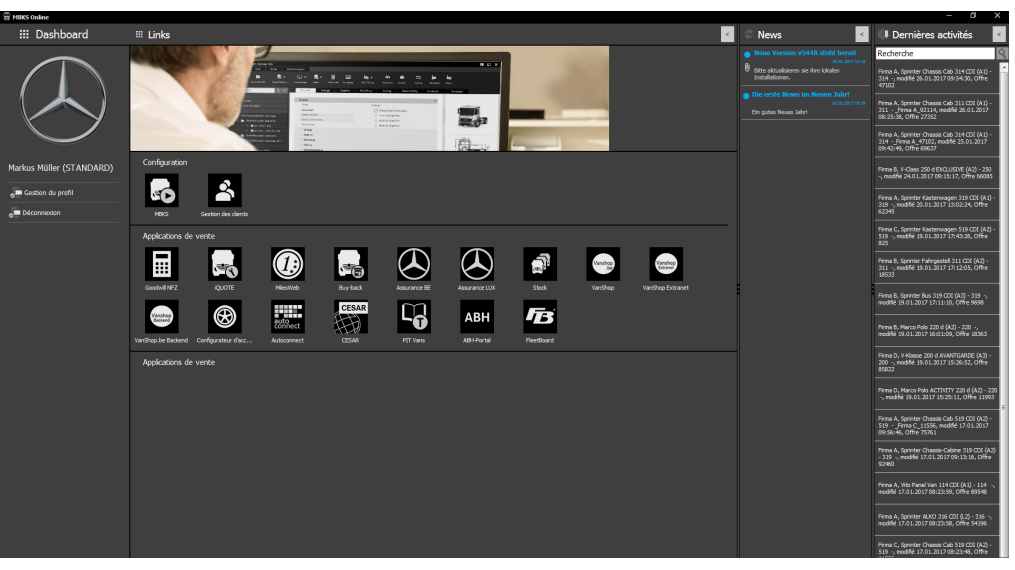

Outre le système de configuration MBKS et la gestion des clients, le dashboard regroupe clairement et met à disposition d'autres accès aux systèmes Daimler.

Il propose également des actualités, une liste des dernières activités ou des véhicules modifiés ainsi que des informations sur l'utilisateur connecté.

Pour démarrer MBKS, cliquez dans le dashboard sur le bouton MBKS.

#### Nouvelle interface utilisateur

Par rapport à la version précédente, le système MBKS présente une nouvelle interface utilisateur. Celle-ci a été adaptée au design propre au groupe Daimler dont les coloris et les contrastes sont clairement définis.

Les modifications sont décrites en détail dans les chapitres suivants.

### Snapshots

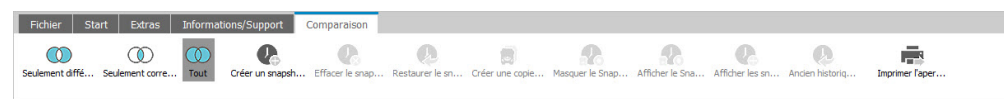

Les modifications apportées à la configuration des véhicules sont enregistrées sous forme de « snapshots ». En cas de besoin, ceux-ci peuvent être réactivés de manière à ce qu'il soit toujours possible de revenir à l'ancienne version lorsque des modifications ont été apportées. Pour obtenir des informations complémentaires, voir "Snapshots" [> 43].

### 1.3 Fenêtre principale

| Configurateur                                             |                                              |                                     |                         |                  |
|-----------------------------------------------------------|----------------------------------------------|-------------------------------------|-------------------------|------------------|
| Configurated                                              |                                              |                                     |                         |                  |
| Fichier Start Extras Informations/Suppo                   | rt Comparaison 1                             |                                     |                         |                  |
| Conserver les v Nouveau Deal Nouveau véhicul Dr           | isactiver le v Date de configu Équipement Te | chnique Calcul du prix VAZ-ETG Cher | k Imprimer Démarc       | hes d'o f Statut |
| <saisir de="" la="" le="" recherche="" texte=""></saisir> | Overview Offre/VAZ-ETG check Documents 0     | Offre/VAZ-ETG check Documents       |                         |                  |
| Parking                                                   |                                              |                                     |                         |                  |
| Dossiers partagés                                         | Recherche 3                                  | Vito Panel Van 114 CDI (A1) - 114 - | Importatic<br>16.01.20: |                  |
| V PE Firma A - Stuttgart                                  |                                              |                                     |                         |                  |
| Neues Geschäft - 14.12.2016                               |                                              |                                     |                         |                  |
| Sprinter ALKO 316 CDI (L2) - 316 -                        | Phase                                        | Offre                               | Offre                   |                  |
| 📫 📳 Vito Panel Van 114 CDI (A1) - 114 -                   | > Demande                                    |                                     |                         |                  |
| New deal - 11.01.2017                                     | > Véhicule du stock                          |                                     |                         |                  |
| Marco Polo 220 d (A2) - 220 -                             | ✓ Offre                                      |                                     |                         |                  |
| Sprinter Chassis Cab 314 CDI (A1) - 314 -                 | Statut offre                                 | non exécuté                         | 🔿 non e                 |                  |
| Sorinter Chassis Cab 314 CDI (A1) - 314 - F               | Date de livraison au client                  | Par arrangement                     | Par arran               |                  |
| Sprinter Chassis Cab 319 CDI (A1) - 319                   | Date de livraison départ usine               | 20.02.2017                          | 20.02.20                |                  |
| Scripter Chassis Cab 519 (DI (A2) - 519 -                 | Technique/Plausis                            | 💿 non exécuté                       | 💿 non e                 |                  |
| Sprinter Chaesis-Cabine 319 CDI (A2) - 319                | Date                                         | 🛞 non exécuté                       | 💿 non e                 |                  |
| Ema R - Minchan                                           | Prix                                         | 🛞 non exécuté                       | 💿 non e                 |                  |
| V III Never Gerchäft - 20.12.2016                         | Statut ETG                                   | non exécuté                         | 🛞 non e                 |                  |
| Marca Bala 220 d (A2) - 220 -                             | Date de contrôle :                           |                                     |                         |                  |
| Helico Polo 220 4 (42) • 220 •                            | Nº d'offre                                   |                                     | 1                       |                  |
| VOIdss 250 0 EXCLOSIVE (A2) - 250 -                       | ✓ Commande                                   |                                     |                         |                  |
|                                                           | Staut réservation                            | 🛞 non exécuté                       | 🛞 non e                 |                  |
| Genetar 41/0 210 CPT 6 (1) 210                            | Date de commande                             |                                     |                         |                  |
| Sprinter ALKO ST9 CDT (LT) - ST9 -                        | Date du transfert de la commande VAZ         |                                     |                         |                  |
| ✓ Ha Hima C - Karisrune                                   | Nº de commande                               |                                     |                         |                  |
| > neues Geschaft - 09.01.2017                             | Informations complémentaires                 |                                     |                         |                  |
| V Prima D - Ulm                                           | Date d'impression de la commande             |                                     |                         |                  |
| > New deal - 09.01.2017                                   | > Commande                                   |                                     |                         |                  |
|                                                           | > Configuration                              |                                     |                         |                  |
|                                                           | > Calcul du prix                             |                                     |                         |                  |
|                                                           | > Client                                     |                                     |                         |                  |
|                                                           | > Autres                                     |                                     |                         |                  |
|                                                           |                                              |                                     |                         |                  |
|                                                           |                                              |                                     |                         |                  |
|                                                           | <                                            |                                     | >                       |                  |

La fenêtre principale regroupe les rubriques suivantes :

- Barre de menu (1)
- Gestion des transactions (2)
- Zone de travail/VTB (manuel de vente) (3)

#### INFO

Dans la nouvelle version du système MBKS, la barre d'état située en bas de l'écran a été supprimée.

### Configuration de la vue d'ensemble

| rview | Offre/VAZ-ETG check Documents                |                                            |                          |  |  |  |  |  |
|-------|----------------------------------------------|--------------------------------------------|--------------------------|--|--|--|--|--|
| echer | che                                          | Sprinter Chassis Cab 519 CDI (A2) - 519Fir | Importation de véhicules |  |  |  |  |  |
|       | Transmission                                 | 4x2                                        | 4x2                      |  |  |  |  |  |
|       | Cabine                                       |                                            |                          |  |  |  |  |  |
|       | Prix total                                   | 34.817,58 EUR                              | 34.817,58 EUR            |  |  |  |  |  |
|       | Le numéro de commande doit commencer par 3 ! |                                            |                          |  |  |  |  |  |
|       | Date de livraison au client                  | Par arrangement                            | Par arrangement          |  |  |  |  |  |
|       | Date de livraison (obligatoire) **           |                                            |                          |  |  |  |  |  |
|       | Notes                                        |                                            |                          |  |  |  |  |  |
| A     | perçu                                        |                                            |                          |  |  |  |  |  |
| / Pr  | ocessus                                      |                                            |                          |  |  |  |  |  |
| 1     | Phase                                        | Offre                                      | Offre                    |  |  |  |  |  |
| ~     | Demande                                      |                                            |                          |  |  |  |  |  |
|       | Statut demande                               | 🛞 non exécuté                              | 🛞 non exécuté            |  |  |  |  |  |
|       | Date de la demande                           |                                            |                          |  |  |  |  |  |
|       | Système en ligne                             |                                            |                          |  |  |  |  |  |
|       | Jeu de données/prix catalogue                | 106.00.00                                  | 106.00.00                |  |  |  |  |  |
|       | Transfert du Configurateur sur               |                                            |                          |  |  |  |  |  |
|       | Statut                                       |                                            |                          |  |  |  |  |  |
| >     | Véhicule du stock                            |                                            |                          |  |  |  |  |  |
| ~     | Offre                                        |                                            |                          |  |  |  |  |  |
|       | Statut offre                                 | 🛞 non exécuté                              | 🛞 non exécuté            |  |  |  |  |  |
|       | Date de livraison au client                  | Par arrangement                            | Par arrangement          |  |  |  |  |  |
|       | Date de livraison départ usine               | 09.03.2017                                 | 09.03.2017               |  |  |  |  |  |
|       | Technique/Plausis                            | 🛞 non exécuté                              | 🛞 non exécuté            |  |  |  |  |  |
|       | Date                                         |                                            |                          |  |  |  |  |  |

 Si vous cliquez sur l'un des triangles (1) situés à côté des intitulés, la rubrique correspondante (2) s'ouvre ou se ferme.

L'ordre des rubriques peut être ajusté en déplaçant l'intitulé souhaité par glisser-déposer jusqu'à la position souhaitée dans la liste :

- 1. Cliquez sur l'intitulé souhaité.
- 2. Cliquez à nouveau sur cet intitulé et maintenez la touche gauche de la souris enfoncée.
- **3.** Déplacez l'intitulé en maintenant la touche de la souris enfoncée jusqu'à ce que vous ayez atteint la position souhaitée. Celle-ci est indiquée par un marquage.

4. Relâchez la touche de la souris lorsque la position souhaitée est atteinte.

### Configuration de « Mon aperçu »

La rubrique Mon aperçu peut être complétée par des positions individuelles provenant des autres rubriques.

- Pour ajouter des positions individuelles à Mon aperçu, déplacez la position souhaitée par glisser-déposer dans la rubrique Mon aperçu.
- Pour supprimer des positions individuelles de Mon aperçu (pour ne plus qu'elles soient affichées), cliquez sur la position que vous souhaitez supprimer à l'aide de la touche droite de la souris et sélectionnez Supprimer de l'aperçu.

#### Edition de positions

| Recherche       Sprinter Chassis Cab 314 CDI (A1) - 314 -         > Mon aperçu          > Aperçu       Statut du véhicule         Statut du véhicule       Image: Avertissements non confirmés: 2 |
|----------------------------------------------------------------------------------------------------|
| Recherche       Image: Sprinter Chassis Cab 314 CDI (A1) - 314 -         > Mon aperçu       Image: Aperçu         Statut du véhicule       Image: Avertissements non confirmés: 2                 |
| Mon aperçu     Aperçu     Statut du véhicule     Avertissements non confirmés: 2                                                                                                    |
| Aperçu       Statut du véhicule       O Avertissements non confirmés: 2                                                                                                    |
| Statut du véhicule   Avertissements non confirmés: 2                                                                                                    |
|                                                                                                    |
| Type de véhicule Nouveau véhicule 1                                                                                                    |
| Nombre de véhicules 1                                                                                                    |
| Priorité Véhicule principal                                                                                                    |
| Description Sprinter Chassis Cab 314 CDI (A1)                                                                                                    |

Si un crayon est affiché à côté d'une position (1), la valeur peut être éditée.

Pour éditer la valeur, cliquez sur le crayon et sélectionnez la valeur souhaitée pour cette position.

### 1.4 Barres de menu

Les barres de menu indiquent quel type de fonctions est disponible dans les différents menus. Les principales fonctions sont expliquées en détail dans le chapitre respectif. Lors du démarrage du système MBKS, la barre de menu Start est affichée par défaut.

#### Fichier Start Extras Informations/Support Com Exporter Importer Historique Paramètres Vendeur Créer ≉ **6** × Exporter

- Exporter
- Importer
- Historique
- Paramètres
- Vendeur
- Créer (sauvegarde des données de l'utilisateur)
- Restaurer (sauvegarde des données de l'utilisateur)
- Update
- Informations
- Quitter

Fichier

#### 1.4.2 Barre de menu « Start »

#### Date de configu... Équipement 🗸 💏 VAZ-ETG Check - **-**Ξ Ę 2 ~ **E** ~ Désactiver le v Calcul du prix Charterwa Nouveau Deal

- Conserver les valeurs
- Nouveau deal (création)
- Nouveau véhicule
  - Nouveau véhicule

Start Extras Informations/Support Con

- Importer les données du véhicule (de VAZ-info commandes)
- Import XML
- VanSELLER
- Demande Internet (TOC)
- Charger/décharger le véhicule (selon le véhicule sélectionné, le bouton passe aux transactions correspondantes)
- Modifier le contexte
- Equipement
  - Equipement
  - Peintures
  - Equipements suppl.

- Annexes/constructions/transformations
- Technique
  - Technique
  - Performances routières
  - Valeurs de consommation
- Calcul du prix
- Charterway
- VAZ-ETG Check
  - VAZ-ETG Check
  - Détails
  - Boîte postale
- Imprimer
- Export XML
  - Export XML
  - Workflow
  - Autoline

#### 1.4.3 Barre de menu « Extras »

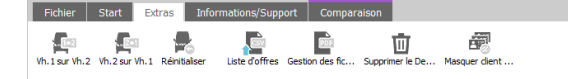

- Vh. 1 sur Vh. 2 (copie)
- Vh. 2 sur Vh. 1 (copie)
- Réinitialiser (véhicule)
- Liste d'offres
- Gestion des fichiers PDF
- Supprimer les deals
- Masquer les clients sans deals

#### 1.4.4 Barre de menu « Informations/support »

| Fichier      | Start Extras    | Informations/Sup   | port      | Compar    | raison |
|--------------|-----------------|--------------------|-----------|-----------|--------|
| Į.           | JSIR            | <b>B</b>           | 0         | ς.        | ±≫<    |
| Informations | Segmentation de | Afficher Fleetb Fo | ormations | s Hotline | Suppor |

Introduction

- Informations
- Segmentation de clients
- Afficher FleetboardCRM
- Formations
- Hotline
- Fax d'erreur (et e-mail d'erreur)

#### 1.4.5 Barre de menu « Comparaison »

| Fichier       Statt       Extrast       Informations/Support       Comparaison         Image: Sedement diffé       Sedement corre       Image: Sedement corre       Image: Sedement corre |
|----------------------------------------------------------------------------------------------------|
| - Seulement différents                                                                                                    |
| <ul> <li>Seulement correspondants</li> </ul>                                                                                                    |
| - Tout                                                                                                    |
| <ul> <li>Créer un snapshot</li> </ul>                                                                                                    |
| <ul> <li>Effacer le snapshot</li> </ul>                                                                                                    |
| <ul> <li>Restaurer le snapshot</li> </ul>                                                                                                    |
| <ul> <li>Créer une copie du véhicule</li> </ul>                                                                                                    |
| - Masquer le snapshot                                                                                                    |
| <ul> <li>Afficher les snapshots</li> </ul>                                                                                                    |
| <ul> <li>Anciens snapshots</li> </ul>                                                                                                    |
| - Ancien historique                                                                                                    |
| <ul> <li>Imprimer la comparaison</li> </ul>                                                                                                    |
|                                                                                                    |
|                                                                                                    |
| 1.5 Fonctions des boutons                                                                                                    |
| Exporter : exporter une offre créée                                                                                                    |
| Importer : ouvrir une offre et l'éditer                                                                                                    |
| Historique : afficher l'historique des dernières activités dans MBKS                                                                                                    |
| Paramètres : procéder aux réglages du système                                                                                                    |
| Vendeur : gérer les données vendeur                                                                                                    |

| Manuel Pratique | MBKS-Online | V1.0 - MB | France - 02 | /2017 - | Daimler AG |
|-----------------|-------------|-----------|-------------|---------|------------|
|-----------------|-------------|-----------|-------------|---------|------------|

|              | Créer : créer des sauvegardes sur le disque dur                                                                                                    |
|--------------|----------------------------------------------------------------------------------------------------|
|              | Restaurer : charger des sauvegardes depuis le disque dur                                                                                                    |
| *            | Update : actualiser le logiciel                                                                                                    |
| 6            | Informations : informations sur la version logicielle utilisée et les mises à jour des données                                                                                                    |
| ×            | Quitter : quitter MBKS                                                                                                    |
|              | Nouveau deal : créer une nouvelle transaction                                                                                                    |
| <b>•</b>     | Nouveau véhicule : créer une nouvelle offre, sélectionner un modèle dans la liste de modèles, importer des offres                                                                                          |
|              | Charger le véhicule : charger le véhicule actuellement sélectionné                                                                                                    |
|              | Décharger le véhicule : décharger le véhicule actuellement sélectionné                                                                                                    |
|              | Equipement : sélectionner des équipements (optionnels) dans la liste d'équi-<br>pements, définir des peintures, des équipements supplémentaires, des pièces<br>rapportées/superstructures/transformations  |
|              | Technologie : télécharger des illustrations sur le véhicule, effectuer un bilan<br>du poids, afficher un tableau sur les dimensions, afficher les performances<br>routières et les valeurs de consommation |
|              | Calcul du prix : définir/calculer un prix et une remise selon des accords spé-<br>ciaux                                                                                                    |
|              | CharterWay : créer, éditer et gérer des contrats de service                                                                                                    |
|              | VAZ-ETG Check : effectuer une vérification VAZ, afficher les détails d'une offre, transmettre des données à VAZ.                                                                                           |
|              | Imprimer : imprimer une nouvelle offre ou une offre chargée                                                                                                    |
| XML          | Export XML : enregistrer des données du véhicule au format XML, exporter des données vers Autoline                                                                                                    |
| _ <u>1+2</u> | Vh. 1 sur Vh. 2 : transférer des équipements du véhicule 1 sur le véhicule 2                                                                                                    |
| -2+1         | Vh. 2 sur Vh. 1 : transférer des équipements du véhicule 2 sur le véhicule 1                                                                                                    |
|              | Réinitialiser : rétablir le véhicule modifié à la version de série                                                                                                    |
| CSV          | Exporter liste de véhicules : enregistrer les transactions sous forme de fichier csv                                                                                                    |
| PDF          | Gestion des fichiers PDF : afficher les fichiers PDF créés                                                                                                    |

| 匝          | Supprimer le deal                                                                                   |
|------------|----------------------------------------------------------------------------------------------------|
|            | Masquer les clients sans transactions                                                               |
|            | Informations : afficher des informations plus complètes                                             |
| SIR        | Segmentation de clients                                                                             |
| <b>B</b>   | Afficher FleetboardCRM                                                                              |
| 6          | Formations : ouvre un site Internet comportant des vidéos sur des formations et autres informations |
| 0          | Hotline : affichage des contacts avec la hotline                                                    |
| E          | E-mail d'erreur : créer et envoyer un e-mail d'erreur                                               |
| $\bigcirc$ | Comparaison des véhicules : afficher uniquement les différences                                     |
|            | Comparaison des véhicules : afficher uniquement les points communs                                  |
| $\bigcirc$ | Comparaison des véhicules : afficher un comparatif complet                                          |
| <b>P</b>   | Créer un snapshot : enregistre la configuration actuelle du véhicule                                |
| <b>C</b>   | Effacer le snapshot : supprime le snapshot actuellement sélectionné                                 |
| Ø          | Restaurer le snapshot : rétablit le snapshot actuellement sélectionné                               |
|            | Créer une copie du véhicule : crée une copie du véhicule actuellement sélec-<br>tionné              |
|            | Masquer le snapshot : masque le snapshot actuellement sélectionné                                   |
| <b>R</b>   | Afficher les snapshots: affiche tous les snapshots sélectionnés                                     |
| <b>P</b> + | Anciens snapshots : affiche les anciens snapshots                                                   |
| Ø          | Ancien historique                                                                                   |
|            | Imprimer la comparaison : imprime la comparaison des véhicules sélection-<br>nés                    |

## 2 Processus commercial

Lors des opérations suivantes, vous allez créer une offre dans le système MBKS – de la transaction à la commande.

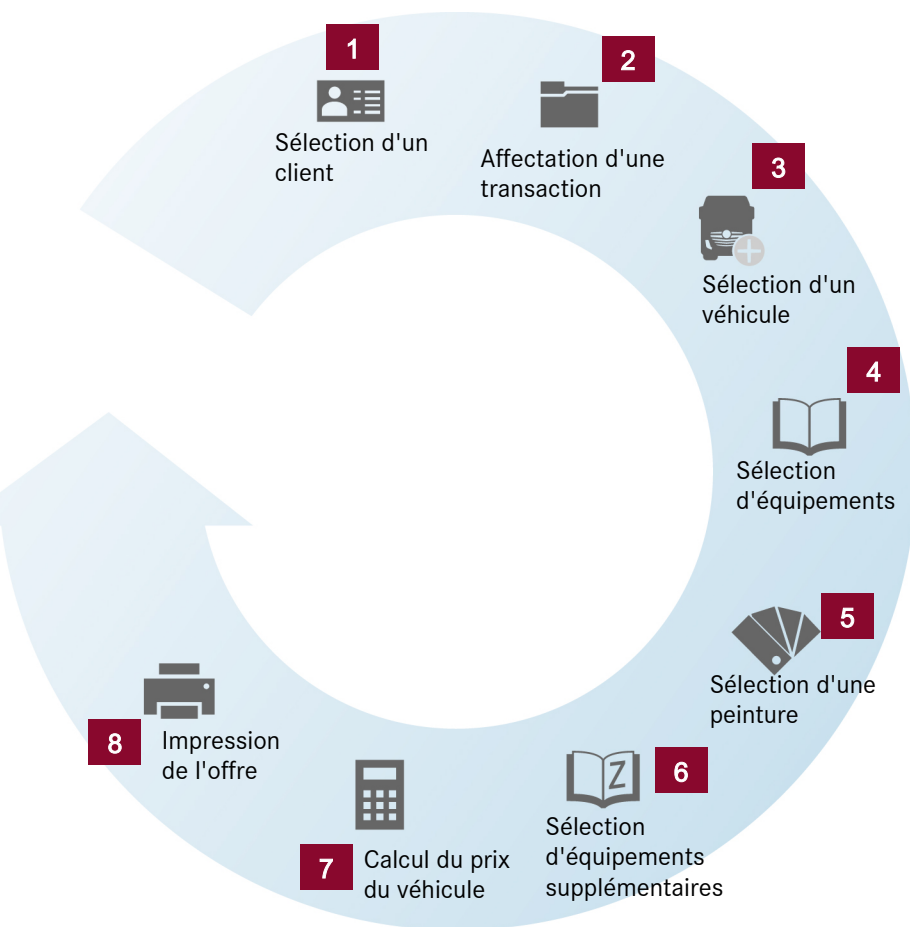

- 1. Commencez par créer un client. Pour obtenir des informations complémentaires, voir "Mise à jour des données client" [▶ 48].
- 2. Affectez la nouvelle transaction à un client. Pour obtenir des informations complémentaires, voir "Création d'une nouvelle transaction" [▶ 10].
- 3. Sélectionnez un véhicule. Pour obtenir des informations complémentaires, voir "Sélection d'un véhicule" [▶ 13].
- Configurez le véhicule en respectant les souhaits du client. Pour obtenir des informations complémentaires, voir "Gestion de l'équipement du véhicule" [▶ 15].

- 5. Sélectionnez la peinture du véhicule. Pour obtenir des informations complémentaires, voir "Sélection de la peinture" [▶ 23].
- 6. Sélectionnez les équipements supplémentaires. Pour obtenir des informations complémentaires, voir "Ajout d'équipements supplémentaires" [▶ 32].
- 7. Le bouton Calculer le prix du véhicule vous permet de calculer le prix de vente. Veuillez tenir compte des actions promotionnelles et des gestes commerciaux maxi.
- Vous pouvez désormais créer votre offre dans MBKS puis l'imprimer ou l'envoyer par email. Pour obtenir des informations complémentaires, voir "Emission ou impression de l'offre" [▶ 26].

### 2.1 Sélection d'un client

| Dashboar | 🖌 Gestion d     | es clients                       |              |           |     |          | So MBI                                                                                     | <s< th=""><th></th><th></th><th></th></s<> |         |                      |        |
|----------|-----------------|----------------------------------|--------------|-----------|-----|----------|--------------------------------------------------------------------------------------------|--------------------------------------------|---------|----------------------|--------|
|          |                 |                                  |              |           | P   | <b>_</b> | Fichier                                                                                    | Start E                                    | dras    | Informations/Support | Compar |
| 60       | Deals           | Nouveau dient                    | Afficher (Mo | difier)   | Eff | 6        | 2                                                                                          | Formations                                 | Hotline | .≓∑≪<br>Support      |        |
| 3        | 1 Recherche     |                                  | 9            |           |     | -        |                                                                                            |                                            |         |                      |        |
|          |                 |                                  |              |           | _   |          | <saisir le="" texte<="" th=""><th>de la recherche</th><th></th><th></th><th></th></saisir> | de la recherche                            |         |                      |        |
|          | Nombre de Deals | <ul> <li>Nombre de De</li> </ul> | eals cach 👻  | Société 🔺 |     |          | P Parkir                                                                                   | g                                          |         |                      |        |
|          | 2               | 0                                |              | Firma A   |     |          | Dossi                                                                                      | ers partagés                               |         |                      |        |
|          | 2               | 0                                |              | Firma B   |     |          | -0                                                                                         |                                            |         |                      |        |
| 8-8      | 1               | 0                                |              | Firma C   |     | 50       | ✓ PEE Firma                                                                                | A - Stuttoart                              |         |                      |        |

- 1. Pour créer un véhicule, créez d'abord un client .
- **2.** Dans la barrette de symboles de gauche, cliquez sur le symbole Gestion des clients (1).

 $\Rightarrow$  La gestion des clients s'ouvre.

**3.** Pour retourner au configurateur, cliquez sur le symbole MBKS (2).

Pour obtenir des informations complémentaires, voir "Mise à jour des données client" [> 48].

### 2.2 Création d'une nouvelle transaction

#### 

Cliquez sur le bouton Nouveau deal pour créer une nouvelle transaction et affecter au client sélectionné une nouvelle opération.

### 2.3 Recherche, tri et filtrage de transactions

Situation suivante : Vous êtes en train de téléphoner avec un client. Il vous pose une question détaillée sur une offre. Comment procédez-vous pour trouver l'offre le plus rapidement possible ?

Les boutons de la barre de filtres vous permettent de classer vos transactions dans MBKS dans l'ordre alphabétique ou chronologique. Les boutons indiquent vos différents paramètres.

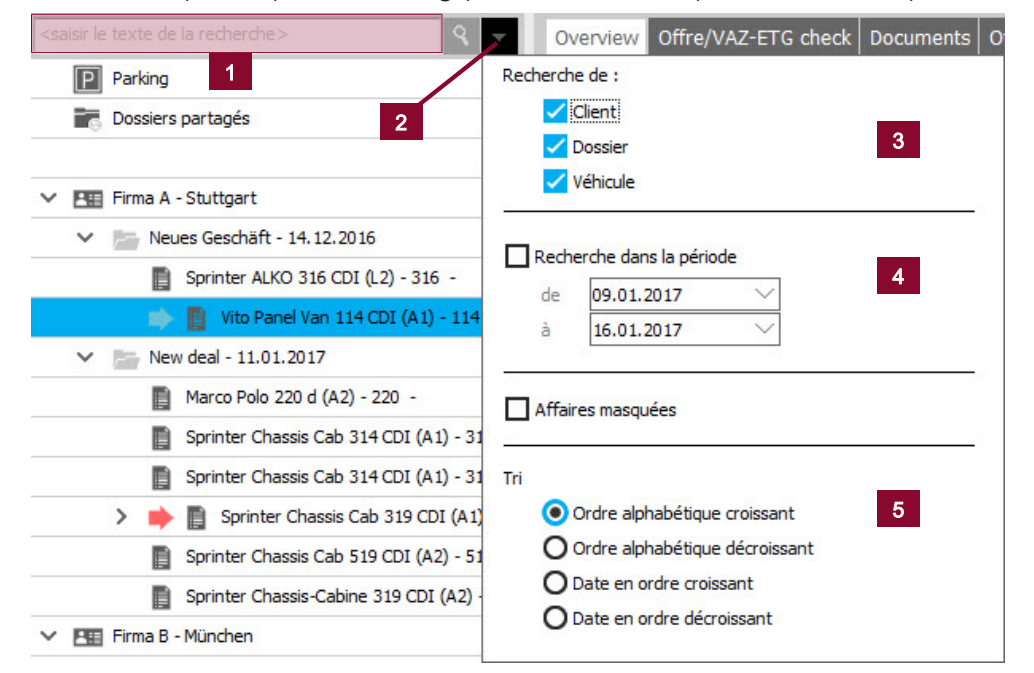

- La barre de recherche (1) vous permet de rechercher directement des clients ou des transactions.
- Cliquez sur le triangle (2) pour afficher les options de filtre.
- Dans la rubrique (3), indiquez si le système doit rechercher un client, une transaction ou un véhicule.
- La rubrique (4) vous permet de limiter la période.
- La rubrique (5) vous permet de définir l'ordre de classement.

Ces fonctions ou substituts peuvent être utilisés dans la barre de recherche :

- \* Substitut pour une chaîne de caractères quelconque
- ? Substitut pour un caractère quelconque
- [Espace vide] lien « ET » : recherche tous les termes/caractères séparés par l'espace vide, dans un ordre quelconque
- Texte entre guillemets : recherche exactement le texte entre guillemets

#### INFO

Ces fonctions de recherche peuvent être utilisées dans tous les champs de recherche de MBKS.

### 2.4 Suppression de transactions

| Fichier         | Start Ex        | tras 🚺   | Informations/Supp | ort Compar      | aison           |               |  |  |  |  |  |  |  |  |  |
|-----------------|-----------------|----------|-------------------|-----------------|-----------------|---------------|--|--|--|--|--|--|--|--|--|
| Vh. 1 sur Vh. 3 | 2 Vh.2 sur Vh.1 | Rénitals | er Liste d'offres | Gestion des fic | Supprimer le De | Masquer dient |  |  |  |  |  |  |  |  |  |

1. Cliquez sur le bouton Supprimer les deals pour sélectionner les transactions que vous souhaitez supprimer .

| Supprime | r les anciennes affaires                                      |               | ×      |
|----------|---------------------------------------------------------------|---------------|--------|
| 0        | Supprimer toutes les affaires sans véhicules affectés         | ( 0 Aff       | aires) |
| 0        | Supprimer toutes les affaires masquées                        | (O Aff        | aires) |
| 0        | Supprimer toutes les affaires créées avant le 04.02.2014 🗵    | (O Aff        | aires) |
| 0        | Supprimer toutes les affaires modifiées avant le 04.02.2014 🗵 | (O Aff        | aires) |
|          |                                                               | Effacer Annul | ler    |

- 2. Sélectionnez les transactions que vous souhaitez supprimer.
- **3.** Cliquez sur le bouton Effacer pour supprimer les transactions sélectionnées.

## 2.5 Exportation et importation d'offres

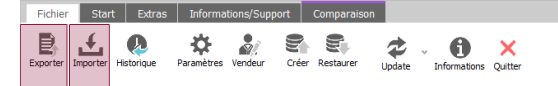

Les boutons **Exporter** et **Importer** vous permettent respectivement d'exporter des offres existantes depuis les transactions ou d'importer des offres déjà exportées.

### Exportation d'offres

- 1. Dans la vue d'ensemble des transactions, sélectionnez un véhicule et cliquez dans la barre de menu Fichier sur le bouton Exporter.
- **2.** Dans la boîte de dialogue suivante, sélectionnez le chemin d'enregistrement et le nom de fichier de l'offre.

### Importation d'offres

- 1. Dans la barre de menu Fichier, cliquez sur le bouton Importer.
- **2.** Dans la boîte de dialogue suivante, sélectionnez le chemin d'enregistrement et le fichier de l'offre.

| 🖶 📲 Local                                                                                                    | ~ | Nom de l'offre                      | Format | Туре | Empa | Forme | Date       |
|----------------------------------------------------------------------------------------------------|---|-------------------------------------|--------|------|------|-------|------------|
| 🗄 🛁 Adobe                                                                                                    |   | Marco Polo 220 d (A2) - 220Firm     | AGBX   | 220  | 0    | 4x2   | 09.01.201  |
| Apple                                                                                                    |   | Marco Polo 220 d (A2) - 220Firm     | AGBX   | 220  | 0    | 4x2   | 20.12.201  |
| H. Apple Computer                                                                                                    |   | Marco Polo 220 d (A2) - 220Firma    | AGBX   | 220  | 0    | 4x2   | 20.12.201  |
| CAS-Software                                                                                                    |   | Sprinter ALKO 316 CDI (L2) - 316    | AGBX   | 316  | 0    | 4x2   | 14.12.201  |
|                                                                                                    |   | Sprinter ALKO 319 CDI (L1) - 319    | AGBX   | 319  | 0    | 4x2   | 12.01.201  |
| 🖂 🔒 User                                                                                                    |   | Sprinter Chassis Cab 311 CDI (A1)   | AGBX   | 311  | 0    | 4x2   | 09.01.201  |
| E- COMMON                                                                                                    |   | Sprinter Chassis Cab 314 CDI (A1)   | AGBX   | 314  | 0    | 4x2   | 09.01.201  |
| 😥 🛺 DGM                                                                                                    |   | Sprinter Chassis Cab 314 CDI (A1)   | AGBX   | 314  | 0    | 4x2   | 09.01.201  |
| 🖨 🔑 Standard                                                                                                    |   | Sprinter Chassis Cab 314 CDI (A1)   | AGBX   | 314  | 0    | 4x2   | 09.01.201  |
| Backup                                                                                                    |   | Sprinter Chassis Cab 319 CDI (A1)   | AGBX   | 319  | 0    | 4x2   | 10.01.201  |
| ter in the set of the set of the |   | Sprinter Chassis Cab 519 CDI (A2)   | AGBX   | 519  | 0    | 4x2   | 09.01.201  |
|                                                                                                    |   | Sprinter Chassis Cab 519 CDI (A2)   | AGBX   | 519  | 0    | 4x2   | 09.01.201  |
| Enguiry                                                                                                    |   | Sprinter Chassis-Cabine 319 CDI (A2 | AGBX   | 319  | 0    | 4x2   | 13.01.201  |
|                                                                                                    |   | Sprinter Kastenwagen 519 CDI (A2)   | AGBX   | 519  | 0    | 4x2   | 09.01.201  |
| H-T Form                                                                                                    |   | V-Class 250 d EXCLUSIVE (A2) - 250  | AGBX   | 250  | 0    | 4x2   | 10.01.2017 |
| Info     Info        | ĵ | ■ Vito Panel Van 114 CDI (A1) - 114 | AGBX   | 114  | 0    | 4x2   | 20.12.2016 |

- **3.** Cliquez sur le bouton Importer.
- Le nom de fichier de l'offre peut être différent du nom de l'offre standard.
- Dans ce cas, il vous est possible de sélectionner dans la boîte de dialogue suivante le nom que l'offre doit porter dans la vue d'ensemble des transactions.

### Choisissez le nom du véhicule

Veuillez choisir un nom pour le véhicule importé

- Nom original (Sprinter ALKO 319 CDI (L1) 319 Firma B\_457)
- O Nom par défaut (Sprinter ALKO 319 CDI (L1) 319 -)

Appliquer le choix

### 2.6 Sélection d'un véhicule

La sélection du modèle constitue le point de départ de la configuration de véhicules neufs spécifique au client. Lors de la sélection du modèle, l'équipement de série est déjà prédéfini.

Dans la vue d'ensemble des transactions, sélectionnez le client ou la transaction à qui le nouveau véhicule doit être affecté.

#### INFO

Alternative : le parking peut être sélectionné pour affecter ultérieurement le nouveau véhicule à un client ou à une transaction.

Les restrictions suivantes s'appliquent aux véhicules configurés sur le parking :

Ils ne peuvent pas être enregistrés, ils ne peuvent pas être utilisés à des fins de comparaison, aucune donnée ne peut être affichée dans la boîte de dialogue Technique.

Ces restrictions ne s'appliquent plus lorsque le véhicule est affecté à une transaction. Vous pouvez affecter le véhicule à une transaction par glisser-déposer.

#### É-Ø <u>\_\_\_</u> $\square$ Ę · 🖻 ~ Désactiver le v... Équipement Calcul du prix Date de configu... Technique

1. Cliquez sur le bouton Nouveau véhicule pour créer un nouveau modèle.

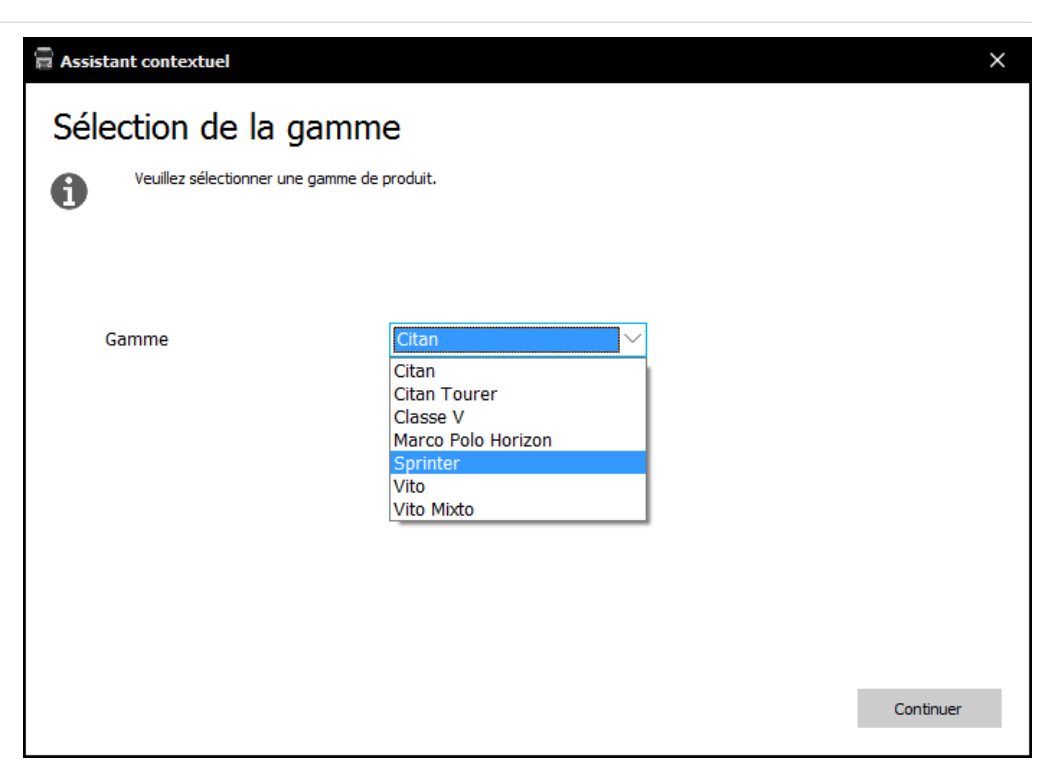

- 2. Dans la fenêtre Sélection de la gamme, sélectionnez la série souhaitée.
- **3.** Cliquez sur le bouton Continuer.

| 着 Context assistant                                                    | ×        | 🛱 Choix du véhicule                                                  |                         |        |          |               |                 | ×   |
|------------------------------------------------------------------------|----------|----------------------------------------------------------------------|-------------------------|--------|----------|---------------|-----------------|-----|
| Configuration context                                                  |          | Annuler Charger                                                      | Supprimer les filtres d | hoisis | Comparer | Affichage     | Exportation CSV |     |
| Please select your country-Janguage setting for the data to be gueried |          | <pre><saisir de="" la="" le="" recherche="" texte=""></saisir></pre> | > ٩                     |        |          |               |                 |     |
|                                                                        |          |                                                                      |                         | _      |          |               |                 | _   |
|                                                                        |          | Description du véhicule 👻                                            | Baumuster 👻             | Туре 👻 | NED 👻    | Restriction 👻 | Prix 👻          |     |
|                                                                        |          | Sprinter Chassis-Cabine 316 CDI (A1)                                 | 90613113                | 316    | BEK      | MG3+IG3+XZ    | 28.630,00 EUR   | - Â |
|                                                                        |          | Sprinter Chassis-Cabine 319 CDI (A1)                                 | 90613113                | 319    | BEL      | MG5+IG3+XZ    | 30.430,00 EUR   | =   |
|                                                                        |          | Sprinter Chassis-Cabine 311 CD1 (A1)                                 | 90613113                | 311    | BEM      | MI1+IG3+X21   | 25.960,00 EUR   |     |
|                                                                        |          | Sprinter Chassis-Cabine 314 CDI (A1)                                 | 90613113                | 314    | BEN      | MI2+IG3+X21   | 27.400,00 EUR   |     |
|                                                                        |          | Sprinter Chassis-Cabine 316 CDI (A2)                                 | ) 90613313              | 310    | DEK      | MG3+1G3+X2    | 29.300,00 EUR   |     |
|                                                                        |          |                                                                      | (A2) 00613313           | 216    | DEL      | MG5+IG3+XZ    | 31.100,00 EUR   |     |
|                                                                        |          | Sprinter Chassis-Cabine 316 NGT (A2)                                 | (A2) 90013313           | 316    | REH      | M72±1G3±X7    | 30,430,00 EUR   |     |
|                                                                        |          | Sprinter Chassis Cabine 311 (DI (A2)                                 | ) 90613313              | 311    | BEM      | MI1+IG3+X71   | 26.630.00 EUR   |     |
|                                                                        |          | Sprinter Chassis-Cabine 314 CDI (A2)                                 | 90613313                | 314    | BEN      | MI2+IG3+X71   | 28.070.00 EUR   |     |
|                                                                        |          | Sprinter Chassis-Cabine 316 Essence                                  | (A3) 90613513           | 316    | BEF      | MC6+IG3+X7    | 27,290.00 EUR   |     |
| Configuration date: U3.04.2017                                         |          | Sprinter Perfect Pick Up 316 CDI (A3)                                | 90613513                | 316    | BMK      | MG3+IG3+X7    | 35,360,00 EUR   |     |
|                                                                        |          | Sprinter Châssis-Cabine 316 CDI (A3)                                 | 90613513                | 316    | BEK      | MG3+IG3+X7    | 29.720.00 EUR   |     |
|                                                                        |          | Sprinter Châssis-Cabine 316 NGT (A3)                                 | 90613513                | 316    | BEH      | M72+IG3+X7    | 31.050.00 EUR   |     |
|                                                                        |          | Sprinter Châssis-Cabine 319 CDI (A3)                                 | 90613513                | 319    | BEI      | MG5+IG3+X7    | 31.520.00 EUR   |     |
|                                                                        |          | Sprinter Châssis-Cabine 311 CDI (A3)                                 | 90613513                | 311    | BEM      | MI1+IG3+XZ1   | 27.050.00 EUR   |     |
|                                                                        |          | Sprinter Châssis-Cabine 314 CDI (A3)                                 | ) 90613513              | 314    | BEN      | MI2+IG3+XZ1   | 28,490,00 EUR   |     |
|                                                                        |          | Sprinter Perfect Pick Up 314 CDI (A3)                                | 90613513                | 314    | BMN      | MI2+IG3+XZ1   | 34, 120,00 EUR  |     |
|                                                                        |          | Sprinter Perfect Box 314 CDI (A3)                                    | 90613513                | 314    | BBN      | MI2+IG3+XZ1   | 32.150.00 EUR   |     |
|                                                                        |          | Sprinter Châssis-Cabine 516 Essence                                  | (A2) 90615313           | 516    | BEE      | MC6+IG3+XZ    | 30.560,00 EUR   |     |
| Back                                                                   | Continue | Nombre: 154                                                          |                         |        | 057      |               | 00 000 00 T T   | Ŧ   |
|                                                                        |          |                                                                      |                         |        |          |               |                 |     |

- **4.** Dans la fenêtre Contexte de la configuration, sélectionnez la date de configuration (date de production souhaitée).
- 5. Cliquez sur le bouton Continuer.
- ⇒ La fenêtre de sélection du modèle s'ouvre.

### 2.6.1 Sélection du modèle – méthode classique

Tous les modèles sont d'abord affichés sans avoir été préfiltrés.

- 1. Si des données, telles que le modèle, sont déjà connues, saisissez les données directement dans le champ de recherche <saisir le texte de la recherche>.
- **2.** Elles peuvent être également saisies dans les colonnes Filtres. Pour cela, cliquez sur la petite flèche dans la colonne correspondante pour saisir la valeur.
- Réduisez successivement la sélection du modèle à l'aide des filtres.

### CONSEIL

Nous vous recommandons d'utiliser les filtres dans la fenêtre en procédant de gauche à droite.

Pour rétablir le paramètre d'un filtre, cliquez sur le bouton Supprimer les filtres choisis. Les jeux de données s'affichent à nouveau.

- Cliquez sur l'intitulé ou sur l'en-tête d'une colonne pour trier ou filtrer le contenu de la colonne – fonctions également possibles par la saisie d'un texte libre.
- Le bouton Affichage vous permet de passer à la fenêtre Ajuster colonnes. Vous y avez la possibilité d'ajouter ou de supprimer une colonne. Les flèches vous permettent de modifier l'ordre des colonnes affichées.

- Cochez au moins deux modèles et cliquez sur le bouton Comparer pour ouvrir la fenêtre Comparaison de véhicules. Les données de base et les équipements des véhicules s'affichent clairement les uns à côté des autres pour vous permettre de visualiser plus facilement les différences.
- **2.** Cliquez sur le bouton Charger pour reprendre dans MBKS le modèle sélectionné. Alternative : vous pouvez également reprendre dans MBKS le modèle sélectionné en double-cliquant sur la ligne sélectionnée.

### 2.6.2 Chargement d'un véhicule existant

| Fichier       | Start | Extras     | Informations/St | ipport   Compa  | araison         |            |   |          |                |            |               |   |          |            |   |
|---------------|-------|------------|-----------------|-----------------|-----------------|------------|---|----------|----------------|------------|---------------|---|----------|------------|---|
| Conserver les | v No  | uveau Deal | Nouveau véhicul | Charger le véhi | Date de configu | Équipement | т | echnique | Calcul du prix | Charterway | VAZ-ETG Check | v | Imprimer | Export XML | ~ |

Pour charger un véhicule déjà enregistré dans la gestion des transactions, sélectionnez le véhicule dans la gestion des transactions et cliquez sur le bouton Charger.

### 2.7 Sélection de l'équipement du véhicule

Tous les équipements définis départ usine par des codes sont sélectionnés dans la fenêtre Equipements sous l'onglet qui porte le même nom. En raison des contrôles de plausibilité, vous êtes invité à choisir pour certains équipements entre différentes variantes d'équipements pouvant ou devant être ajoutées.

### 2.7.1 Gestion de l'équipement du véhicule

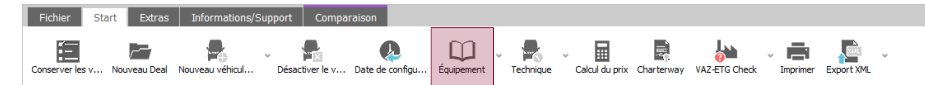

Cliquez sur le bouton Equipements pour ouvrir la fenêtre Equipements.

| <saisir le="" te<="" th=""><th>electric</th><th>Annuler tous les</th><th>nives citater la sereculor munipre</th><th>Afficiality colorine:</th><th>S PdIdmeules</th><th>1 Inprimer 1</th><th></th><th></th></saisir>                                                                                                    | electric                       | Annuler tous les                                                                                                    | nives citater la sereculor munipre | Afficiality colorine:                                                                                                    | S PdIdmeules                                                                                                    | 1 Inprimer 1                                                                                                    |                                                                                                    |                                                                                                    |
|----------------------------------------------------------------------------------------------------|--------------------------------|----------------------------------------------------------------------------------------------------|------------------------------------|----------------------------------------------------------------------------------------------------|----------------------------------------------------------------------------------------------------|----------------------------------------------------------------------------------------------------|----------------------------------------------------------------------------------------------------|----------------------------------------------------------------------------------------------------|
| <saisir le="" te<="" th=""><th></th><th></th><th></th><th></th><th></th><th></th><th></th><th></th></saisir>                                                                                                    |                                |                                                                                                    |                                    |                                                                                                    |                                                                                                    |                                                                                                    |                                                                                                    |                                                                                                    |
|                                                                                                    | xte de la rech                 | ierche>                                                                                                    |                                    |                                                                                                    |                                                                                                    |                                                                                                    |                                                                                                    |                                                                                                    |
| Stat 👻                                                                                                    | Fixer 👻                        | Co 🔻 🔺                                                                                                    | Description 👻                      | Prix 🔻                                                                                                    | Poids 👻                                                                                                    | Imprimer                                                                                                    | Imprimer                                                                                                    | Surligne                                                                                                    |
| Image: A start of the start of the start | â                              | F61                                                                                                    | Rear mirror inside                 | Série                                                                                                    |                                                                                                    | Ē.                                                                                                    |                                                                                                    | 1                                                                                                    |
|                                                                                                    | â                              | F66                                                                                                    | Locking glove compartment          | Série                                                                                                    | -                                                                                                    | 8                                                                                                    | <u>* 44</u>                                                                                                    | 1                                                                                                    |
|                                                                                                    | +                              | F68                                                                                                    | Exterior mirror heated and el      | 270,00 EUR                                                                                                    | -                                                                                                    |                                                                                                    |                                                                                                    |                                                                                                    |
|                                                                                                    | +                              | F9AD10                                                                                                    | Deletion lockable glove box        | -27,00 EUR                                                                                                    | -                                                                                                    |                                                                                                    |                                                                                                    |                                                                                                    |
|                                                                                                    | +                              | F9FB2O                                                                                                    | Omission Rear mirror inside        | -,                                                                                                    | -                                                                                                    |                                                                                                    |                                                                                                    |                                                                                                    |
|                                                                                                    | +                              | F9FC50                                                                                                    | Omission Chrome-plated radi        | -49,00 EUR                                                                                                    | -                                                                                                    |                                                                                                    |                                                                                                    |                                                                                                    |
|                                                                                                    | +                              | FA1                                                                                                    | Lowered cab roof                   | 344,00 EUR                                                                                                    | 15 kg                                                                                                    |                                                                                                    |                                                                                                    |                                                                                                    |
|                                                                                                    | â                              | FF5                                                                                                    | Shelf above windscreen             | Série                                                                                                    | 2 kg                                                                                                    | B                                                                                                    |                                                                                                    | 1                                                                                                    |
| <b>~</b>                                                                                                    | Ô                              |                                                                                                    | Shelf                              | Série                                                                                                    | -                                                                                                    | Ē                                                                                                    |                                                                                                    | 1                                                                                                    |
|                                                                                                    | +                              | FF8                                                                                                    | Single-size slot at front unde     | 87,00 EUR                                                                                                    | 1 kg                                                                                                    |                                                                                                    |                                                                                                    |                                                                                                    |
| <                                                                                                    |                                |                                                                                                    | III                                |                                                                                                    |                                                                                                    |                                                                                                    |                                                                                                    | ۲                                                                                                    |
| Nombre: 57                                                                                                    |                                |                                                                                                    |                                    |                                                                                                    |                                                                                                    |                                                                                                    |                                                                                                    |                                                                                                    |
|                                                                                                    |                                |                                                                                                    |                                    |                                                                                                    |                                                                                                    |                                                                                                    |                                                                                                    |                                                                                                    |
| Pas d'infor                                                                                                    | mation disponi                 | ible                                                                                                    |                                    |                                                                                                    |                                                                                                    |                                                                                                    |                                                                                                    |                                                                                                    |
|                                                                                                    |                                |                                                                                                    |                                    |                                                                                                    |                                                                                                    |                                                                                                    |                                                                                                    |                                                                                                    |
|                                                                                                    |                                |                                                                                                    |                                    |                                                                                                    |                                                                                                    |                                                                                                    |                                                                                                    |                                                                                                    |
|                                                                                                    |                                |                                                                                                    |                                    |                                                                                                    |                                                                                                    |                                                                                                    |                                                                                                    |                                                                                                    |
|                                                                                                    |                                |                                                                                                    |                                    |                                                                                                    |                                                                                                    |                                                                                                    |                                                                                                    |                                                                                                    |
|                                                                                                    | V<br>Nombre: 37<br>Pas d'infor | in     in     in |                                    | Image: F66     Looking glove compartment       +     F68       +     F94D100       -+     F94D100       -+     F94D200       -+     F94D200       -+     F94D200       -+     F94D200       -+     F94D200       -+     F94D200       -+     F94D200       -+     F94D200       -+     F94D200       -+     F94D100        F85       Shelf     Shelf       +     F76       Single-size slot at front unde     10       V     T1       Nombre: 37     T1 | Image: P66     Loding glove compartment     Serie       +     F58     Exterior mirror heated and el     270,00 EUR       +     F9AD 10     Deletion lockable glove box     -270,00 EUR       +     F9AD 20     Deletion lockable glove box     -270,00 EUR       +     F9FCS0     Omission filtrain and el     -49,00 EUR       +     F9FCS0     Omission filtrain plated rad     -49,00 EUR       +     F9FS     Shelf above windscreen     Serie       -     +     FF8     Single-size slot at front unde     87,00 EUR       Image: PF8     Shelf     Serie     -       +     FF8     Single-size slot at front unde     87,00 EUR       Image: PF8     Shelf     Serie     -       Image: PF8     Shelf     Serie     -       Image: PF8     Single-size slot at front unde     87,00 EUR       Image: PF8     Shelf     Serie     -       Image: PF8     Single-size slot at front unde     87,00 EUR       Image: PF8     Shelf     Serie     -       Image: PF8     Shelf     Serie     -       Image: PF8     Shelf     Serie     -       Image: PF8     Shelf     Serie     -       Image: PF8     Shelf | Image: Book of the second second s | Image: F66     Loding glove compartment     Série     -       +     F68     Exterior mirror heated and el     270,00 EUR     -       +     F9AD 10     Deletion lockable glove box     -27,00 EUR     -       +     F9AD 20     Deletion lockable glove box     -27,00 EUR     -       +     F9FC50     Omission Chrome-plated radi     -49,00 EUR     -       +     F9FC50     Omission Chrome-plated radi     -49,00 EUR     15 kg       Image: TFF5     Shelf above windscreen     Série     2 kg       Image: TFF8     Single-size slot at front unde     87,00 EUR     1 kg       Image: TFF8     Single-size slot at front unde     87,00 EUR     1 kg | Image: F66     Looking glove compartment     Série     -     Image: Série     -       +     F68     Exterior mirror heated and el     270,00 EUR     -       +     F9AD10     Deletion lockable glove box     270,00 EUR     -       +     F9AD10     Deletion lockable glove box     270,00 EUR     -       +     F9AD10     Deletion lockable glove box     270,00 EUR     -       +     F9AD10     Deletion lockable glove box     270,00 EUR     -       +     F9AD10     Omission Chrome-plated radii     490,00 EUR     -       +     FA1     Lowered cab roof     344,00 EUR     15 kg       Image: Single-size slot at front unde     87,00 EUR     1 kg     Image: Single-size slot at front unde |

1. Le champ de recherche vous permet de rechercher des équipements en saisissant un texte ou un code.

### INFO

Finalisez toujours votre recherche en cliquant sur le bouton de recherche ou à l'aide de la touche Tabulation.

#### INFO

La fonction de recherche cherche toujours dans le dossier dans lequel vous avez cliqué.

- ⇒ Parmi les résultats obtenus, vous pouvez reprendre l'équipement souhaité par un double-clic. Pour obtenir des informations complémentaires, voir "Comparaison et sélection de variantes d'équipement" [▶ 20].
- ⇒ Pour supprimer un équipement, cliquez sur cet équipement à l'aide de la touche droite de la souris et sélectionnez l'option Effacer.

2. Dans la colonne Prix, vous pouvez voir si un équipement est disponible moyennant supplément. Lorsque vous double-cliquez sur un équipement avec Pr. avec (Pr. iVm), le prix et la valeur résiduelle correspondante sont déterminés pour la configuration actuelle.

### INFO

Les données sur les prix Pr. avec ((Pr. iVm) et Pr. dem. (Rpr. Anf.) sont déterminées sur la base de plausibilités et prises en compte lors du processus d'évaluation VAZ, lors de l'impression et dans le statut du véhicule.

- **3.** Les colonnes Imprimer texte et Imprimer photos permettent de choisir si les détails ou les photos d'un équipement doivent être ajoutés à votre offre. Pour obtenir des informations complémentaires, voir "Emission ou impression de l'offre" [▶ 26].
- **4.** La colonne Surligner le texte permet de choisir si un équipement doit être surligné en couleur pour être mis particulièrement en évidence. Pour obtenir des informations complémentaires, voir "Offre client externe dans MS Word" [▶ 27].

### INFO

Si vous avez sélectionné un équipement, les informations disponibles dans PIT sont affichées en bas de l'écran sous des onglets correspondants, par ex. Texte d'offre, Utilité & Arguments, En bref et Images.

### 2.7.2 Options de statut

La colonne Statut permet d'afficher les options de statut suivantes :

- S Equipement de série
- W Equipement choisi : c'est-à-dire l'équipement sélectionné par le vendeur et dont la plausibilité a été vérifiée, contenu dans l'offre
- A Ajout automatique (selon la règle de plausibilité)
- O Equipement optionnel, indiqué séparément dans l'offre comme étant un équipement recommandé
- Z Code pour équipements supplémentaires : code Mercedes-Benz choisi comme équipement supplémentaire

### ATTENTION

En cas d'équipements optionnels, aucun contrôle de plausibilité n'est effectué. Ajoutez d'abord des équipements optionnels et regardez ce qui se passe avant de définir le statut sur O. Sinon, aucun contrôle de plausibilité n'a lieu.

- Sélectionnez l'option Groupé pour grouper les codes par thèmes en fonction de la pratique.
- Cliquez sur le bouton Annuler pour supprimer le dernier équipement ajouté.

### INFO

Vous pouvez filtrer les différentes colonnes en cliquant sur la flèche située dans l'entête.

- Cliquez sur le bouton Paramètres pour ouvrir les paramètres.

| Paramètres                               |               |                               |              |                 | ) X |
|------------------------------------------|---------------|-------------------------------|--------------|-----------------|-----|
| Femer Enregistrer                        | Réinitialiser | <b>Ö</b><br>Valeur par défaut | Importer XML | Importer facteu |     |
| Couleur des listes                       |               |                               |              |                 |     |
| Couleur des lignes paire                 |               |                               | 9            |                 |     |
| Couleur des lignes impaire               |               |                               | 9            |                 |     |
| Couleur des lignes avec code selectionée | e 📋           |                               | 9            |                 |     |
| Couleur de ligne avec code fixe          |               |                               | 9            |                 |     |
| ✓ Indiquer code details                  |               |                               |              |                 |     |
| Vues de plusieurs lignes                 |               |                               |              |                 |     |
|                                          |               |                               |              |                 |     |
|                                          |               |                               |              |                 |     |
|                                          |               |                               |              |                 |     |
|                                          |               |                               |              |                 |     |
|                                          |               |                               |              |                 |     |
|                                          |               |                               |              |                 |     |
|                                          |               |                               |              |                 |     |
|                                          |               |                               |              |                 |     |
|                                          |               |                               |              |                 |     |
|                                          |               |                               |              |                 |     |
|                                          |               |                               |              |                 |     |
|                                          |               |                               |              |                 |     |
|                                          |               |                               |              |                 |     |
|                                          |               |                               |              |                 |     |
|                                          |               |                               |              |                 |     |
|                                          |               |                               |              |                 |     |

### 2.7.3 Représentation des prix en fonction de la plausibilité

Certaines données sur les prix disponibles dans MBKS sont associées à des plausibilités. Ces prix et prix conseillés peuvent uniquement être déterminés en liaison avec des véhicules configurés en conséquence. Grâce à la présente version de MBKS, ces données sur les prix sont déterminées correctement et prises en compte lors du processus d'évaluation VAZ, lors de l'impression et dans le statut du véhicule.

| Fichier         | Start | Extras      | Informations/   | Support  | Compar   | aison           |            |             |                                    |            |               |            |            |   |
|-----------------|-------|-------------|-----------------|----------|----------|-----------------|------------|-------------|------------------------------------|------------|---------------|------------|------------|---|
| Conserver les v | / No  | Juveau Deal | Nouveau véhicul | Désactiv | ver le v | Date de configu | Équipement | - Fechnique | <ul> <li>Calcul du prix</li> </ul> | Charterway | VAZ-ETG Check | - Imprimer | Export XML | v |

#### 1. Cliquez sur le bouton Equipement pour ouvrir la fenêtre Equipements.

| Equipements Peintures Superstructur     | re / Modification<br>sélection Offre                                                                                         | s / Equipen    | nent Travaux       | supplémentaires Calcul du p       | Affichage colonnes | service<br>Paramètres | Imprimer   |         |
|-----------------------------------------|----------------------------------------------------------------------------------------------------|----------------|--------------------|-----------------------------------|--------------------|-----------------------|------------|---------|
| résentation des codes                   |                                                                                                    |                |                    |                                   |                    |                       |            |         |
| Classique                               | <saisir le="" t<="" th=""><th>exte de la rec</th><th>cherche&gt;</th><th></th><th></th><th></th><th></th><th>9</th></saisir> | exte de la rec | cherche>           |                                   |                    |                       |            | 9       |
| Groupé                                  | Stat +                                                                                                    | Fixer 👻        | Co 🔻 🔺             | Description 👻                     | Prix 👻             | Poids 👻               | Imprimer   | Imprim  |
| 🚔 <tous></tous>                         |                                                                                                    | +              | LX9                | Australia/Pacific                 | -,                 | -                     |            | ^       |
| 🚞 1 (Poids / Extend)                    |                                                                                                    | +              |                    | Generator 120 A                   | -,                 | 2                     |            |         |
| 🚞 2 (Actions / Packs)                   |                                                                                                    | +              | M40                | Alternator 14 V/200 A             | -,                 | 3 kg                  |            |         |
| 🚞 A (Essieux)                           |                                                                                                    | +              | M46                | Alternator 14 V / 220 A           | 651,00 EUR         | 3 kg                  |            |         |
| 📷 B (Freins)                            |                                                                                                    | +              | M47                | Generator for fuel economy        | Prix en comb.      | 2                     |            |         |
| 🔤 C (Chassis)                           |                                                                                                    | Ô              | M49                | Alternator 14 V / 180 A           | Série              | 2 kg                  | Ē.         |         |
| D (Toit / Cloison)                      |                                                                                                    | +              | M53                | Constant speed control            | 400,00 EUR         | -                     |            |         |
| E (Instrument électrique / Radio)       | 1                                                                                                    | +              | M60                | Alternator 14 V / 250 A           | -,                 | 3 kg                  |            |         |
| F (Cabine)                              |                                                                                                    | +              | M94                | Vehicle without road speed li     | -,                 | -                     |            | -       |
| G (Boîte de vitesses)                   | <                                                                                                    | 20             |                    | III                               |                    |                       |            | +       |
| H (Chauffage / Ventilation)             | Nombre: 4                                                                                                    |                |                    |                                   |                    |                       |            |         |
| I (Autres)                              | Texte d                                                                                                    | offre Déta     | ail & Technique    | En bref                           |                    |                       |            |         |
| J (Instruments de bord)                 | Cère les elt                                                                                                    | una ta una dia | nanihlan an fanati | en des différents sensemmeteurs é | lastriause         |                       |            | mprimer |
| K (Réservoir / Echappement)             | dere les alu                                                                                                    | ernateurs uis  | ponibles en toneo  | on des unterents consommateurs e  | ieculques.         |                       |            |         |
| L (Phares)                              |                                                                                                    |                |                    |                                   |                    |                       |            |         |
| M (Chaines cinématiques)                |                                                                                                    |                |                    |                                   |                    |                       |            |         |
|                                         |                                                                                                    |                |                    |                                   |                    |                       |            |         |
| Nombre total de codes439 Codes sélectio | onnés: 0                                                                                                    | Codes option   | inels0             | Vnenn: 0 Km/h                     |                    |                       |            |         |
|                                         |                                                                                                    |                | Accept             | ter Accepter Ferme                | r Rei              | ieter                 | Rejeter fe | rmer    |

**2.** Double-cliquez sur un équipement avec un prix Pr. avec (Pr. iVm) ou Pr. dem. (Rpr. Anf.) en fonction de la plausibilité pour l'ajouter dans la configuration.

### INFO

Les données sur les prix Pr. avec (Pr. iVm) et Pr. dem. (Rpr. Anf.) sont déterminées sur la base de plausibilités et prises en compte lors du processus d'évaluation VAZ, lors de l'impression et dans le statut du véhicule.

| iter Code optionnel Supprimer Annuler | sélection Offre                                                                                                    | de CTT An      | nuler tous les filt | tres Effacer la sélection multiple | Affichage colonnes | Paramètres 1 | imprimer |        |
|---------------------------------------|----------------------------------------------------------------------------------------------------|----------------|---------------------|------------------------------------|--------------------|--------------|----------|--------|
| entation des codes                    |                                                                                                    |                |                     |                                    |                    |              |          |        |
| Classique                             | <saisir le="" t<="" th=""><th>exte de la red</th><th>herche&gt;</th><th></th><th></th><th></th><th></th><th>9</th></saisir> | exte de la red | herche>             |                                    |                    |              |          | 9      |
| Groupé                                | Stat 🔻                                                                                                    | Fixer +        | Co 🔻 🔺              | Description •                      | Prix 💌             | Poids 🔻      | Imprimer | Imp    |
| 🔤 <tous></tous>                       |                                                                                                    | +              | LX9                 | Australia/Pacific                  | -,                 | -            |          |        |
| 1 (Poids / Extend)                    |                                                                                                    | +              |                     | Generator 120 A                    |                    | 1            |          |        |
| 2 (Actions / Packs)                   | <b>~</b>                                                                                                    | Ô              | M40                 | Alternator 14 V/200 A              | -,                 | 3 kg         | Ē.       |        |
| A (Essieux)                           |                                                                                                    | +              | M46                 | Alternator 14 V / 220 A            | 651,00 EUR         | 3 kg         |          |        |
| B (Freins)                            |                                                                                                    | â              | M47                 | Generator for fuel economy         | 514,00 EUR         | -            |          |        |
| C (Chassis)                           |                                                                                                    | +              | M49                 | Alternator 14 V / 180 A            | Série              | 2 kg         |          |        |
| D (Toit / Cloison)                    |                                                                                                    | +              | M53                 | Constant speed control             | 400,00 EUR         | -            |          |        |
| E (Instrument électrique / Radio)     |                                                                                                    | +              | M60                 | Alternator 14 V / 250 A            | -7                 | 3 kg         |          |        |
| F (Cabine)                            |                                                                                                    | +              | M94                 | Vehicle without road speed li      | -,                 | -            |          |        |
| G (Boîte de vitesses)                 | < [                                                                                                    |                |                     |                                    |                    |              |          | +      |
| H (Chauffage / Ventilation)           | Nombre: 4.                                                                                                    | 39             |                     |                                    |                    |              |          |        |
| I (Autres)                            | Texte d                                                                                                    | offre Déta     | il & Technique      | En bref                            |                    |              |          |        |
| 1 (Instruments de bord)               | -                                                                                                    |                |                     |                                    |                    |              |          | mprime |
| K (Réservoir / Echannement)           | Gere les alte                                                                                                    | ernateurs disp | ionibles en fonco   | on des differents consommateurs e  | lectriques.        |              |          |        |
| L (Phares)                            |                                                                                                    |                |                     |                                    |                    |              |          |        |
|                                       |                                                                                                    |                |                     |                                    |                    |              |          |        |
| The (Chaines chienauques)             |                                                                                                    |                |                     |                                    |                    |              |          |        |

Comme à l'habitude, il vous est possible de désélectionner l'équipement. Le prix est alors redéfini sur Pr. avec ou Pr. cons..

### 2.7.4 Fixation de codes

Pour simplifier la configuration d'options et la rendre plus sûre, les différents équipements ajoutés peuvent être « fixés ». En cas d'autres modifications de la configuration du véhicule, ces codes préalablement fixés sont dans tous les cas laissés dans la liste d'équipements. Ceci augmente la sécurité lors de la configuration et réduit le nombre d'alternatives en cas de modifications de la configuration.

#### INFO

La fixation de codes est utilisée dans MBKS de façon interne. La fixation n'apparaît sur aucun document imprimé et n'est transmise à aucun autre système.

#### ATTENTION

Si une offre est convertie dans une nouvelle mise à jour des données, l'information relative aux codes fixés est perdue. La fixation doit alors à nouveau être effectuée.

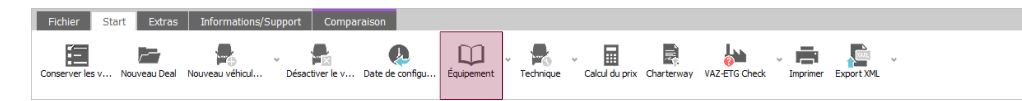

### 1. Cliquez sur le bouton Equipement.

| election Offre                                                                                                    | de CTT Ar                                                                                                | nnuler tous les filt  | res Effacer la sélection multiple 4                                                                                                    | Affichage colonnes                                                                                                    | Paramètres                                                                                                    | Imprimer                                                                                                    |                                                                                                    |
|----------------------------------------------------------------------------------------------------|----------------------------------------------------------------------------------------------------|-----------------------|----------------------------------------------------------------------------------------------------|----------------------------------------------------------------------------------------------------|----------------------------------------------------------------------------------------------------|----------------------------------------------------------------------------------------------------|----------------------------------------------------------------------------------------------------|
|                                                                                                    |                                                                                                    |                       |                                                                                                    |                                                                                                    |                                                                                                    |                                                                                                    |                                                                                                    |
| <saisir le="" te<="" th=""><th>exte de la red</th><th>herche&gt;</th><th></th><th></th><th></th><th></th><th>9</th></saisir> | exte de la red                                                                                           | herche>               |                                                                                                    |                                                                                                    |                                                                                                    |                                                                                                    | 9                                                                                                    |
| Stat 🔻                                                                                                    | Fixer 👻                                                                                                  | Co 🔻 🔺                | Description 👻                                                                                                    | Prix 👻                                                                                                    | Poids -                                                                                                    | Imprimer                                                                                                    | Imprin                                                                                                    |
|                                                                                                    | +                                                                                                    | J11                   | Speedometer, mph and km/h                                                                                                    |                                                                                                    |                                                                                                    |                                                                                                    | -                                                                                                    |
|                                                                                                    | +                                                                                                    | J19                   | Tachograph 1 day/2 drivers                                                                                                    | 753,00 EUR                                                                                                    | 2 kg                                                                                                    |                                                                                                    |                                                                                                    |
|                                                                                                    | +                                                                                                    |                       | (combined) instrument cluster                                                                                                    |                                                                                                    |                                                                                                    |                                                                                                    |                                                                                                    |
|                                                                                                    | â                                                                                                    | -                     | Engine speed indicator electr                                                                                                    | Série                                                                                                    | -                                                                                                    | 8                                                                                                    |                                                                                                    |
|                                                                                                    | +                                                                                                    | J51 <b>1</b>          | Fuel tank gauge, adapted for                                                                                                    | -,                                                                                                    | -                                                                                                    |                                                                                                    |                                                                                                    |
|                                                                                                    | ô –                                                                                                    | J58                   | Seat belt warning for driver'                                                                                                    | Série                                                                                                    | -                                                                                                    | 8                                                                                                    |                                                                                                    |
|                                                                                                    | +                                                                                                    | 365                   | Temperature indicator                                                                                                    | 115,00 EUR                                                                                                    | -                                                                                                    |                                                                                                    |                                                                                                    |
|                                                                                                    | +                                                                                                    | J78                   | Lead sealing speedometer dr                                                                                                    | 50,00 EUR                                                                                                    | 5                                                                                                    |                                                                                                    |                                                                                                    |
|                                                                                                    |                                                                                                    | 392                   | Omission tachograph                                                                                                    | -,                                                                                                    | -                                                                                                    |                                                                                                    |                                                                                                    |
| -                                                                                                    | -                                                                                                    |                       | Cleaning fluid level warning li                                                                                                    | Cária                                                                                                    |                                                                                                    | 8                                                                                                    |                                                                                                    |
| Nombre: 43                                                                                                    | 14                                                                                                    |                       |                                                                                                    |                                                                                                    |                                                                                                    |                                                                                                    |                                                                                                    |
| Trank at                                                                                                    | - 66                                                                                                    | (0.1                  | o fuel o Technicus Fe has                                                                                                    | <                                                                                                    |                                                                                                    |                                                                                                    |                                                                                                    |
| Texte d                                                                                                    | offre   Utilit                                                                                           | e & Argument          | s Detail & Lechnique En Dre                                                                                                    | Images                                                                                                    |                                                                                                    |                                                                                                    |                                                                                                    |
| 10000000                                                                                                    | 200203                                                                                                   | 50 820                | 10 1011                                                                                                    |                                                                                                    |                                                                                                    |                                                                                                    | mpriner                                                                                                    |
| * Affichage                                                                                                    | de la tempér                                                                                             | ature extérieure      | actuelle                                                                                                    |                                                                                                    |                                                                                                    |                                                                                                    |                                                                                                    |
|                                                                                                    |                                                                                                    |                       |                                                                                                    |                                                                                                    |                                                                                                    |                                                                                                    |                                                                                                    |
|                                                                                                    |                                                                                                    |                       |                                                                                                    |                                                                                                    |                                                                                                    |                                                                                                    |                                                                                                    |
|                                                                                                    | <ul> <li>csaisir le tre</li> <li>Stat *</li> <li>Stat *</li> <li>Nombre: 43</li> <li>Texte d'</li> </ul> | Affchage de la tempér | Ander tous les fill  Ander tous les fill  Ander to | • Offre de CT           • Onder tous les fittes           • Effecter la sélection multiple           • Offre de CT             • Scalair le texte de la recherche>           • Secalair le texte de la recherche>           • Secalair le texte de la recherche>             • Stature • Freer • Courte • Description • end tem/h         • 111         • Speedometer, mph and tem/h         • 119         • Tachograph 1 day(2 drivers         • 011         • Speedometer, mph and tem/h         • 011         • Speedometer, mph and tem/h         • 012         • Onsignet         • Texter and texter         • Texter and texter         • Texter         • Texter | Office de CT     Anuler tous les fittes Efficer la selection multiple Affichage colonnes      Sealer le texte de la recherche-      Sealer le texte de la recherche-      Sealer le texte de la recherchercherchercherchercherchercherch | Offre de CT       Annuler tous les filtes       Effacer la sélection multiple       Affidhage de la recherche>         Statistic le texte de la recherche>       Statistic le texte de la recherche>       Prix v       Prix v       Prix v         Statistic le texte de la recherche>       Speedometer, mph and km/h | Norme de CIT       Annuler tous les filtres       Efficier la selection multiple       Afficialização conces       Paramètres       Dimprime         sesaire le texte de la recherche> |

- 2. Sélectionnez un équipement.
- **3.** Cliquez sur le symbole représentant un cadenas (1). Ceci permet de fixer le code (pour supprimer la fixation, cliquez à nouveau sur le symbole représentant un cadenas).

### CONSEIL

La fixation n'est pas nécessaire pour ajouter normalement des équipements. Il est recommandé de procéder à la fixation de codes uniquement pour certains codes impératifs ou très importants. Dans le cas contraire, les restrictions peuvent être trop élevées et aucune autre alternative n'est plus possible (tout conflit est signalé par le système MBKS).

### Déblocage de codes en cas de conflits

En raison de la fixation de codes, certaines modifications de la configuration peuvent ne plus être possibles alors qu'elles seraient possibles sans équipements fixés. Dans ce cas, MBKS signale la présence d'un conflit dans une boîte de dialogue dans laquelle vous pouvez décider de débloquer des codes fixés pour que des alternatives soient possibles.

| 🛱 Codes verrouillés                                              |          |      | ×    |
|------------------------------------------------------------------|----------|------|------|
| Code(s) verrouillé(s                                             | ;)       |      |      |
| <ul> <li>height- adjustable head restraints for drive</li> </ul> | ver seat |      | ^    |
| <ul> <li>driver-seat adjustable</li> </ul>                       |          |      |      |
| S23 - Co-driver's seat double seat                               |          |      | ~    |
| La configuration est possible                                    | ОК       | Annu | ıler |

Cliquez dans la boîte de dialogue sur l'un des symboles représentant un cadenas. Si ceci permet de résoudre le conflit, un crochet vert et un message s'affichent à titre de confirmation. Une fois que vous avez cliqué sur OK, la configuration souhaitée est sélectionnée.

### 2.7.5 Ajout multiple d'équipements

Pour simplifier encore davantage la configuration, l'utilisateur peut ajouter simultanément autant d'équipements qu'il le souhaite. Pour cela, une icône servant à la fois de bouton et d'indicateur de statut a été ajoutée. Cette nouvelle fonction permet de gagner du temps dans la mesure où plusieurs contrôles de plausibilité sont regroupés.

| ésentation des codes              |            | <saisir le="" t<="" th=""><th>exte de la red</th><th>herche&gt;</th><th></th><th></th><th></th><th></th><th>2</th></saisir> | exte de la red               | herche>                      |                                        |                |         |                   | 2   |
|-----------------------------------|------------|----------------------------------------------------------------------------------------------------|------------------------------|------------------------------|----------------------------------------|----------------|---------|-------------------|-----|
| ) Groupé                          |            | Stat                                                                                                    | Fixer -                      | Co v                         | Description v                          | Prix 🔻         | Poids - | Imprimer Impr     | rim |
| tous>                             | •          | June V                                                                                                    | . unc. v                     |                              | 11 U TEOL ONE 3,2 L                    | -,             |         | Inprimer in Timpi | ~   |
| 1 (Poids / Extend)                |            |                                                                                                    | Ô                            |                              | H 0 rear axle 3,5 t                    | Série          | 7       |                   |     |
| 2 (Actions / Packs)               | -          |                                                                                                    | +                            |                              | H 0 rear axle 2,3 t                    | -,             | -       |                   |     |
| A (Essieux)                       | -          |                                                                                                    | +                            | A50                          | Front axle with upgraded axl           | 364,00 EUR     | 1 kg    |                   |     |
| B (Freins)                        |            |                                                                                                    | +                            | AA3                          | Description of the second second       | -,             | -       |                   |     |
| C (Chassis)                       | =          |                                                                                                    | Ŧ                            | ALI<br>AD2                   | Averatio i = 3.923                     | 70,00 EUR      | -       |                   |     |
| D (Toit / Cloison)                | 1          |                                                                                                    | -                            | AR2                          | Axie ratio i = 4 182                   | -,<br>Série    | -       | B                 |     |
| E (Instrument électrique / Radio) |            |                                                                                                    | +                            | AR4                          | Axle ratio i = 4,364                   | -,             | -       |                   |     |
| F (Cabine)                        |            |                                                                                                    |                              | ADE                          | Avla ratio i = 4.707                   | ,              |         |                   | -   |
| 📷 G (Boîte de vitesses)           |            | Nombre: 4                                                                                                    | 45                           |                              | m                                      |                |         | •                 |     |
| 🔚 H (Chauffage / Ventilation)     |            |                                                                                                    |                              |                              |                                        |                |         |                   |     |
| 📷 I (Autres)                      |            | Texte d                                                                                                    | offre   Déta                 | iil & Techniqu               | En bret                                |                |         |                   |     |
| 🧾 J (Instruments de bord)         |            |                                                                                                    |                              |                              |                                        |                |         | [_] Imprime       | ar. |
| 📰 K (Réservoir / Echappement)     |            | * Possibilité<br>* Charge s                                                                                                 | de montage<br>ur essieu avar | de superstructu<br>nt accrue | res plus lourdes sollicitant davantage | l'essieu avant |         |                   |     |
| 📷 L (Phares)                      |            |                                                                                                    |                              |                              |                                        |                |         |                   |     |
| M (Chaines cinématiques)          | -          |                                                                                                    |                              |                              |                                        |                |         |                   |     |
|                                   |            |                                                                                                    |                              |                              | 111                                    |                |         |                   |     |
| Nombre total de codes445 Codes 4  | électionné | s: 0                                                                                                    | Codes optionr                | nels0                        | Vnenn: 0 Km/h                          |                |         |                   |     |
|                                   |            |                                                                                                    |                              |                              | 1                                      |                |         |                   | _   |
|                                   |            |                                                                                                    |                              | Accep                        | oter Accepter Fermer                   | Reie           | ter     | Rejeter fermer    |     |

- 1. Cliquez sur le bouton Equipements.
- **2.** Cliquez sur l'icône + grise pour sélectionner les équipements souhaités. L'icône + grise devient verte lorsqu'un équipement peut être ajouté.
- **3.** Pour supprimer la sélection permettant l'ajout d'un code, cliquez sur l'icône + verte. Si, lors de la sélection, il est constaté qu'un équipement ne peut pas être ajouté, l'icône s'affiche en rouge. Dès qu'un code d'une catégorie est sélectionné, les icônes + des autres codes de même catégorie sont masquées.
- **4.** Cliquez sur le bouton Effacer la sélection multiple pour supprimer la sélection de tous les codes sélectionnés en vue de leur ajout multiple.

#### CONSEIL

En cas de changement d'onglet ou de fermeture des équipements, le système demande – au cas où des codes sont sélectionnés – si ces codes sélectionnés doivent être ajoutés ou si les sélections doivent être annulées.

### 2.7.6 Sélection des textes et photos à imprimer

Il vous est possible de définir, pour les codes sélectionnés, les textes et photos qui doivent être imprimés dans l'offre. Ceci peut être défini dans la liste d'équipements pour chacun des codes.

| <b>S</b>     | ▼ Fi ▼      | ▼ ≜        | Description -                                 | Prix 👻     | Poids 👻 | Imprimer | Imprimer | Surligner I | Codety 👻    |         |
|--------------|-------------|------------|-----------------------------------------------|------------|---------|----------|----------|-------------|-------------|---------|
|              | +           | CF5        | Chassis pour application D                    | 631,00 EUR |         |          |          |             | Equipements | ^       |
|              | +           | CF6        | Ressorts et amortisseurs avant renforcés      | -,         | 1 kg    |          |          |             | Equipements |         |
|              | +           | CK9        | Version pays avec petite plaque d'immatricul  | -,         | -       |          |          |             | Equipements |         |
| <b>~</b>     | â           | CL1        | Volant réglable en indinaison et en approche  | Série      | 2 kg    |          | 244      | 1           | Equipements |         |
|              | +           | CL3        | Volant gainé de cuir                          | 180,00 EUR | ÷       | 1        |          |             | Equipements |         |
| $\checkmark$ | â           | CL4        | Volant multifonctions avec ordinateur de bord | Série      | -       |          | 144      | 1           | Equipements |         |
|              | +           | CM9        | Pièces rapportées peintes, blanc pur DB 9678  | 119,00 EUR | -       |          |          |             | Equipements |         |
|              | +           | CT1        | Amortisseurs                                  | 91,00 EUR  | 2 kg    |          |          |             | Equipements | -       |
| Nom          | bre: 375    |            | 2                                             |            |         |          |          |             |             |         |
| Те           | xte d'offre | Utilités e | t arguments Détail & Technique En bref        |            |         |          |          |             | 3           |         |
|              |             |            |                                               |            |         |          |          |             | In          | nprimer |

\* Améliore les performances routières \* Réduction du roulis

- 1. Cliquez sur l'icône Texte ou Photo (1) pour activer ou désactiver l'impression.
- **2.** Sélectionnez une catégorie de texte ou des photos (2) pour activer ou désactiver cette rubrique relative à l'impression.
- **3.** Activez ou désactivez l'impression de la rubrique sélectionnée (3).

Selon la sélection effectuée, une icône correspondante s'affiche.

|          | Aucun texte relatif au code correspondant n'est imprimé.                           |
|----------|------------------------------------------------------------------------------------|
|          | Tous les textes relatifs au code correspondant sont imprimés.                      |
| Ē        | Seuls les textes <b>sélectionnés</b> relatifs au code correspondant sont imprimés. |
| <b>P</b> | Aucune photo relative au code correspondant n'est imprimée.                        |
|          | Toutes les photos relatives au code correspondant sont imprimées.                  |
|          | Seules les photos sélectionnées relatives au code correspondant sont imprimées.    |

Sommaire

### 2.7.7 Comparaison et sélection de variantes d'équipement

Plusieurs alternatives sont proposées au choix pour de nombreux équipements que vous pouvez sélectionner par un double-clic. Ces alternatives peuvent également contenir des équipements qui doivent être ajoutés en raison de plausibilités (en règle générale qui ont également une influence sur le prix).

| icher alte | ernatives            |         | 1 A | ffichage codes | 200 0                               | Affichage alter  | natives      |                  |            |            |            |            |
|------------|----------------------|---------|-----|----------------|-------------------------------------|------------------|--------------|------------------|------------|------------|------------|------------|
| Altern     | atives               |         |     | Code           | V Å Z Å                             | Prix             |              | ∼ Az T           |            |            |            |            |
| 01         | -354,00 EUR          | 0 kg    |     |                |                                     | 18               |              |                  |            |            |            |            |
| 02         | -84,00 EUR           | 0 kg    | No  | Code           | Description                         |                  | Alternatives | 1                | 2          | 3          | 4          | 5          |
| 03         | -84,00 EUR           | 0 kg    |     |                |                                     |                  |              | (1/3/0/4)        | (1/4/0/3)  | (1/4/0/3)  | (1/1/0/1)  | (1/2/0/1)  |
| 04         |                      | 0 kg    |     |                |                                     |                  |              | -354,00 EUR      | -84,00 EUR | -84,00 EUR | 0 kg       | 0 kg       |
| 05         |                      | 0 kg    | 1   | * × C21        | Rear spring two stages              |                  |              | lo ng            | o ng       | Ung        | U Ng       | Ung        |
| 06         |                      | 0 kg    | 2   | X X C71        | Rear underride protection EEC       |                  |              |                  |            |            |            |            |
| 07         | ,                    | Oka     | 3   | X X CT1        | Vibration damper                    |                  |              |                  |            |            |            |            |
| 07         |                      | 0 kg    | 4   | X X ED5        | Parameterizable special module      |                  |              |                  |            |            |            |            |
| 08         | 1.400,00 EUR         | UKg     | 5   | * × ED8        | Preinstallations electrical system  | PSM              | Série        | Série            | Série      | Série      | Série      | Série      |
| 09         | 2.022,00 EUR         | -15 kg  | 6   | * × F68        | Exterior mirror heated and electr   | . adjustable     | 270,00 EUR   | -270,00 EUR      | 270,00 EUR | 270,00 EUR | 270,00 EUR | 270,00 EUR |
| 10         | 2.109,00 EUR         | -15 kg  | 7   | * × FW8        | Deletion of driver's cab door, rig  | ht               |              | -84,00 EUR       | -84,00 EUR |            |            |            |
| 11         | 2.138,00 EUR         | -1 kg   | 8   | 🖈 🗙 FW9        | Deletion of driver's cab door, left | t                |              |                  |            | -84,00 EUR |            |            |
| 12         | 3.217,00 EUR         | 0 kg    | 9   | * × FY6        | Central locking with radio remote   | e control op     | Série        | Série            | Série      | Série      | Série      | Série      |
|            |                      |         | 10  | 🖈 🗙 H21        | Heat-insulating glass w.band filte  | er on windscreen |              |                  |            |            |            |            |
|            | Mice à jour          |         | 11  | 🖈 🗙 358        | Seat belt warning for driver's sea  | at               | Série        | Série            | Série      | Série      | Série      | Série      |
|            | juise a joar         |         | 12  | 🖈 🗙 JA5        | Light and rain sensor               |                  |              |                  |            |            |            |            |
| màtras     | daffichage           |         | 13  | 🖈 🗙 JD2        | Tachograph digital EC with rpm -    | + aux-recorder   |              |                  |            |            |            |            |
| ineues     | u arricitage         |         | 14  | 🖈 🗙 JW5        | Lane Keeping Assist                 |                  |              |                  |            |            |            |            |
| statut     |                      |         | 15  | 🖈 🗙 L94        | Omission parking lamp               |                  |              |                  |            |            |            |            |
| À enregi   | istrer:              |         | 16  | 🖈 🗙 LD0        | Overhead control panel with 2 re    | ading lamps      |              | -                | -          |            |            |            |
| À ajoute   | 2                    |         | 17  | 🖈 🗙 L20        | Parking light                       |                  | Série        | Série            | Série      | Série      | Série      | Série      |
| Modifian   | t le prix            |         | 18  | 🖈 🗙 M94        | Vehicle without road speed limite   | r EG             |              |                  |            |            |            |            |
| À suppri   | mer                  |         | 19  | 📌 🗙 MW1        | Engine run-on system                |                  |              |                  |            |            |            |            |
| compar     | raison               |         | 20  | X × P02        | Platform with aluminium side boa    | rds              |              |                  |            |            |            |            |
| Tous       |                      |         | 21  | X × P08        | Covering for delivery to custome    | r/distributor    |              | -,               | -,         | -,         |            |            |
| seuleme    | nt commun            |         | 22  | X X S22        | Armrest for driver's seat           |                  | Série        | Série            | Série      | Série      | Série      | Série      |
| seuleme    | nt divers            |         | 23  | X X S23        | Co-driver's seat double seat        |                  | Série        | Série            | Série      | Série      | Série      | Série      |
| pements    | s de configuration r | ne sont | 24  | ≠ × \$90       | Driver's seat deleted               |                  |              |                  |            |            |            |            |
| considé    | ré en filtre         | (i)     | 25  | X × 591        | Deletion, co-driver's seat          |                  |              | Road Contraction |            | 1          |            | -          |
|            |                      |         | 26  | X X SC1        | Backrest, folding, with table fund  | tion             | Série        | Série            | Série      | Série      | Série      | Série      |
|            | Paramètres           |         | 27  | X SD2          | Belt mount.on omiss.of driver/co    | -driver seat     |              |                  |            |            |            |            |
|            |                      |         | 28  | X SW1          | No front pass.height-adj.belt_bu    | ickle            |              |                  |            |            |            |            |
|            |                      |         | 29  | ₩ × 568        | three-point seat belt for all seat  | S                | Série        | Série            | Série      | Série      | Série      | Série      |
|            |                      |         | <   |                |                                     |                  |              |                  |            |            |            | >          |
|            |                      |         |     |                |                                     |                  |              |                  |            |            |            |            |

#### INFO

Dans le champ Afficher alternatives (1), jusqu'à 12 variantes d'équipement peuvent être affichées.

Dans cette fenêtre de plausibilité, à droite, plusieurs variantes d'équipement sont répertoriées les unes à côté des autres. Vous trouverez la légende sur les coloris des statuts sous Paramètres où vous pouvez également les modifier.

- 1. Vous pouvez exclure directement certaines alternatives ? Dans ce cas, décochez dans le champ Afficher alternatives (1) les variantes d'équipement que vous souhaitez absolument exclure.
- 2. Dans la rubrique Paramètres d'affichage (2), à ...en comparaison, sélectionnez l'option de filtre seulement divers pour afficher uniquement les équipements qui diffèrent d'une variante à l'autre. Cette fonction vous permet de comparer plusieurs variantes d'équipement de manière plus conviviale.

### CONSEIL

Vous souhaitez obtenir des informations complètes sur le fonctionnement des plausibilités dans les alternatives ? Dans la rubrique Paramètres d'affichage, cochez Tous sous ...en comparaison si vous préférez la sécurité à la clarté.

**3.** Procédez ensuite de la manière suivante. Si, après une première consultation, vous n'avez toujours pas trouvé la variante optimale, répétez les étapes 1 et 2 jusqu'à ce qu'il ne reste qu'une seule variante.

### Etape 1 : suppression des équipements inappropriés

On entend par équipements inappropriés les variantes d'équipement que vous pouvez définitivement exclure suite à l'analyse de vos besoins.

Pour masquer entièrement dans la rubrique Afficher alternatives les configurations comportant des équipements dont vous êtes sûr qu'ils ne sont pas nécessaires, décochez l'alternative.

### INFO

Pour obtenir des informations complémentaires sur la nouvelle fonction avec l'épingle, voir "Filtrage de codes dans la boîte de dialogue d'alternatives" [> 22].

Nous constatons que MBKS affiche désormais moins d'équipements. Les alternatives peuvent être masquées en supprimant la coche dans la liste des alternatives. Les variantes restantes présentent apparemment moins d'équipements différents.

| 🛱 Equipeme    | ents: Vhc.2 - 319                   |         |                 |                                        |                    |              |             |            |                        |      | 🗟 Equipem    | ents: Vhc.2 - 319                            |     |              |                                 |                       |              |            |                   |
|---------------|-------------------------------------|---------|-----------------|----------------------------------------|--------------------|--------------|-------------|------------|------------------------|------|--------------|----------------------------------------------|-----|--------------|---------------------------------|-----------------------|--------------|------------|-------------------|
| Afficher alte | rnatives                            |         | Affichage codes | 5                                      | Affichage alter    | rnatives     |             |            |                        |      | Afficher alt | ternatives                                   | Aff | ichage codes |                                 | Affichage alte        | rnatives     |            | 7                 |
| Alterna       | atives                              |         | Code            |                                        | Prix               |              | V AZ        | ZĂ         |                        |      | Alter        | natives                                      | C   | ode          | V AZ ZA                         | Prix                  |              | V AZ ZA    |                   |
| 01            | -354,00 EUR                         | 0 kg    |                 |                                        |                    |              |             | _          |                        |      | 01           | -354,00 EUR 0 kg                             |     |              |                                 |                       |              | 5          |                   |
| 02            | -84,00 EUR                          | 0 kg    | No. Cod         | e Description                          |                    | Alternatives | 1           | 2          | 3                      |      | 02           | -84,00 EUR 0 kg                              | No. | Code         | Description                     |                       | Alternatives | 3          |                   |
| 03            | -84,00 EUR                          | 0 kg    |                 |                                        |                    |              | (1/3/0/4)   | (1/4/0/3)  | (1/4/0/3)<br>84 00 EUD |      | <b>V</b> 03  | -84,00 EUR 0 kg                              |     |              |                                 |                       |              | (1/4/0/3)  |                   |
| 04            |                                     | 0 kg    |                 |                                        |                    |              | 0 kg        | 0 kg       | 0 kg                   |      | 04           | -, 0 kg                                      |     |              |                                 |                       |              | 0 kg       |                   |
| 05            | -,                                  | 0 kg    | 1 📌 🗙 ED8       | Preinstallations electrical system,    | , PSM              | Série        | Série       | Série      | Série                  |      | 05           | -, 0 kg                                      | 1 . | 🖈 🗙 ED8      | Preinstallations electrical sys | tem, PSM              | Série        | Série      |                   |
| 06            | -,                                  | 0 kg    | 2 📌 🗙 F68       | Exterior mirror heated and electr      | . adjustable       | 270,00 EUR   | -270,00 EUR | 270,00 EUR | 270,00 EUR             |      | 06           | -, 0 kg                                      | 2   | 🖈 🗙 F68      | Exterior mirror heated and e    | ectr. adjustable      | 270,00 EUR   | 270,00 EUR |                   |
| 07            | -,                                  | 0 kg    | 3 🖈 🗙 FW8       | 8 Deletion of driver's cab door, right | nt                 |              | -84,00 EUR  | -84,00 EUR |                        |      | 07           | -, 0 kg                                      | 3   | 🖈 🗙 FW9      | Deletion of driver's cab door   | . left                |              | -84,00 EUR |                   |
| 08            | 1.400,00 EUR                        | 0 kg    | 4 📌 🗙 FW9       | 9 Deletion of driver's cab door, left  | t                  |              |             |            | -84,00 EUR             |      | 08           | 1.400,00 EUR 0 kg                            | 4   | X ¥ FY6      | Central locking with radio re   | mote control op       | Série        | Série      |                   |
| 09            | 2.022,00 EUR                        | -15 kg  | 5 📌 🗙 FY6       | Central locking with radio remote      | e control op       | Série        | Série       | Série      | Série                  |      | 09           | 2.022,00 EUR -15 kg                          | 5   | X × 358      | Seat belt warning for driver'   | seat                  | Série        | Série      |                   |
| <b>1</b> 10   | 2.109.00 EUR                        | -15 kg  | 6 🛪 🗙 J58       | Seat belt warning for driver's sea     | at                 | Série        | Série       | Série      | Série                  |      | 10           | 2, 109,00 EUR -15 kg                         | 6   | ≠ × L20      | Parking light                   |                       | Série        | Série      |                   |
|               | 2,138.00 FUR                        | -1 kg   | / # × L20       | Parking light                          | 18.14              | Serie        | Serie       | Serie      | Serie                  |      |              | 2,138,00 FUR -1 kg                           | /   | # × P08      | Covering for delivery to cus    | omer/distributor      |              | 7/55       |                   |
|               | 3 217 00 EUR                        | 0 kg    | 8 X × P08       | Covering for delivery to customer      | r/distributor      | Cária        | -,          |            | -,<br>Cásia            |      |              | 3 217 00 EUR 0 kg                            | 8   | # × 522      | Armrest for driver's seat       |                       | Serie        | Serie      |                   |
|               |                                     |         | 10 X S22        | Co-driver's seat double seat           |                    | Série        | Série       | Série      | Sária                  |      |              |                                              | 10  | * × SC1      | Backreet folding with table     | function              | Série        | Série      |                   |
|               |                                     |         | 11 # X SC1      | Backrest folding with table func       | tion               | Série        | Série       | Série      | Série                  |      | 100          | 1                                            | 11  | * × 568      | three- point seat helt for all  | eats                  | Série        | Série      |                   |
| 100           | _Mise a jour                        |         | 12 X × 568      | three-point seat belt for all seats    | s                  | Série        | Série       | Série      | Série                  |      | 1            | Mise a jour                                  | 12  | X X 502      | driver-seat adjustable          |                       | Série        | Série      |                   |
|               |                                     |         | 13 🖈 🗙 502      | driver-seat adjustable                 |                    | Série        | Série       | Série      | Série                  |      |              |                                              | 13  | * × 530      | height-adjustable head rest     | aints for driver seat | Série        | Série      |                   |
| Paramétres    | d'affichage                         |         | 14 🖈 🗙 S30      | height- adjustable head restraint      | ts for driver seat | Série        | Série       | Série      | Série                  |      | Paramétre    | s d'affichage                                | 14  | * × \$32     | height-adjust. head restrain    | ts for co-driver seat | Série        | Série      |                   |
| de statut     |                                     |         | 15 🖈 🗙 S32      | height-adjust. head restraints for     | or co-driver seat  | Série        | Série       | Série      | Série                  |      | de statu     | t                                            | 15  | * × woo      | Electr. window lifts twice      |                       | Série        | Série      |                   |
| 🗹 À enregi    | strer:                              |         | 16 🖈 🗙 W00      | D Electr. window lifts twice           |                    | Série        | Série       | Série      | Série                  |      | 📈 À enre     | gistrer:                                     | 16  | × XC1        | COC papers, incomplete          |                       | Série        | Série      |                   |
| 🗹 À ajoute    | r                                   |         | 17 XC1          | COC papers, incomplete                 |                    | Série        | Série       | Série      | Série                  |      | 🗹 À ajout    | ter                                          | 17  | XW2          | Omission of COC papers          |                       |              |            |                   |
| Modifian      | t le prix                           |         | 18 XW2          | 2 Omission of COC papers               |                    |              | -,          | -,         | -,                     |      | Modifia      | nt le prix                                   | 18  | * × Z40      | Registration incomplete         |                       |              | -,         |                   |
| 🗹 Á supprir   | ner                                 |         | 19 📌 🗙 Z40      | Registration incomplete                |                    |              | -,          | -,         | -,                     |      | 🗹 Á supp     | rimer                                        | 19  | 📌 🗙 ZJ8      | Configuration Mercedes-Ben      | z Minibus (MBM)       |              | -,         |                   |
| en compar     | aison                               |         | 20 📌 🗙 ZJ8      | Configuration Mercedes-Benz Min        | nibus (MBM)        |              |             | -,         | -,                     |      | en comp      | araison                                      |     |              |                                 |                       |              |            |                   |
| Tous          |                                     |         |                 |                                        |                    |              |             |            |                        |      | Tous         |                                              |     |              |                                 |                       |              |            |                   |
| Q seulemen    | nt commun                           |         |                 |                                        |                    |              |             |            |                        |      | Q seulem     | ent commun                                   |     |              |                                 |                       |              |            |                   |
| O seulemen    | nt divers                           |         |                 |                                        |                    |              |             |            |                        |      | O seulem     | ent divers                                   |     |              |                                 |                       |              |            |                   |
| E quipements  | : de contiguration r<br>é en filtre | ie sont |                 |                                        |                    |              |             |            |                        |      | E quipemen   | ts de configuration ne sont<br>éré en filtre |     |              |                                 |                       |              |            |                   |
| pas contract  | e errinite                          | 1       |                 |                                        |                    |              |             |            |                        |      | par contra   | 1                                            |     |              |                                 |                       |              |            |                   |
| N             | 2                                   |         |                 |                                        |                    |              |             |            |                        |      | N            |                                              |     |              |                                 |                       |              |            |                   |
| •             | Parametres                          |         |                 |                                        |                    |              |             |            |                        |      | •            | Parametres                                   |     |              |                                 |                       |              |            |                   |
|               |                                     |         |                 |                                        |                    |              |             |            |                        |      |              |                                              |     |              |                                 |                       |              |            |                   |
|               |                                     |         |                 |                                        |                    |              |             |            |                        |      |              |                                              |     |              |                                 |                       |              |            |                   |
|               |                                     |         |                 |                                        |                    |              | 10          |            | 200                    |      |              |                                              |     |              |                                 |                       |              |            |                   |
| 1             |                                     |         |                 |                                        |                    |              | 1           | OK         | × Annuler              | Aide |              |                                              |     |              |                                 |                       |              | 1          | OK X Annuler Aide |
| 1             |                                     |         |                 |                                        |                    |              |             |            |                        |      | 1            |                                              |     |              |                                 |                       |              |            |                   |
| -             |                                     |         |                 |                                        |                    |              |             |            |                        |      |              |                                              |     |              |                                 |                       |              |            |                   |

#### INFO

Pour supprimer une épingle, cliquez à nouveau sur cette épingle.

#### Etape 2 : tri en fonction des souhaits du client

Une fois qu'il ne reste plus qu'une alternative contenant les équipements souhaités, toutes les autres alternatives peuvent être masquées dans la rubrique Afficher alternatives.

### INFO

Si, lors de cette étape, plusieurs alternatives subsistent, d'autres critères peuvent aider à procéder à la sélection, comme par ex. le prix des variantes d'équipement restantes.

### Etape 3 : contrôle des équipements

Vérifiez une nouvelle fois les équipements que vous montez avec la variante sélectionnée.

Pour cela, sélectionnez l'option de filtre Tous dans la rubrique Paramètres d'affichage (4) à ...en comparaison.

#### Etape 4 : reprise de la variante d'équipement

Reprenez l'alternative sélectionnée en cliquant sur le bouton OK ou en double-cliquant dans l'en-tête de la colonne correspondante (5).

### 2.7.8 Filtrage de codes dans la boîte de dialogue d'alternatives

| fficher alternatives               | Affichage codes | Affichage alte                                                                                                    | natives      |                         |                         |            |            |            |
|------------------------------------|-----------------|----------------------------------------------------------------------------------------------------|--------------|-------------------------|-------------------------|------------|------------|------------|
| Alternatives                       | Code            | V A Z A Prix                                                                                                    |              | $\sim \frac{A}{Z}$      | ZĂ                      |            |            |            |
| 01 -354,00 EUR 0 kg                |                 |                                                                                                    |              |                         | _                       |            |            |            |
| 02 -84,00 EUR 0 kg                 | No. Code        | Description                                                                                                    | Alternatives | 2                       | 3                       | 4          | 5          | 6          |
| 2 03 -84,00 EUR 0 kg               |                 |                                                                                                    |              | (1/4/0/3)<br>-84.00 EUP | (1/4/0/3)<br>-84.00 EUP | (1/1/0/1)  | (1/2/0/1)  | (1/2/0/1)  |
| 04 -, 0 kg                         |                 |                                                                                                    |              | 0 kg                    | 0 kg                    | 0 kg       | 0 kg       | 0 kg       |
| 05 2 -, 0 kg                       | 1 X X C21       | Rear spring, two stages                                                                                                    |              |                         |                         |            |            | 1          |
| 06 0 kg                            | 2 X X C71       | Rear underride protection EEC                                                                                                    |              |                         |                         |            |            |            |
| 07 0.40                            | 3 🖈 🗙 CT1       | Vibration damper                                                                                                    |              |                         |                         |            |            |            |
| 08 1.400.00 EUD 0.kg               | 4 🖈 🗙 ED5       | Parameterizable special module                                                                                                    |              |                         |                         |            |            |            |
|                                    | 5 🖈 🗙 ED8       | Preinstallations electrical system, PSM                                                                                                    | Série        | Série                   | Série                   | Série      | Série      | Série      |
| 09 2.022,00 EUR -15 kg             | 6 🖈 🗙 F68       | Exterior mirror heated and electr. adjustable                                                                                                    | 270,00 EUR   | 270,00 EUR              | 270,00 EUR              | 270,00 EUR | 270,00 EUR | 270,00 EUR |
| 10 2.109,00 EUR -15 kg             | 7 🖈 🗙 FW8       | Deletion of driver's cab door, right                                                                                                    |              | -84,00 EUR              |                         |            |            |            |
| 11 2.138,00 EUR -1 kg              | 8 🖈 🗙 FW9       | Deletion of driver's cab door, left                                                                                                    |              |                         | -84,00 EUR              | -          |            |            |
| 12 3.217,00 EUR 0 kg               | 9 🖈 🗙 FY6       | Central locking with radio remote control op                                                                                                    | Série        | Série                   | Série                   | Série      | Série      | Série      |
| 3                                  | 10 🖈 🗙 H21      | Heat-insulating glass w.band filter on windscreen                                                                                                    |              |                         |                         |            |            |            |
| Mino à jour                        | 11 🖈 🗙 J58      | Seat belt warning for driver's seat                                                                                                    | Série        | Série                   | Série                   | Série      | Série      | Série      |
| _mise a jour                       | 12 🖈 🗙 JA5      | Light and rain sensor                                                                                                    |              |                         |                         |            |            |            |
|                                    | 13 🖈 🗙 JD2      | Tachograph digital EC with rpm + aux-recorder                                                                                                    |              |                         |                         |            |            |            |
| rametres d'affichage               | 14 🗶 🗙 JW5      | Lane Keeping Assist                                                                                                    |              |                         |                         |            |            |            |
| de statut                          | 15 🖈 🗙 L9       | Omission parking lamp                                                                                                    |              |                         |                         |            |            |            |
| À enregistrer:                     | 16 🖈 🔀 LD0      | Overhead control panel with 2 reading lamps                                                                                                    |              |                         |                         |            | 2          |            |
| À ajouter                          | 17 🖈 🖌 L20      | Parking light                                                                                                    | Série        | Série                   | Série                   | Série      | Série      | Série      |
| Modifiant le prix                  | 18 🖈 🗙 M94      | Vehicle without road speed limiter EG                                                                                                    |              |                         |                         |            |            |            |
| À supprimer                        | 19 🖈 🗙 MW1      | Engine run-on system                                                                                                    |              |                         |                         |            |            |            |
| en comparaison                     | 20 🖈 🗡 PO2      | Platform with aluminium side boards                                                                                                    |              |                         |                         |            |            |            |
| Tous                               | 21 1a × P08     | for deli 1b to customer/distributor                                                                                                    |              | -,                      | -,                      |            |            |            |
| seulement commun                   | 22 X X \$22     | col for driver's seat                                                                                                    | Série        | Série                   | Série                   | Série      | Série      | Série      |
| seulement divers                   | 23 🖈 🗙 🖕        | driver's seat double seat                                                                                                    | Série        | Série                   | Série                   | Série      | Série      | Série      |
| uipements de configuration ne sont | 24 🖈 🗙 Sg       | river's seat deleted                                                                                                    |              |                         |                         |            |            |            |
| s considéré en filtre 💦 👔          | 25 🖈 🗙 91       | Deletion, co-driver's seat                                                                                                    |              |                         |                         |            |            |            |
| U.                                 | 26 🖈 🗙 SC1      | Backrest, folding, with table function                                                                                                    | Série        | Série                   | Série                   | Série      | Série      | Série      |
| Paramàtras                         | 27 🖈 🗙 SD2      | Belt mount.on omiss.of driver/co-driver seat                                                                                                    |              |                         |                         |            |            |            |
| Faraneues                          | 28 🖈 🗙 SW1      | No front pass.height-adj.belt buckle                                                                                                    |              |                         |                         |            |            |            |
|                                    | 29 🖈 🗙 S68      | three-point seat belt for all seats                                                                                                    | Série        | Série                   | Série                   | Série      | Série      | Série      |
|                                    | 4               | eess to the service of the service of the service o |              |                         |                         |            |            | >          |
|                                    |                 |                                                                                                    |              |                         |                         |            |            |            |

Dans la boîte de dialogue d'alternatives, la fixation temporaire de codes doit être rendue possible pour réduire le nombre d'alternatives (visibles).

La fenêtre d'alternatives contient une colonne supplémentaire. Cette colonne est affichée avant la colonne « Code ». Une icône représentant une épingle se trouve sur chaque ligne de cette colonne.

- Cliquez sur l'épingle d'un code (1a) pour afficher les alternatives qui doivent absolument être prises en compte lors du contrôle de plausibilité.
- Si vous cliquez sur l'icône X (1b), l'équipement ne sera pas pris en compte.
- Les alternatives peuvent être masquées en supprimant la coche dans la liste des alternatives (2).
- Cliquez sur Mise à jour (3) pour effectuer un nouveau contrôle de plausibilité.
- ⇒ Les alternatives qui contiennent le code « épinglé » sont désormais affichées.

### INFO

Pour supprimer une épingle, cliquez à nouveau sur cette épingle.

### 2.7.9 Affichage de la boîte de dialogue de statut

En plus des messages de plausibilité et de la vérification VAZ des offres, MBKS propose une aide supplémentaire sous forme de consignes de configuration et de messages sur le statut du véhicule.

| herche                      | Sprinter Chassis Cab 314 CDI | (A1) - 314 - Fin Importation de véhicules<br>13.01.2017 12:27 |
|-----------------------------|------------------------------|---------------------------------------------------------------|
| Mon aperçu                  |                              |                                                               |
| Aperçu                      |                              |                                                               |
| Statut du véhicule          | O Avertissements non conf    | irmés: 2 🗸 Aucun avertissement                                |
| Type de véhicule            | Nouveau véhicule             | Nouveau véhicule                                              |
| Nombre de véhicules         | 1                            | 1                                                             |
| Priorité                    | Véhicule principal           | Véhicule principal                                            |
| Description                 | Sprinter Chassis Cab 314 CD  | I (A1) Sprinter Chassis Cab 314 CDI (A1)                      |
| Gamme                       | Sprinter Chassis Cab 314 CD  | I (A1) Sprinter Chassis Cab 314 CDI (A1)                      |
| Туре                        | 314                          | 314                                                           |
| Exécution                   |                              |                                                               |
| Baumuster                   | 90613113                     | 90613113                                                      |
| Transmission                | 4x2                          | 4x2                                                           |
| Cabine                      |                              |                                                               |
| Cabine                      |                              |                                                               |
| Moteur                      | MI2                          | MI2                                                           |
| Puissance moteur (kW)       | 0 kW                         | 0 kW                                                          |
| Puissance moteur (PS)       | 0 ch                         | 0 ch                                                          |
| Poids admissibles           | 3500 kg                      | 3500 kg                                                       |
| Empattement                 | 0                            | 0                                                             |
| Cat. ELP                    | 72                           | 72                                                            |
| Description Cat. ELP        |                              |                                                               |
| NED                         | BEN                          | BEN                                                           |
| Poids à vide                | 1537 kg                      |                                                               |
| Variante de poids           |                              |                                                               |
| Prix total (net)            | 27.400,00 EUR                | 27.400,00 EUR                                                 |
| Prix départ usine           |                              |                                                               |
| Avancée de l'axe d'attelage |                              |                                                               |
| Base de données             | Testdaten MBKS Online Van    | 106 Testdaten MBKS Online Van 106                             |
| Notes                       |                              |                                                               |

 Dans la gestion des transactions MBKS, le statut est indiqué dans la rubrique Overview à la position Statut du véhicule.

Les différents statuts en un coup d'œil :

Pas de problème : absence de messages ou de consignes.

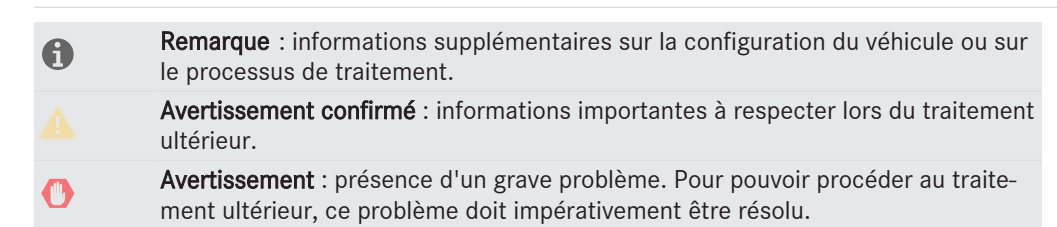

Cliquez sur le lien Statut du véhicule pour obtenir des informations détaillées une fois que le véhicule a été chargé.

### La fenêtre « Statut du véhicule »

Dans l'aperçu, les messages relatifs au statut contiennent des informations sur le type de message, une brève description et une catégorie, par ex. Configuration, Données techniques, CharterWay ou Autres. Devant chaque catégorie, le statut est représenté par un symbole.

| <b>t</b> a         | Statut du véhicule                           | Nombre de message: 2                                                                 |                      |  |
|--------------------|----------------------------------------------|--------------------------------------------------------------------------------------|----------------------|--|
| Statut du véhicule | Type de message                              | Description                                                                          | Catégorie            |  |
| Configuration      | Mise en garde non                            | co Caractéristiques online: l'exécution a été modifiée, au moi                       | . Données techniques |  |
| Equipements        | Information/Rappel/Report 1                  | e 5 cuments de bords: autre que français ou néerlandais !                            | Equipements          |  |
|                    |                                              |                                                                                      |                      |  |
|                    |                                              |                                                                                      |                      |  |
|                    |                                              |                                                                                      |                      |  |
|                    | Caractéristiques online: l'ex                | xécution a été modifiée, au moins un élément n'est pas valide!                       |                      |  |
|                    | Caractéristiques online: l'ex                | xécution a été modifiée, au moins un élément n'est pas valide!                       |                      |  |
|                    | Caractéristiques online: l'ex<br>Catégorie D | xécution a été modifiée, au moins un élément n'est pas valide!<br>Ionnées techniques |                      |  |

- 1. Cliquez sur un message (3) pour afficher un message détaillé dans la partie inférieure de la fenêtre.
- 2. Cliquez sur le bouton Imprimer (4) pour imprimer tous les messages.
- **3.** Pour confirmer un message (5), double-cliquez sur un message.

#### INFO

Seuls les messages de type Avertissement peuvent être confirmés. Lorsque tous les messages sont confirmés et qu'il n'y a plus d'erreurs, le statut du véhicule est représenté dans la gestion des transactions sous la forme d'un triangle d'avertissement jaune.

### 2.8 Sélection de la peinture

A l'instar des pneumatiques, la peinture est sélectionnée selon une logique de commande spécifique.

- Équipement Technique Calcul du prix Char Équipement Peintures Équipements suppl. Annexes/constructions/transformations
- Sous Equipement, cliquez sur le bouton Peintures pour ouvrir la fenêtre Sélection de peinture.

La fenêtre suivante s'affiche d'abord :

|                          | 3                     | _           | 4              |                      |             |             | Contrats de | Service |            |      |     |
|--------------------------|-----------------------|-------------|----------------|----------------------|-------------|-------------|-------------|---------|------------|------|-----|
| Ajouter                  | Option Ef             | facer Retou | r série Effaci | er les filtres       |             |             |             | _       |            |      |     |
|                          |                       |             |                |                      |             |             | 6           |         |            |      |     |
| E                        | lements peints / LZ's |             |                |                      | _           | Couleur     |             | Nº MB   | RAL        | Prix |     |
| 1                        | Cabine                |             |                |                      |             | arctic whit | e           | 9147    |            |      | Se  |
|                          |                       |             |                |                      |             |             |             |         | Prix total |      | -   |
| aisir le texte           | de la recherche>      |             |                | 5                    |             |             | 1           |         |            |      | 7   |
| Couleur                  | <b>•</b>              | N° MB ▼     | RAL 🔻          | Groupe de couleurs 👻 | Type de pei | nture 👻     | Prix 👻      | Option  | n          |      | _   |
| truck gre                | en                    | 6277        | Land Street    | Vert                 | Spéciale    |             | 571,00 EUR  |         |            |      |     |
| pigeon b                 | lue                   | 5519        | 5014           | Bleu                 | Spéciale    |             | 571,00 EUR  |         |            |      |     |
| regatta i                | blue                  | 5522        |                | Bleu                 | Spéciale    |             | 571,00 EUR  |         |            |      |     |
| Mercede                  | s-Benz blue           | 5329        |                | Bleu                 | Spéciale    |             | 269,00 EUR  |         |            |      |     |
| dark blue                | :                     | 5904        |                | Bleu                 | Spéciale    |             | 571,00 EUR  |         |            |      |     |
| sand yel                 | low                   | 1660        | 1002           | Jaune                | Spéciale    |             | 269,00 EUR  |         |            |      |     |
| arctic v                 | vhite                 | 9147        |                | Blanc                | Série       |             | Série       |         |            |      |     |
| purple-vi                | olet                  | 4507        | 4007           | Violet               | Spéciale    |             | 571,00 EUR  |         |            |      |     |
| capri blu                | e                     | 5306        | 5019           | Bleu                 | Spéciale    |             | 571,00 EUR  |         |            |      |     |
| blood or                 | ange, new "86"        | 2502        |                | Orange               | Spéciale    |             | 571,00 EUR  |         |            |      |     |
| brown be                 | eige                  | 1448        | 1011           | Beige                | Spéciale    |             | 269,00 EUR  |         |            |      |     |
| curry ye                 | low                   | 1600        | 1027           | Jaune                | Spéciale    |             | 571,00 EUR  |         |            |      |     |
| chrome y                 | vellow "86"           | 1227        |                | Jaune                | Spéciale    |             | 269,00 EUR  |         |            |      |     |
| brilliant b<br>mbre: 163 | lue                   | 5362        | 5007           | Bleu<br>7            | Spéciale    |             | 269.00 EUR  |         |            |      |     |
|                          |                       |             |                |                      |             |             |             |         |            | -    | -/- |

### INFO

Si la représentation d'un coloris n'est pas possible, l'icône s'affiche.

- **1.** Sélectionnez une peinture (1).
- **2.** Vous pouvez ajouter la peinture par un double-clic ou en cliquant sur le bouton Ajouter (2).
- **3.** Cliquez sur le bouton **Option** (3) pour reprendre des peintures dans la configuration sous forme de codes optionnels.
- 4. Le bouton Série (4) permet de tout rétablir à la version de série.
- **5.** Vous pouvez filtrer la sélection, par exemple par RAL, groupe de coloris ou type de peinture (5).
- **6.** Votre sélection est affichée dans la rubrique (6).

7. Les remarques éventuelles sont affichées dans la barre d'état (7).

## 2.9 Calcul du prix du véhicule

### Vue globale

| Fichier       | Start | Extras     | Informations/S  | Support    | Compa      | raison          |            |   |           |   |                |            |               |   |          |            |   |  |
|---------------|-------|------------|-----------------|------------|------------|-----------------|------------|---|-----------|---|----------------|------------|---------------|---|----------|------------|---|--|
| Conserver les | v No  | uveau Deal | Nouveau véhicul | ↓<br>Désac | tiver le v | Date de configu | Équipement | ~ | Technique | v | Calcul du prix | Charterway | VAZ-ETG Check | ~ | Imprimer | Export XML | ÷ |  |

Cliquez sur le bouton Calcul du prix pour ouvrir l'onglet Calcul du prix dans la fenêtre Equipements.

| 🚔 Equipements: Vhc. 1 - 311 |                                                                                                    | - 0         | ) X    |
|-----------------------------|----------------------------------------------------------------------------------------------------|-------------|--------|
| Equipements Peintures Super | rstructure / Modifications / Equipement Travaux supplémentaires Calcul du prix Contrats de service |             |        |
| Vue                         | Vue 'Vans' (remise globale)                                                                        |             |        |
| O Vue détailée              | Prix total du véhicule                                                                             |             |        |
|                             | Brut 26.630,00 Z Afficher remise 1 2                                                               |             |        |
|                             | Remise possible 26.630,00 Remise 5,00 % 1.331,50 Net 25.298,50                                     |             |        |
|                             | Action                                                                                             |             |        |
|                             | Attention: Action Silver, Gold ou Platinium sur base du montant sulvanc.                           |             |        |
|                             | Prix total inculant les taxes et les inals                                                         |             |        |
|                             | HTVA 25.298,50                                                                                     |             |        |
|                             |                                                                                                    |             |        |
|                             | Prix total 25.298,50                                                                               |             |        |
|                             |                                                                                                    |             |        |
|                             |                                                                                                    |             |        |
|                             |                                                                                                    |             |        |
|                             |                                                                                                    |             |        |
|                             |                                                                                                    |             |        |
|                             |                                                                                                    |             |        |
|                             |                                                                                                    |             |        |
|                             |                                                                                                    |             |        |
|                             |                                                                                                    |             |        |
|                             |                                                                                                    |             |        |
|                             |                                                                                                    |             |        |
|                             |                                                                                                    |             |        |
|                             |                                                                                                    |             |        |
|                             |                                                                                                    |             |        |
|                             |                                                                                                    |             |        |
|                             |                                                                                                    |             |        |
|                             | ✓ Accepter ✓ Accepter & Fermer × Rejeter                                                           | 🗙 Rejeter & | fermer |
| Paramètres                  | Indication monétaire en EUR Affichage prix sans taxes                                              |             |        |

- 1. Sélectionnez la catégorie Vue globale.
- **2.** Dans cette catégorie, saisissez la remise sous forme de valeur en pourcentage ou de montant fixe (1).
- **3.** Confirmez à l'aide de la touche Tabulation.
- 4. Alternative : vous avez également la possibilité de saisir directement le prix final (2).

5. Confirmez à l'aide de la touche Tabulation.

### Calcul du prix selon des accords spéciaux

| Fichier         | Start | Extras     | Informations/Suppo | t Compa       | raison          |                  |           |                |            |               |            |            |   |
|-----------------|-------|------------|--------------------|---------------|-----------------|------------------|-----------|----------------|------------|---------------|------------|------------|---|
| Conserver les v | / No  | uveau Deal | Nouveau véhicul D  | sactiver le v | Date de configu | Ú)<br>Équipement | Technique | Calcul du prix | Charterway | VAZ-ETG Check | - Imprimer | Export XML | v |

Cliquez sur le bouton Calcul du prix pour ouvrir l'onglet Calcul du prix dans la fenêtre Equipements.

| 🛱 Equipements: Vhc. 1 - 314                                                                                                    | - 🗆 X                                                                                                    |
|----------------------------------------------------------------------------------------------------|----------------------------------------------------------------------------------------------------|
| Equipements Peintures Super                                                                                                    | rstructure / Modifications / Equipement Travaux supplémentaires Calcul du prix Contrats de service                                                                                                    |
| Vue<br>O Vue dobale                                                                                                    | Vue 'Trucks' (remise unitaire)                                                                                                    |
| Vue détailée                                                                                                    | Prix de base         27.400,00         ☑ Afficher remise         1         2           Brut         27.400,00         Remise         0,00         %         0,00         Net         27.400,00                                                                                                    |
| Pitx de base     Action       Equipments     Attention: Ac       varstructure / Modifications / Equipem     Prix total du vé       Marge/interventions     Brut       Série nationale     Prix total indue       HTVA     HTVA | Action Action Silver, Gold ou Platinium sur base du montant suivant: 0,00                                                                                                    |
| perstructure / Modifications / Equipenx<br>Marge/interventions<br>Série nationale                                                                                                    | Prix total du véhicule         Z7.400,00         Afficher remise           Brut         27.400,00         Remise         0,00         %         0,00         Net         27.400,00           Prix total induant les taxes et les frais         20.00         %         0,00         Net         27.400,00                                                                                                    |
|                                                                                                    | HTVA 27.400,00<br>Prix total 27.400,00                                                                                                    |
|                                                                                                    |                                                                                                    |
|                                                                                                    |                                                                                                    |
|                                                                                                    | ✓ Accepter<br>✓ Accepter<br>✓ Accepter<br>Fermer<br>X Rejeter<br>X Rejet |
| Paramètres                                                                                                    | Indication monétaire en EUR Affichage prix sans taxes                                                                                                    |

- 1. Sélectionnez la catégorie Vue "Trucks" (remise unitaire).
- **2.** Dans cette catégorie, saisissez la remise sous forme de valeur en pourcentage ou de montant fixe (1).
- **3.** Confirmez à l'aide de la touche Tabulation.
- 4. Alternative : vous avez également la possibilité de saisir directement le prix final (2).
- 5. Confirmez à l'aide de la touche Tabulation.

### INFO

Dans les catégories Prix de base et Equipements, les champs Remise vous permettent d'accorder une remise différente pour le modèle et les équipements. Une fois que vous avez repris les actions, les coûts d'immatriculation ou de convoyage, ceux-ci sont ajoutés à la fenêtre de calcul de prix Aperçu.

#### Série nationale

| Equipements: Vhc. 1 - 319              | structure / Medifications / Caulaement Traumur a                                       | >                                            |
|----------------------------------------|----------------------------------------------------------------------------------------|----------------------------------------------|
| Vue                                    | Série nationale                                                                        |                                              |
| Vue globale     Vue détaillée          | Série nationale (configuration initiale)                                               | - 0.00                                       |
| Vue 'Trucks' (remise unitaire)         | Désélectionné (prix de disparition statique)                                           | Σ 0,00                                       |
| Prix de base                           | Série nationale (pas dans la configuration initiale)                                   |                                              |
| Equipments                             | Configuré                                                                              | Σ 0,00                                       |
| erstructure / Modifications / Equipeme | Désélectionné (prix de disparition dynamique)                                          | Σ 0,00                                       |
| Marge/interventions                    | TOTAL                                                                                  |                                              |
| Série nationale                        |                                                                                        | Σ 0,00                                       |
|                                        | National type Somme Somme Somme Somme remise Somme remise                              | 0,00<br>0,00<br>Σ 0,00                       |
|                                        | 2<br>Série natoriae - tonfigurée Série natoriae - bésélector<br>Statut Code Descripton | mée Prix de suppressi                        |
|                                        | <<br>Nombre: 1                                                                         | 2                                            |
|                                        | Accenter                                                                               | √ Accenter Fermer X Rejeter X Rejeter fermer |
| Paramètres                             | Tadiatian manéhrina na EUD                                                             |                                              |

- Sélectionnez la catégorie Série nationale.
- Les équipements qui sont configurés par défaut dans votre pays sont affichés dans la rubrique (1) sous l'onglet Série nationale – configurée (2).
- Si des équipements de la série nationale sont supprimés en raison de changements d'équipements, ceux-ci sont affichés sous l'onglet Série nationale – désélectionnée (3).
- Dans les rubriques (4) et (5), les sommes varient dès que des composants de la série nationale ayant une influence sur le prix sont remplacés par d'autres équipements.

### 2.10 Emission ou impression de l'offre

Vous avez la possibilité d'imprimer votre offre dans **Word** via la boîte de dialogue d'impression.

### 2.10.1 MS Word : impression d'offres en un coup d'œil

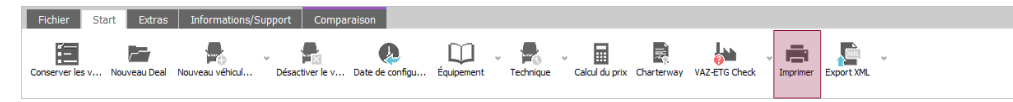

Pour ouvrir la fenêtre Imprimer, cliquez sur le bouton Imprimer dans la barrette de symboles de MBKS.

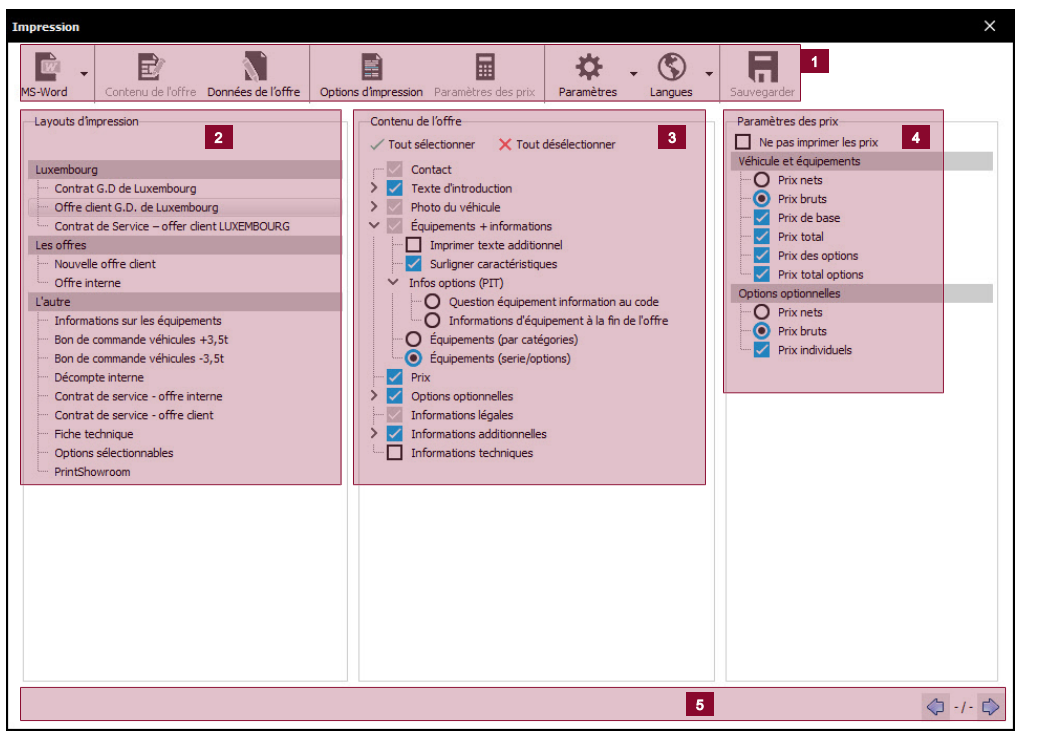

- La barrette de symboles (1) vous permet de définir des paramètres d'impression tels que l'en-tête et le pied de page ainsi que les options relatives au prix.
- Tous les layouts d'impression disponibles sont affichés sous Layouts d'impression (2) et classés par groupes tels que « Offres » ou « Autres ». Les layouts d'impression disponibles sont différents d'une mise à jour des données à l'autre, comme dans le module d'impression précédent.

- Tous les composants du layout d'impression sélectionné sont affichés sous Contenu de l'offre (3). Si vous désactivez un contenu de l'offre, celui-ci ne sera pas imprimé. Les contenus de l'offre disponibles peuvent également varier selon la série. Des réglages individuels et des options sont disponibles pour certains contenus de l'offre.
- Les rubriques Paramètres des prix ou Options d'impression (4) varient en fonction des boutons activés dans la barrette de symboles.
- Dans la rubrique Paramètres des prix, vous avez la possibilité de définir les prix qui doivent être affichés et s'ils doivent être imprimés avec ou sans remise. Les options d'impression vous permettent de définir les paramètres pour l'en-tête et le pied de page.
- Les messages de statut (5) s'affichent lorsque des informations importantes pour l'impression sont incomplètes, inexistantes ou non actuelles.

### INFO

Sélection de layouts d'impression

Cliquez sur les triangles situés à côté des positions pour afficher d'autres options.

| IS-Word Contenu de l'offre Données de l'offre                                                                                                    | 3<br>et al. 2<br>ptions d'impression Paramètres des prix<br>Paramètres Langues                                                                                                    | Sauvegarder                                     |
|----------------------------------------------------------------------------------------------------|----------------------------------------------------------------------------------------------------|-------------------------------------------------|
| Layouts d'impression                                                                                                    | Contenu de l'offre                                                                                                    | Options d'impression<br>Nombre d'impression 1 🗘 |
| Luxembourg Contrat G.D de Luxembourg Offre clent G.D. de Luxembourg Contrat de Service – offer clent LUXEMBOURG Les offres Nouvele offre clent Offre interne L'autre Informations sur les équipements Bon de commande véhicules -3,5t Bon de commande véhicules -3,5t Contrat de service - offre clent Contrat de service - offre clent Contrat de service - offre clent Contrat de service - offre clent Contrat de service - offre clent PrintShowroom | <ul> <li>Contact</li> <li>Texte d'introduction</li> <li>Photo du véhicule</li> <li>Photo du véhicule</li> <li>O Aucune image</li> <li>O filme Image de la gamme</li> <li>O plotad image de la gamme</li> <li>Equipements + informations</li> <li>Imprimer texte additionnel</li> <li>Surligner caractéristiques</li> <li>Infos options (PIT)</li> <li>Question équipement à la fin de l'offre</li> <li>Équipements (serie/options)</li> <li>Prix</li> <li>Options optionnelles</li> <li>Autes Équipements</li> <li>Texte libre</li> <li>Informations dégules</li> <li>Informations diditionnelles</li> <li>Informations additionnelles</li> <li>Informations techniques</li> </ul> | Entête / pied de page                           |

1. Dans la liste Layouts d'impression (1), cliquez sur le layout d'impression qui doit être imprimé.

- **2.** Dans la rubrique **Contenu de l'offre (2)**, sélectionnez les composants du layout qui doivent être imprimés.
- **3.** Dans la rubrique Options d'impression (3), sélectionnez le nombre d'impression, l'entête et le pied de page ainsi que le logo du distributeur.
- **4.** Dans la rubrique **Paramètre des prix** (4), définissez sous quelle forme l'offre doit être émise avec des prix.

### INFO

Vous avez individualisé le layout d'impression standard ? Vous pouvez l'enregistrer sous forme de layout d'impression individuel et le modifier ultérieurement.

### 2.10.2 Impression de l'offre dans MS Word

Dans la barrette de symboles, sélectionnez MS Word pour démarrer l'impression.

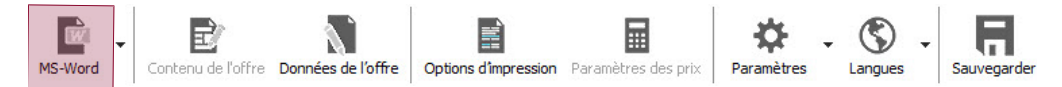

#### INFO

Dans ce menu, vous pouvez également créer un PDF ou un e-mail.

### 2.10.3 Offre client externe dans MS Word

La nouvelle offre client externe se compose de plusieurs contenus.

#### Texte d'introduction

Vous pouvez télécharger votre texte d'introduction ou utiliser un texte d'introduction standard.

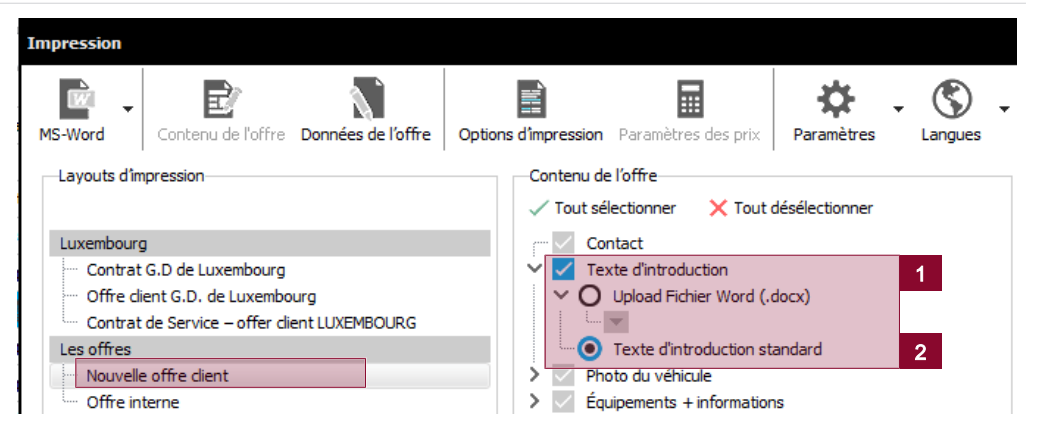

- 1. Pour télécharger votre propre texte d'introduction, cliquez sur Télécharger fichier Word (1).
- 2. Pour le texte d'introduction standard, sélectionnez Texte d'introduction (2) dans le menu. Celui-ci est alors ajouté automatiquement à l'offre.

### Image de la gamme

Deux options vous sont proposées pour sélectionner l'image de la gamme : Offline Image de la gamme et Upload image de la gamme. Selon l'option choisie, vous pouvez, via le menu déroulant, ouvrir une nouvelle fenêtre dans laquelle la photo du véhicule peut être sélectionnée.

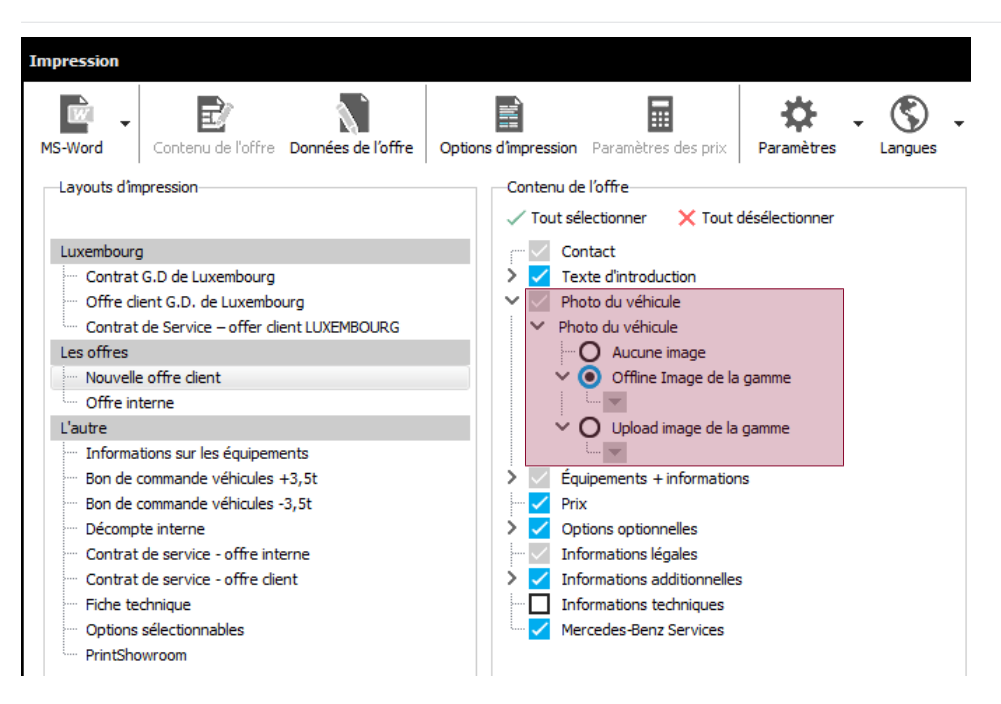

 Avant que des textes et des photos soient imprimés pour les codes équipements répertoriés, ces informations doivent être sélectionnées et activées dans la rubrique Equipements (2). Sélectionnez les modules de texte et photos que vous souhaitez reprendre depuis les descriptions des équipements.

Pour obtenir des informations complémentaires, voir "Sélection des textes et photos à imprimer" [> 19].

| Stat 🔻                                                                                                    | Fixer 🔻 | Co 🔻 🔺 | Description 👻                  | Prix 👻     | Poids 👻 | Imprimer | Imprimer | Surligner I | Co |
|----------------------------------------------------------------------------------------------------|---------|--------|--------------------------------|------------|---------|----------|----------|-------------|----|
|                                                                                                    | +       | C43    | Stabilizer rear axle reinforce | 228,00 EUR | 6 kg    |          |          |             | •  |
|                                                                                                    | +       | C45    | Stabilizer reinforced at front | 139,00 EUR | 8 kg    |          |          |             |    |
|                                                                                                    | +       | C47    | Shock absorbers reinforced     | -,         | -       |          |          |             |    |
| <u>~</u>                                                                                                    | Ê       |        | rear axle shock- absorber      | Série      | -       | B        |          | 1           |    |
| <ul> <li>Image: A set of the set of the</li></ul> | Ô       |        | Power-steering                 | Série      | -       | 8        |          | 1           |    |
|                                                                                                    | +       | C57    | Lateral protection             | 301,00 EUR | 12 kg   |          |          |             |    |
| <ul> <li>Image: A set of the set of the</li></ul> | â       |        | Side rubs strips               | Série      | -       | 8        |          | 1           |    |
| <ul> <li>Image: A set of the set of the</li></ul> | Ô       |        | front bumber with integrate    | Série      |         | B        |          | 1           |    |
|                                                                                                    | +       | C71    | Rear underride protection EEC  | 175,00 EUR | 17 kg   |          |          |             |    |
|                                                                                                    | +       | C72    | Bumper and corner bumpers      | 234,00 EUR | -       |          |          |             |    |
| 1                                                                                                    | 1       |        |                                |            |         |          |          | •           | *  |

 Dans la rubrique (3), vous pouvez choisir si les équipements doivent être groupés ou classés par ordre alphabétique.

#### Données des distributeurs

Pour imprimer les données des distributeurs, vous pouvez définir différentes options :

### Equipements

Pour imprimer les équipements, vous pouvez définir différentes options :

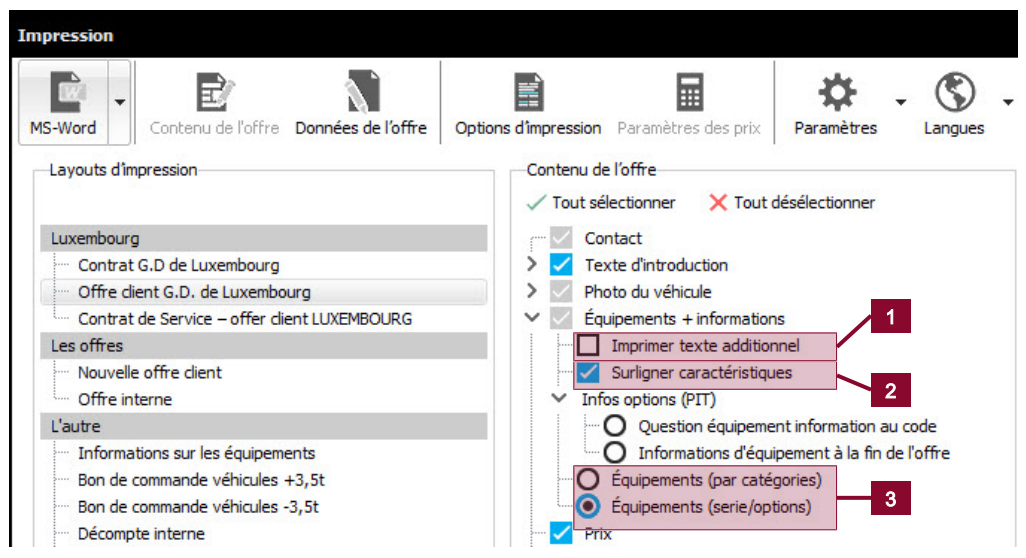

 Imprimer texte additionnel (1) : les textes additionnels souhaités sont imprimés sous le code correspondant à partir de la rubrique Equipements.

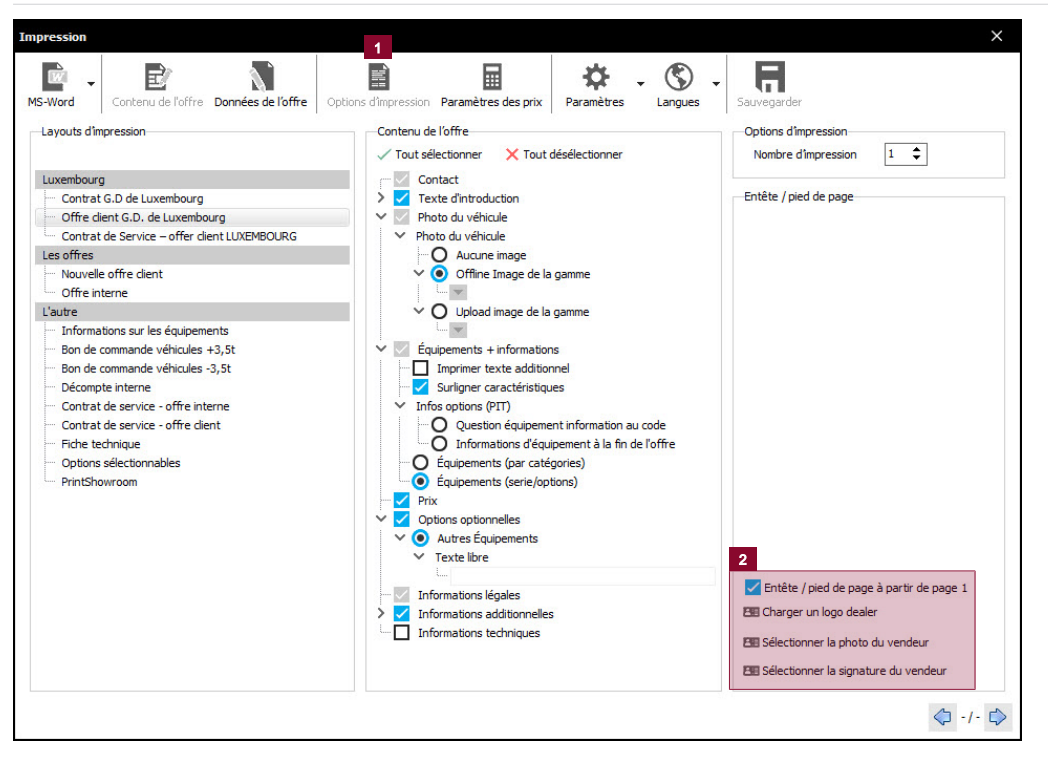

- 1. Sélectionnez Options d'impression (1) pour afficher les options correspondantes.
- Sélectionnez les composants souhaités (logo du distributeur, photo du vendeur, signature du vendeur) qui doivent être présents dans l'offre (2). Ces composants doivent être disponibles sous forme de fichier graphique (par ex. .jpg ou .png).

### 2.11 Documents

| Overview       | Offre/VAZ-ETG chec                                           | Documents     |                     |                     |                              |           |
|----------------|--------------------------------------------------------------|---------------|---------------------|---------------------|------------------------------|-----------|
| +              | 1 🛋 🖻 [                                                      | < Recherche > |                     |                     |                              |           |
| Nom du fichier |                                                              |               | Créé                | Dernière mise à ▼   | Emplacement de la sauvegarde | Catégorie |
| 🔆 Photo de     | om du fichier<br>Photo de l'offre Van-Vue de l'intérieur.jpg |               | 16.01.2017 09:50:37 | 16.01.2017 09:50:37 | C:\Users\burkhard.kreyer\Ap  | Technique |

Tous les documents associés au véhicule actuellement chargé sont affichés sous l'onglet Documents .

Parmi ces documents figurent tous les documents qui ont été générés par MBKS pendant la création de l'offre ou qui ont été affectés à l'offre.

### CONSEIL

Vous pouvez également affecter au projet vos propres documents provenant d'autres sources en cliquant sur le bouton Ajouter un document ou en effectuant un glisserdéposer.

### 2.12 Comparaison de véhicules

Outre la comparaison d'équipements (voir "Comparaison et sélection de variantes d'équipement" [▶ 20]) bietet das MBKS auch die Möglichkeit, alle anderen Eigenschaften meherer Fahrzeuge miteinander zu vergleichen .

| Configurateur                                             | rt Comparaison                                    |                                     |                                           |
|-----------------------------------------------------------|---------------------------------------------------|-------------------------------------|-------------------------------------------|
| Seulement diffé Seulement corre Tout Créer un sr          | apph Effacer le snap Restaurer le sn Créer une co | pie Masquer le Snap Afficher le Sna | Afficher les sn Ancien historiq Imprin    |
| <saisir de="" la="" le="" recherche="" texte=""></saisir> | Overview Offre/VAZ-ETG check Documents            |                                     |                                           |
| Parking                                                   |                                                   |                                     |                                           |
| Dossiers partagés                                         | Recherche                                         | Sprinter ALKO 316 CDI (L2) - 316 -  | Sprinter Chassis Cab 314 CDI (A1) - 314 - |
|                                                           | ✓ Mon apercu                                      |                                     |                                           |
| ✓ P Firma A - Stuttgart                                   | Phase                                             | Offre                               | Offre                                     |
| V 🔤 Neues Geschäft - 14. 12. 2016                         | Statut du véhicule                                | Avertissements non confirmés: 1     | Avertissements non confirmés: 2           |
| 1 Sprinter ALKO 316 CDI (L2) - 316 -                      | Type                                              | 316                                 | 314                                       |
| 🗼 📑 Vito Panel Van 114 CDI (A1) - 114 -                   | Exécution                                         |                                     |                                           |
| New deal - 11.01.2017                                     | Baumuster                                         | 90613413                            | 90613113                                  |
| Marco Polo 220 d (A2) - 220 -                             | Transmission                                      | 4x2                                 | 4x2                                       |
| Sprinter Chassis Cab 314 CDI (A1) - 314 -                 | Cabine                                            |                                     |                                           |
| Sprinter Chassis Cab 314 CDI (A1) - 314F                  | Prix total                                        | 32.320,00 EUR                       | 27.400,00 EUR                             |
| > 📫 🖺 Sprinter Chassis Cab 319 CDI (A1) - 31!             | Le numéro de commande doit commencer par 3 !      |                                     |                                           |
| Sprinter Chassis Cab 519 CDI (A2) - 519 -                 | Date de livraison au client                       | Par arrangement                     | Par arrangement                           |
| Sprinter Chassis-Cabine 319 CDI (A2) - 319                | Date de livraison (obligatoire) **                |                                     |                                           |
| ✓ Per Firma B - München                                   | Notes                                             |                                     |                                           |
| Neues Geschäft - 20, 12, 2016                             | Aperçu                                            |                                     |                                           |
| Marco Polo 220 d (A2) - 220 -                             | Statut du véhicule                                | O Avertissements non confirmés: 1   | O Avertissements non confirmés: 2         |
| V-Class 250 d EXCLUSIVE (A2) - 250 -                      | Type de véhicule                                  | Nouveau véhicule                    | Nouveau véhicule                          |
| Vito Panel Van 114 CDI (A1) - 114 -                       | Nombre de véhicules                               | 1                                   | 1                                         |
| minimum deal - 13.01.2017                                 | Priorité                                          | Véhicule principal                  | Véhicule principal                        |
| Sprinter ALKO 319 CDI (L1) - 319 -                        | Description                                       | Sprinter ALKO 316 CDI (L2)          | Sprinter Chassis Cab 314 CDI (A1)         |
| ✓ PEE Firma C - Karlsruhe                                 | Gamme                                             | Sprinter ALKO 316 CDI (L2)          | Sprinter Chassis Cab 314 CDI (A1)         |
| > neues Geschäft - 09.01.2017                             | Туре                                              | 316                                 | 314                                       |
| V PE Firma D - Ulm                                        | Exécution                                         |                                     |                                           |
| > New deal - 09.01.2017                                   | Baumuster                                         | 90613413                            | 90613113                                  |
|                                                           | Transmission                                      | 4x2                                 | 4x2                                       |
|                                                           | Cabine                                            |                                     |                                           |
|                                                           | Cabine                                            | 2010.001                            |                                           |
|                                                           | Moteur                                            | MG3                                 | MIZ                                       |
|                                                           | Puissance moteur (kW)                             | 0 KW                                | UKW                                       |
|                                                           | Puissance moteur (PS)                             | u on                                |                                           |
|                                                           | Poids admissibles                                 | u kg                                | 3500 kg                                   |

- **1.** Dans la vue d'ensemble des transactions, sélectionnez un premier véhicule à comparer (1).
- **2.** Maintenez la touche CTRL enfoncée et cliquez sur le deuxième véhicule à comparer (2).
- ⇒ La barre de menu Comparaison de véhicules s'affiche (3).
- ⇒ Dans le VTB (le cas échéant sous différents onglets), les propriétés des véhicules sont affichées les unes à côté des autres (4).
- La barre de menu Comparaison de véhicules vous permet de choisir la manière dont la comparaison doit être filtrée.
- Le bouton Imprimer l'aperçu vous permet d'imprimer la page affichée.

### INFO

Jusqu'à 4 véhicules peuvent être imprimés.

### INFO

Vous pouvez répéter les étapes mentionnées ci-dessus pour ajouter d'autres véhicules à la comparaison.

## **3** Fonctions supplémentaires

### 3.1 Poids

Le calcul du poids vous permet de vérifier en détail si tous les paramètres relatifs au poids du véhicule configuré sont corrects et si le véhicule est homologable. Cette évaluation est extrêmement importante en particulier pour la réglementation de la masse de référence des véhicules utilitaires légers.

### Calcul des poids

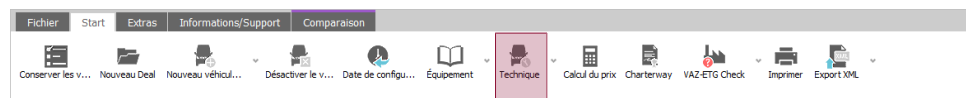

Cliquez sur le bouton Technique pour ouvrir le calcul du poids dans MBKS.

| Photos (Schémas       1       1       1       1       1       1       1       1       1       1       1       1       1       1       1       1       1       1       1       1       1       1       1       1       1       1       1       1       1       1       1       1       1       1       1       1       1       1       1       1       1       1       1       1       1       1       1       1       1       1       1       1       1       1       1       1       1       1       1       1       1       1       1       1       1       1       1       1       1       1       1       1       1       1       1       1       1       1       1       1       1       1       1       1       1       1       1       1       1       1       1       1       1       1       1       1       1       1       1       1       1       1       1       1       1       1       1       1       1       1       1       1       1       1       1       1       1                                                                                                    | 1     L' casicu     L' casicu     L' casicu     L' casicu     L' casicu       Poids maximum autorisé     1650     1650     1650     3500       Poids du chassis / à vicle     1146     391     -     -     1537       Charge utile / sur la sellette     504     1259     1650     1650     1963       Poids total du véhicule     3500      3500      3500       Paramètres des poids Van                                                                                                    |                                        | Poids de véhicule                   | 1 accieu                   | 2 accieu     | 3 accieu       | 4 eccieu       | Total  |             |
|----------------------------------------------------------------------------------------------------|----------------------------------------------------------------------------------------------------|----------------------------------------|-------------------------------------|----------------------------|--------------|----------------|----------------|--------|-------------|
| - O Photo de l'offre Van       - Schémas techniques         - Schémas techniques                                                                                                    | Poids maximum autorisé       1650       1650       1650       3500         Poids du chasse / à vide       1146       391       -       -       1537         Charge utile / sur la selette       504       1259       1650       1650       1963         Poids total du véhicule       3500         Paramètres des poids Van       3500       3500         Paramètres des poids Van       3220       jusqu'à l'essieu arrière         Masse de référence       umite de masse de référence       arrière         Masse de référence       Limite de masse de référence       Imite de masse de référence         Véhicute Nonologable       Non       Norme d'émission choise       (MP6)         Différence avec la masse de référence 656 kg       556 kg       1560       1560                                                                                                    | 'hotos/Schémas                         | 1                                   | 1, cobieu                  | 2, cooled    | 5. essieu      | 4. Cooled      | Total  |             |
| Schemsstechniques odds     Poids du chassis / à vide     1146     391     -     -     153     Charge utile / sur la sellette     504     1259     1650     1650     196     Poids du véhicule     350     Paramètres des poids     utres                                                                                                    | Poids du chassis / à vide       1146       391       -       -       1537         Charge utile / sur la sellette       504       1259       1650       1650       1963         Poids total du véhicule       3500         Paramètres des poids Van                                                                                                    | 🚫 Photo de l'offre Van                 | Poids maximum autorisé              | 1650                       | 1650         | 1650           | 1650           | 3500   |             |
| addá uvéhicule<br>Dotals du véhicule<br>Dotals des poids du véhicule<br>Dimensions<br>Paramètres des poids Van<br>□ Autres 2 0 kg Distance de centre de gravité 0 de l'essieu avant 3225 jusqu'à l'essieu<br>arrière<br>Masse de référence sans la structure ERG sans code Systempartner<br>Masse de référence<br>17275 kg plus petit que -égale à 2331 kg<br>Véhicule homologable<br>Norme d'émission choisie (MP6)<br>Différence avec la masse de référence 655 kg                                                                                                    | Charge utile / sur la sellette       504       1259       1650       1650       1963         Poids total du véhicule       3500         Paramètres des poids Van                                                                                                    | <ul> <li>Schémas techniques</li> </ul> | Poids du chassis / à vide           | 1146                       | 391          | -              |                | 1537   |             |
| Poids du véhicule       Déals de s poids       Déals de s poids       Déals de s poids       Déals de s poids       350         Dimensions       Paramètres des poids Van       Immension       Distance de centre de gravité       0       de l'essieu avant       3250       jusqu'à l'essieu arrière         Masse de référence       Immension       Masse de référence       Immension       31       1725       kg puis petit que - égale à 2331       kg       Véhicule homologable       Non       Norme d'emission choise       (MP6)       Difference evec la masse de référence 656 kg                                                                                                    | Poids total du véhicule     3500       Paramètres des poids Van     3250 kusqu'à l'essieu avant       Autres     2     0 kg       Masse de référence sans la structure ERG sans code Systempartner     arrière       Masse de référence     Limite de masse de référence       Véhicule homologable     Kupe (MPE)       Différence avec la masse de référence 656 kg                                                                                                    | bids                                   | Charge utile / sur la sellette      | 504                        | 1259         | 1650           | 1650           | 1963   |             |
| Detais des poids     Poids total du véricule     350       Paramètres des poids Van     Image: Comparison of the second of the second of the secon                           | Poids total du vehicule     300       Paramètres des poids Van                                                                                                    | Poids du véhicule                      |                                     |                            |              |                |                |        |             |
| Dimensions         Paramètres des poids Van         Autres       2       0       kg       Distance de centre de gravité       0       de l'essieu avant       3220       jusqu'à l'essieu<br>arrière         Masse de référence       1725       kg       plus petit que - égale à       231       kg         Véhicule homologable       Non       Norme d'émission choisie       (MP6)       Différence avec la masse de référence 655 kg                                                                                                    | Paramètres des poids Van         Autres       2       0       kg       Distance de centre de gravité       0       de l'essieu avant       3250       Jusqu'à l'essieu arrière         Masse de référence sans la structure ERG sans code Systempartner       Initie de masse de référence       1725       kg       plus petit que - égale à 2381       kg         Vénude homologable       Non       Ven       Différence avec la masse de référence       656 kg                                                                                                    | Détails des poids                      | Poids total du véhicule             |                            |              |                |                | 3500   |             |
| Dimensions         Paramètres des poids Van         Autres       2       0       kg       Distance de centre de gravité       0       de l'essieu avant       3250       jusqu'à l'essieu<br>arrière         Masse de référence sans la structure ERG sans code Systempartner       Masse de référence       1       1725       kg       plus petit que - égale à 2331       kg         Véricule homologable       Non       Nome d'émission choisie       (MF6)       Différence avec la masse de référence 656 kg                                                                                                    | Paramètres des poids Van         Autres       2       0 kg       Distance de centre de gravité       0 de l'essieu avant       3250 jusqu'à l'essieu arrière         Masse de référence sans la structure ERG sans code Systempartner       Masse de référence       1 2725 kg       plus petit que - égale à 2331 kg         Vénicule homologable       Non       Non       Nome d'émission choisie       (MP6)         Différence avec la masse de référence 656 kg       656 kg       656 kg       656 kg                                                                                                    | tres                                   |                                     |                            |              |                |                |        |             |
| Paramètres des poids Van       Image: Construction of the series of the series of the se | Paramètres des poids Van         Autres       0 kg       Distance de centre de gravité       0 de l'essieu avant       3250 jusqu'à l'essieu arrière         Masse de référence sans la structure ERG sans code Systemparther                                                                                                    |                                        |                                     |                            |              |                |                |        |             |
| Autres          Autres       2       0       kg       Distance de centre de gravité       0       de l'essieu avant       3250       jusqu'à l'essieu arrière         Masse de référence sans la structure ERG sans code Systempartner       Masse de référence       Linit e de masse de référence         1725       kg       plus petit que - égale à       2381       kg         Vélicule homologable       Non       Norme d'émission choise       (MPE)         Différence avec la masse de référence       656 kg                                                                                                    | Autres       2       0       kg       Distance de centre de gravité       0       de l'essieu avant       3250       jusqu'à l'essieu arrière         Masse de référence       Limite de masse de référence       Limite de masse de référence       8         12725       kg       plus petit que - égale à 2381       kg       Véhicule homologable       Non         Norme d'émission choise       (MP6)       Différence avec la masse de référence 656 kg       6       6                                                                                                    |                                        | Paramètres des poids Van            |                            |              |                |                |        |             |
| Autres       2       0 kg       Distance de centre de gravite       0 de lessieu avant       3250 jusqu'à l'essieu arrière         Masse de référence       Limite de masse de référence       Limite de masse de référence         3       1725       kg       plus petit que -égale à       2381       kg         Véhicule homologable       Non       Norme d'émission choisie       (MP6)       Différence avec la masse de référence 656 kg                                                                                                    | Autres       2       0       kg       Distance de centre de gravite       0       de l'esseu avant       3250       Jusqu'a l'esseu<br>arrière         Masse de référence       Limite de masse de référence       Inité de masse de référence       0       de l'esseu avant       3250       Jusqu'a l'esseu<br>arrière         3       1725       kg       plus petit que - égai é l'esseu       0       0       de l'esseu       0       0         3       1725       kg       plus petit que - égai é l'esseu       Non       Norme d'emission choisie       Non       Norme d'emission choisie       (MP6)       Différence avec la masse de référence 656 kg       0       0                                                                                                    |                                        |                                     |                            |              |                |                |        |             |
| Masse de référence sans la structure ERG sans code Systempartner<br>Masse de référence Limite de masse de référence<br>1725 kg plus petit que - égale à 2381 kg<br>Véhicule homologable Non<br>Norme d'emission choisie (VIP6)<br>Différence avec la masse de référence 656 kg                                                                                                    | Masse de référence sans la structure ERG sans code Systemparther     Masse de référence     Limite de masse de référence       3     1725     kg     Vénicule homologable     Non       Norme d'émission choisie     (MP6)     Différence avec la masse de référence 636 kg     Image: State State |                                        | Autres 2 0 kg                       | Distance de centre de grav | ite 0 de     | l'essieu avant | 3250 Jusqu'a l | essieu |             |
| Masse de référence sons la structure ENG sans code Systempartmer<br>Masse de référence<br>1725 kg plus petit que - égale à 2381 kg<br>Véhicule homologable<br>Nom<br>d'émission choisie<br>(V#6)<br>Différence avec la masse de référence 656 kg                                                                                                    | Masse de référence<br>Masse de référence<br>1725 kg plus petit que - égale à 2381 kg<br>Véhicule homologable<br>Norme d'émission choise (NP6)<br>Différence avec la masse de référence 656 kg                                                                                                    |                                        |                                     |                            |              |                |                |        |             |
| 3     1725     kg     plus petit que - égale à 2381     kg       Vélicule honologable     Non       Norme d'émission choise     (MP6)       Différence avec la masse de référence 656 kg                                                                                                    | 3     1725     kg     Véhicule homologable     Non       Véhicule homologable     Non     (MP6)       Norme d'insisten choise     (MP6)       Différence avec la masse de référence 656 kg                                                                                                    |                                        | Masse de référence                  | Limite de masse o          | le référence |                |                |        | <i>((</i> ) |
| Vélicule honologable Non<br>Norme d'émission choisie (MP6)<br>Différence avec la masse de référence 656 kg                                                                                                    | Véhicule homologable Non<br>Norme d'émission choisie (MP6)<br>Différence avec la masse de référence 656 kg                                                                                                    |                                        | 3 1725 kg plus petit que -          | égale à 2381 kg            |              |                |                |        | Q           |
| Norme d'émission choisie (MP6)<br>Différence avec la masse de référence 656 kg                                                                                                    | Norme d'émission choise (NPF6)<br>Différence avec la masse de référence 656 kg                                                                                                    |                                        | Véhicule homologable                | Non                        |              |                |                |        |             |
| Différence avec la masse de référence 656 kg                                                                                                    | Différence avec la masse de référence 656 kg                                                                                                    |                                        | Norme d'émission choisie            | (MP6)                      |              |                |                |        |             |
|                                                                                                    |                                                                                                    |                                        | Différence avec la masse de référen | ce 656 kg                  |              |                |                |        |             |
|                                                                                                    |                                                                                                    |                                        |                                     |                            |              |                |                |        |             |
|                                                                                                    |                                                                                                    |                                        |                                     |                            |              |                |                |        |             |
|                                                                                                    |                                                                                                    |                                        |                                     |                            |              |                |                |        |             |
|                                                                                                    |                                                                                                    |                                        |                                     |                            |              |                |                |        |             |
|                                                                                                    |                                                                                                    |                                        |                                     |                            |              |                |                |        |             |
|                                                                                                    |                                                                                                    |                                        |                                     |                            |              |                |                |        |             |
|                                                                                                    |                                                                                                    |                                        |                                     |                            |              |                |                |        |             |
|                                                                                                    |                                                                                                    |                                        |                                     |                            |              |                |                |        |             |
|                                                                                                    |                                                                                                    |                                        |                                     |                            |              |                |                |        |             |
|                                                                                                    |                                                                                                    |                                        |                                     |                            |              |                |                |        |             |
|                                                                                                    |                                                                                                    |                                        |                                     |                            |              |                |                |        |             |
|                                                                                                    |                                                                                                    |                                        |                                     |                            |              |                |                |        |             |
|                                                                                                    |                                                                                                    |                                        |                                     |                            |              |                |                |        |             |

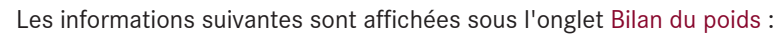

- Poids du véhicule (1) avec répartition de la charge sur essieu et charge utile
- La rubrique (2) contient des paramètres supplémentaires relatifs au poids et pouvant être modifiés. Saisissez le poids de la superstructure avec l'écart par rapport au centre de gravité en mm dans Autres. Cochez la case correspondante pour que vos saisies soient prises en compte dans le calcul de la masse de référence et qu'elles soient transmises à VAZ.
- Les valeurs relatives à la masse de référence (3) renseignent sur la norme antipollution avec laquelle le véhicule utilitaire léger peut être homologué.
- En cas de reprise d'offres opération en maîtrise d'œuvre monospaces (4), le poids de la superstructure et le centre de gravité sont également indiqués dans MBKS et pris en compte dans le calcul du poids total du véhicule (masse du châssis/poids à vide/masse de référence). Lors de la commande, ces valeurs sont également transmises ultérieurement à VAZ.
- Les données relatives au poids en un coup d'œil : en cas de non-respect de la masse de référence limite (5) (contrôle par rapport à la limite supérieure et inférieure), une remarque s'affiche dans le bilan du poids. Par ailleurs, un avertissement est affiché dans les messages relatifs au statut du véhicule.
- Cliquez sur le bouton Imprimer les poids (6) pour imprimer le bilan du poids sur votre imprimante standard.

### Réglementation de la masse de référence des véhicules utilitaires légers

Le calcul du poids vous aide à configurer correctement un véhicule utilitaire léger conformément à la réglementation de la masse de référence.

Vous trouverez des informations complémentaires sous Informations/support $\rightarrow$  Informations $\rightarrow$  Réglementation de la masse de référence.

### INFO

Les données relatives à la masse de référence sont également documentées dans AFAB-EVO et la norme antipollution doit être vérifiée explicitement sur la confirmation de la commande. Des remarques correspondantes sur la masse de référence sont indiquées dans l'offre externe et dans la commande.

Bilan du poids pour code VanSolution

### INFO

Les poids souhaités par le client ne sont pas pris en compte dans le calcul de la masse de référence.

- **1.** Saisissez dans la rubrique Autres le poids de la superstructure extrait du code VanSolution.
- **2.** Saisissez au choix l'écart par rapport au centre de gravité à partir de l'essieu avant ou jusqu'à l'essieu arrière.
- Aussi bien les poids du véhicule que la masse de référence sont modifiés conformément aux saisies respectivement dans la rubrique supérieure et dans la rubrique inférieure.
- ⇒ Par conséquent, la possibilité d'homologation peut au préalable être vérifiée manuellement.

### 3.2 Equipements supplémentaires

La fonction Equipements supplémentaires vous permet d'ajouter à votre offre des éléments de votre choix. Les listes d'équipements supplémentaires vous permettent également de regrouper des éléments requis fréquemment et ainsi de les ajouter plus facilement à de nouvelles offres.

### ATTENTION

La plausibilité des équipements supplémentaires n'est pas vérifiée par MBKS.

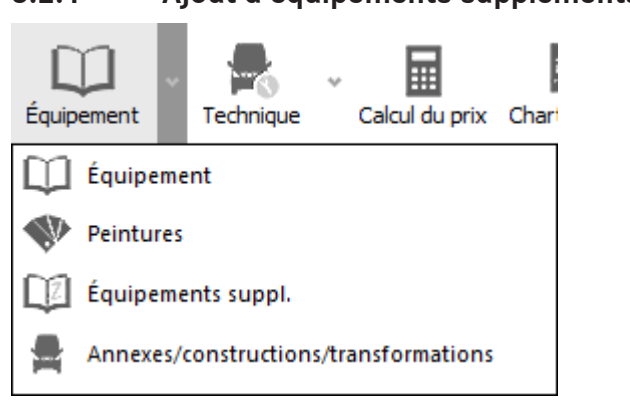

3.2.1 Ajout d'équipements supplémentaires

- 1. Sous Equipement, cliquez sur le symbole Travaux supplémentaires pour ouvrir la fenêtre Sélectionner des équipements supplémentaires.
  - ⇒ La fenêtre Sélectionner des équipements supplémentaires offre une vue d'ensemble de tous les équipements supplémentaires que vous avez déjà affectés au modèle actuel.

| Equip <b>1</b> nts  | es: Vhc. 1 - | 314<br>s 5 perstru                                      | icture / 2 I     | ifications /  | 'Eq 4 nent                   | Travaux supplé | mentaires      | Calcul o       | du prix C    | ontrats de   | servic | 2          |              |           | -         |          |    |
|---------------------|--------------|---------------------------------------------------------|------------------|---------------|------------------------------|----------------|----------------|----------------|--------------|--------------|--------|------------|--------------|-----------|-----------|----------|----|
| Ajouter             |              | Optionnel                                               | Déselectio       | nner          | Nouveau                      | Modifier       | r              | E.<br>Duplique | er           | X<br>Effacer |        | Déplacer v | rers le haut | t Déplace | r vers le | bas      |    |
| Listes prédéfinie   | es           |                                                         |                  |               |                              |                |                |                |              |              |        |            |              |           |           |          |    |
| Général] MB - O     | itan - Acces | soires (104.00.                                         | fr)              |               |                              |                |                |                |              |              | $\sim$ |            |              | Gérer le  | s listes  | •        |    |
| Code                | Description  |                                                         |                  |               |                              | Prix           | Poids          | Dime           |              |              |        |            |              |           |           |          | -  |
|                     | 4 Roues H    | iver Citan 15 po                                        | uces acier (RS   | 0) (2 x Q44   | 0171                         | 761,78 €       | 0 kg           | 0 mm           |              |              |        |            |              |           |           |          |    |
|                     | 4 Roues H    | iver Citan 15 po                                        | uces alu 7 bra   | nches (RL4)   | (2 x                         | 1183,94€       | 0 kg           | 0 mm           |              |              |        |            |              |           |           |          |    |
|                     | Citan Tapi   | s en caoutchou                                          | : résistants tap | ois côtés cor | nduct                        | 45,03€         | 0 kg           | 0 mm           |              |              |        |            |              |           |           |          |    |
|                     | Citan Hou:   | sse de protectio                                        | n, Siège passa   | iger avant,   | avec                         | 119,75€        | 0 kg           | 0 mm           |              |              |        |            |              |           |           |          |    |
|                     | Citan Hou:   | sse de protectio                                        | n, Siège condu   | ucteur, avec  | app                          | 119,75€        | 0 kg           | 0 mm           |              |              |        |            |              |           |           |          |    |
| ombre: 5            |              |                                                         |                  |               |                              |                |                |                |              |              |        |            |              |           |           |          |    |
| 🐣 Ajouter to        | out          | 🐣 Ajouter                                               |                  |               |                              |                |                |                |              |              |        |            | 合 Aj         | jouter    | Ŷ         | Copier t | to |
|                     |              |                                                         |                  |               |                              |                |                |                |              |              |        |            |              |           |           |          |    |
| otre véhicule-      |              |                                                         |                  |               |                              |                |                |                |              |              |        |            |              |           |           |          |    |
|                     |              |                                                         |                  |               |                              |                |                |                |              |              |        |            |              |           |           |          | _  |
| tatut Code          |              | Description                                             | Stan 15 noura    | s acier (DSA  | ) (2 × 0.440.171             | 761            | Prix           | Poids          | Dime         |              |        |            |              |           |           |          |    |
| atut Code           | 8            | Description<br>4 Roues Hiver                            | Citan 15 pouce   | s acier (RSC  | ) (2 x Q440171.              | 761            | Prix<br>1,78 € | Poids<br>0 kg  | Dime<br>0 mm |              |        |            |              |           |           |          |    |
| A Code              | 6            | Description<br>4 Roues Hiver                            | Citan 15 pouce   | s acier (RS0  | ) (2 x Q440171.              | 761            | Prix<br>1,78 € | Poids<br>0 kg  | Dime<br>0 mm |              |        |            |              |           |           |          |    |
| tatut Code          | 6            | Description<br>4 Roues Hiver                            | Ditan 15 pouce   | s acier (RS0  | ) (2 x Q440171.              | 761            | Prix<br>1,78 € | Poids<br>0 kg  | Dime<br>0 mm |              |        |            |              |           |           |          |    |
| tatut Code          | 6            | Description<br>4 Roues Hiver                            | Citan 15 pouce   | s acier (RS0  | ) (2 x Q440171.              | 761            | Prix<br>1,78 € | Poids<br>0 kg  | Dime<br>0 mm |              |        |            |              |           |           |          |    |
| A Code              | 6            | Description<br>4 Roues Hiver (                          | Ditan 15 pouce   | s acier (RS0  | ) (2 x Q440171.              | 761            | Prix<br>1,78 € | Poids<br>0 kg  | Dime<br>0 mm |              |        |            |              |           |           |          |    |
| A Code              | 6            | Description<br>4 Roues Hiver (                          | Citan 15 pouce   | s acier (RS0  | ) (2 x Q440171.              | 76 1           | Prix<br>1,78 € | Poids<br>0 kg  | Dime<br>0 mm |              |        |            |              |           |           |          |    |
| A Code              | 6            | Description<br>4 Roues Hiver (                          | Otan 15 pouce    | s acier (RSC  | ) (2 x Q440171.              | 761            | Prix<br>1,78 € | Poids<br>0 kg  | Dime<br>0 mm |              |        |            |              |           |           |          |    |
| A Code              | 6            | Description<br>4 Roues Hiver I                          | Ditan 15 pouce   | s acier (RS0  | )) (2 x Q440171.             | 761            | Prix<br>1,78 € | Poids<br>0 kg  | Dime<br>0 mm |              |        |            |              |           |           |          |    |
| A Code              | 6            | Description<br>4 Roues Hiver I                          | Citan 15 pouce   | s acier (RS0  | ) (2 x Q440171.              | 761            | Prix<br>1,78 € | Poids<br>0 kg  | Dime<br>0 mm |              |        |            |              |           |           |          |    |
| A Code              | 6            | Description<br>4 Roues Hiver I                          | Citan 15 pouce   | s acier (RS0  | ) (2 x Q+40171.              | 761            | Prix<br>1,78 € | Poids<br>0 kg  | Dime<br>0 mm |              |        |            |              |           |           |          |    |
| A Code              | 6            | Description<br>4 Roues Hiver (                          | Ditan 15 pouce   | s acier (RSO  | ) (2 x Q440171.              | 761            | Prix<br>1,78 € | Poids<br>0 kg  | Dime<br>0 mm |              |        |            |              |           |           |          |    |
| A Code              | 6            | Description<br>4 Roues Hiver (                          | Ditan 15 pouce   | s acier (RS0  | i) (2 x Q440171.             | 761            | Prix<br>1,78 € | Poids<br>0 kg  | Dime<br>0 mm |              |        |            |              |           |           |          |    |
| A Code              | 6            | Description<br>4 Roues Hiver (                          | Ditan 15 pouce   | s ader (RS0   | ) (2 x Q440171.              | 761            | Prix 1,78 €    | Poids<br>0 kg  | Dime<br>0 mm |              |        |            |              |           |           |          |    |
| A Code              | 6            | Description<br>4 Roues Hiver (                          | Ditan 15 pouce   | s acier (RS0  | )) (2 x Q440171.             | 761            | Prix<br>1,78 € | Poids<br>0 kg  | Dime<br>0 mm |              |        |            |              |           |           |          |    |
| A Code              | 6            | Description<br>4 Roues Hiver I                          | Citan 15 pouce   | s acier (RS0  | ) (2 x Q <del>14</del> 0171. | 761            | Prix<br>1,78 € | Poids<br>0 kg  | Dime<br>0 mm |              |        |            |              |           |           |          |    |
| A Code              | 6            | Description<br>4 Roues Hiver a                          | Oltan 15 pouce   | s acier (RS0  | ) (2 x Q440171.              | 761            | Prix<br>1,78 € | Poids<br>0 kg  | Dime<br>0 mm |              |        |            |              |           |           |          |    |
| atut Code           | 6            | Description<br>4 Roues Hiver 1                          | Otan 15 pouce    | s ader (RS0   | ) (2 x Q440171.              | 761            | Prix<br>1,78 € | Poids<br>0 kg  | Dime<br>0 mm |              |        |            |              |           |           |          |    |
| ambre: 1<br>< total | 6            | Description<br>4 Roues Hiver 1                          | Dian 15 pouce    | s acer (RS0   | ) (2 x Q440171.              | 761            | Prix<br>1,78 € | Poids<br>0 kg  | Dime<br>0 mm |              |        |            |              |           |           |          |    |
| Iombre: 1           | 761,78€      | Description<br>4Roues Hiver 1<br>4Roues Hiver 1<br>Pold | Dian 15 pouce    | s acier (RS0  | ) (2 x Q440171.              | 761            | Prix<br>1,78 € | Poids<br>0 kg  | Dime<br>0 mm |              |        |            |              |           |           |          |    |

- 2. Pour ajouter un nouvel équipement supplémentaire, cliquez sur le bouton Ajouter (1).
- **3.** Si vous souhaitez supprimer un ou tous les équipements supplémentaires, cliquez sur Désélectionner (2).
- Cliquez sur le bouton Listes prédéfinies (3) pour reprendre des listes entières d'équipements supplémentaires (voir "Création de listes personnelles d'équipements supplémentaires" [▶ 34]).
- 5. Pour créer un nouvel équipement supplémentaire, cliquez sur Nouveau (4).
- **6.** Après avoir créé un équipement supplémentaire, cliquez sur le bouton Optionnel (5) dans la rubrique Statut (6) si vous souhaitez ajouter dans l'offre cet équipement supplémentaire en tant qu'option.
- Les équipements supplémentaires ajoutés sont identifiés par un W et les équipements supplémentaires optionnels par un O.

### Ajout d'un nouvel équipement supplémentaire

Lorsque vous ajoutez un nouvel équipement supplémentaire, une nouvelle fenêtre s'ouvre sur le côté droit.

| Equipement       | s Peintures Supersti        | ucture / Modification                               | ns / Equipement      | Travaux suppléme      | ntaires Calcul du p | ix Contrats de servio             | ce                                  | Sauvegarder         | Annuler |
|------------------|-----------------------------|-----------------------------------------------------|----------------------|-----------------------|---------------------|-----------------------------------|-------------------------------------|---------------------|---------|
| +<br>Ajouter     | Optionnel                   | Déselectionner                                      | Nouveau              | Modifier              |                     | Effacer                           | Déplacer vers le haut Déplacer vers | e                   |         |
| Listes prédéfin  | ies                         |                                                     |                      |                       |                     | Modifier                          |                                     | Code (facultatif) : |         |
| [Général] MB - ( | Citan - Accessoires (104.00 | ).fr)                                               | $\sim$               | Gére                  | r les listes 🔹 🏅    | Sauvegarder                       | Annuler                             | Description :       | Creat   |
| Code             | Description                 | (200) (2.1                                          | 0.4404.74            | Prix                  | Poids Dime          | Code (facultatif) :               |                                     | Prix:               | 0.00    |
|                  | 4 Roues Hiver Citan 15      | ouces acier (RSU) (2 X (<br>ouces alu 7 branches (R | Q4401/1<br>214) (2 x | /61,/8 €<br>1183.94 € | 0kg 0mm             | Description :                     | Create                              |                     |         |
|                  | Citan Tapis en caoutcho     | uc résistants tapis côtés                           | conduct              | 45,03€                | 0 kg 0 mm           | Prix:                             | 0,00 €<br>0.00 kg                   | Poids :             | 0,001   |
|                  | Citan Housse de protect     | ion, Siège passager ava                             | nt, avec             | 119,75€               | 0 kg 0 mm           | Dimension X                       | 0 mm                                | Dimension X         | 0 mm    |
| Nombre: 5        | Citan Housse de protect     | ion, Siège conducteur, a                            | avec app             | 119,75€               | 0 kg 0 mm           | Avec remise :                     | Non                                 | Avec remise :       | Non     |
| Ajouter          | tout 😽 Ajouter              |                                                     |                      |                       | The Copier tous     | Prix final :                      | 0,00 €                              | Blogué :            | Non     |
| Votre véhicule   |                             | •                                                   |                      |                       |                     | Numéro de référen                 | nce :                               | Prix final :        | 0,00    |
| Statut Cod       | e Description               |                                                     |                      | Pr                    | ix Poids Dim        | E. Longueur:                      | 0,00 €<br>0 mm                      | Fournisseur :       |         |
| A                | Create                      |                                                     |                      | 0,00                  | € 0 kg 0 r          | Largeur:                          | 0 mm                                | Numán de séféres    |         |
|                  |                             |                                                     |                      |                       |                     | Hauteur:                          | 0 mm                                | Numero de referen   | ice :   |
|                  |                             |                                                     |                      |                       |                     | categorie .                       |                                     | Frais :             | 0,00    |
|                  |                             |                                                     |                      |                       |                     | Description :                     |                                     | Longueur:           | 0 mm    |
|                  |                             |                                                     |                      |                       |                     |                                   |                                     | Largeur:            | 0 mm    |
|                  |                             |                                                     |                      |                       |                     | Imprimer                          | Non                                 | Hauteur:            | 0 mm    |
|                  |                             |                                                     |                      |                       |                     | Informations<br>complémentaires : |                                     | Catégorie :         |         |
| <                |                             |                                                     |                      |                       |                     | Imprimer                          | Non                                 |                     |         |
| Nombre: 1        | 0.00 € 0-                   | ida tatal 0.00 li                                   | -                    |                       |                     |                                   | WUT1                                | Description         |         |
| Prix total       | 0,00 € P0                   |                                                     | 9                    |                       |                     |                                   |                                     | Description .       |         |

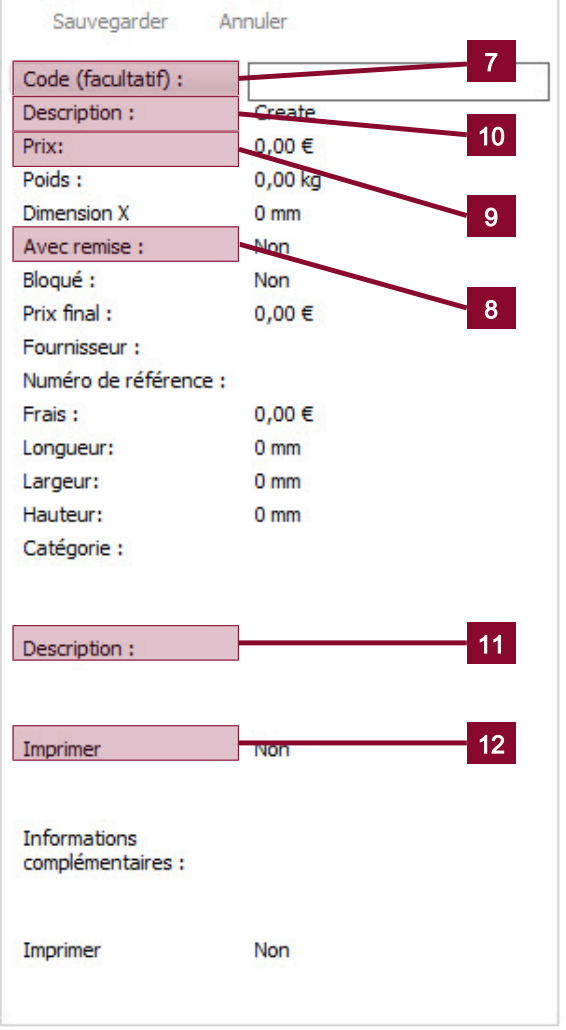

Saisissez un code dans la rubrique Travaux supplémentaires (7). Pour cela, choisissez toujours un code qui n'est pas déjà prédéfini dans MBKS, par ex. A1J.

### INFO

La rubrique Travaux supplémentaires vous permet également de modifier – sous votre entière responsabilité – des codes existants. MBKS vous fait toutefois remarquer qu'aucune plausibilité ne peut plus être garantie. Pour savoir si le prix d'un équipement supplémentaire est réaliste, reportez-vous au tarif des codes (CPL).

- **1.** A Avec remise : (8), indiquez si l'équipement supplémentaire doit bénéficier du geste commercial enregistré.
- 2. A prix : (9), saisissez le prix de l'équipement supplémentaire.
- **3.** Dans le champ Description (10), indiquez la désignation exacte de l'équipement supplémentaire.
- **4.** Les champs Description ou Informations complémentaires (11) vous permettent de fournir au client des informations détaillées sur l'équipement supplémentaire.
- **5.** Si les informations détaillées sur l'équipement supplémentaire doivent être reprises dans l'offre, sélectionnez le champ Imprimer (12).

### Autres affichages concernant les équipements supplémentaires ajoutés

Le nombre, le prix total et le poids total des équipements supplémentaires sélectionnés sont maintenant affichés dans la liste des équipements supplémentaires ajoutés.

# 3.2.2 Création de listes personnelles d'équipements supplémentaires

Le système MBKS dispose déjà d'un certain nombre de listes d'équipements supplémentaires, notamment de superstructures disponibles pour les camions. Vous avez toutefois la possibilité d'enregistrer dans MBKS vos propres listes.

### CONSEIL

Options ou superstructures – les listes d'équipements supplémentaires fréquemment utilisés vous permettent de gagner beaucoup de temps.

### Informations complémentaires

 La liste Eléments supplémentaires contient cinq codes neutres en termes de valeur résiduelle appelés codes ZEK. Il s'agit d'éléments supplémentaires qui ont une incidence sur la facture dans le cadre d'opérations en maîtrise d'œuvre (ERG). Concernant ces éléments supplémentaires, vous pouvez cliquer, dans la fenêtre Sélectionner des équipements supplémentaires, sur Modifier pour éditer la description, enregistrer un prix export et, le cas échéant, saisir une description et indiquer une possibilité de remise. Le code ne doit pas être modifié et doit comprendre un seul élément supplémentaire. Tous les éléments supplémentaires ajoutés une fois sont importants en termes de financement mais n'ont pas d'influence sur la valeur résiduelle et sont, le cas échéant, repris automatiquement lors des opérations ultérieures. Si vous ajoutez ces éléments supplémentaires, le véhicule conserve sa valeur résiduelle, le cas échéant. Tous les éléments supplémentaires qui ne sont pas répertoriés comme étant des codes ZEK, ont une influence négative sur la valeur résiduelle !

- Notez que les équipements supplémentaires issus de listes doivent être à nouveau sélectionnés dans la vue d'ensemble et être ajoutés à l'aide du bouton Ajouter ou Optionnel.
- Dans le cas des peintures spéciales, vous devez cliquer sur Modifier dans la fenêtre Sélectionner des équipements supplémentaires et, outre le code, également indiquer dans le champ Description la clé peinture Mercedes-Benz souhaitée.
- Les hayons élévateurs sont à ajouter séparément. Vous pouvez afficher les détails techniques, le surpoids et le prix en cliquant sur Afficher dans la fenêtre Sélectionner des équipements supplémentaires.

### ATTENTION

L'utilisation de listes relève de votre entière responsabilité. Le système MBKS n'effectue aucun contrôle de plausibilité.

### Création de listes personnelles

Pour créer une liste, vous devez au préalable créer les équipements supplémentaires que vous voulez enregistrer.

 Cliquez sur le bouton Gérer les listes → Nouveau pour afficher la fenêtre Créer ou modifier une liste d'équipements supplémentaires.

| Gé | érer les listes | • |
|----|-----------------|---|
|    | Nouveau         |   |
| 1  | Modifier        |   |
| ×  | Effacer         |   |
| 88 | Importer        |   |
| P  | Exporter        |   |

| réer ou modifier une                   | liste d'équi | pements  |            |         | ×      |
|----------------------------------------|--------------|----------|------------|---------|--------|
| Nom de la liste :<br>Nouvelle liste 15 |              |          |            |         |        |
| Droits d'accès :                       |              | Gamme de | e na lines |         |        |
| Tous les utilisateurs                  | $\sim$       | [Alle]   | 16         |         | $\vee$ |
|                                        | 1            | ОК       | ×          | Annuler |        |

- **2.** Saisissez le nom souhaité et une brève description pour la liste d'équipements supplémentaires (15).
- **3.** Pour utiliser la liste uniquement pour certaines séries, sélectionnez la série dans le champ correspondant (16)

### CONSEIL

Gagnez du temps en créant vos propres listes. Investissez dix minutes de votre temps pour, à l'avenir, ajouter des équipements supplémentaires en quelques clics seulement.

### 3.3 Calcul des performances routières

Le calcul des performances routières vous permet d'aider votre client, dès la phase de l'offre, à faire plus tard des économies.

### Qu'est-ce qu'un calcul des performances routières ?

Selon le profil d'utilisation et les conditions d'utilisation, le groupe propulseur détermine la rentabilité d'un véhicule. Le calcul des performances routières vous permet de savoir si la chaîne cinématique montée sur un véhicule répond aux exigences du client.

### Utilité

Le calcul des performances routières vous offre les possibilités suivantes :

- Simuler les conditions d'utilisation pour une chaîne cinématique et analyser les résultats.
- Apporter des modifications à une chaîne cinématique et être en mesure d'évaluer les conséquences.
- Comparer de façon fiable des véhicules à partir de caractéristiques routières spécifiques.

### 3.3.1 Analyse d'un calcul des performances routières

Une fois que vous avez défini la structure, vous pouvez l'analyser dans le menu Technique sous le point de menu Performances routières. Pour cela, sept onglets comportant des informations détaillées sont disponibles.

### Groupe motopropulseur

| Q      | X Rauvegarder                 | Réinitialiser   | Compare          | er Diagramme         | Boîte de transfert        | Choix du rappor         | ť                         |  |  |
|--------|-------------------------------|-----------------|------------------|----------------------|---------------------------|-------------------------|---------------------------|--|--|
| Paramè | tre Groupe motopropulseur     | Rampe maximale  | Régime moteur    | Vitesse de route Rés | stance de l'air Effort de | e traction sur les roue | s Pleine charge du moteur |  |  |
| ∨ Gé   | énéralités                    | Sprinter 519    |                  |                      |                           |                         |                           |  |  |
|        | PTAC                          | 5000            |                  |                      |                           |                         |                           |  |  |
|        | PTRA                          | 7000            |                  |                      |                           |                         |                           |  |  |
|        | Vitesse maximale (V nominale) | 175, 17 km/h    |                  |                      |                           |                         |                           |  |  |
|        | Régime à la vitesse nominale  | 3800            |                  |                      |                           |                         |                           |  |  |
|        | V (1re) 1000 tr/min           | 6,13 km/h       |                  |                      |                           |                         |                           |  |  |
| ✓ М    | oteur                         | M0G5; Engine    | OM 642 DE 30 LA  | 140                  |                           |                         |                           |  |  |
|        | Performances maximales du     | . 140 kW (190 d | h)               |                      |                           |                         |                           |  |  |
|        | Couple maximum                | 440 Nm à 2400   | ) tr/min         |                      |                           |                         |                           |  |  |
|        | Zone verte                    | 1700 tr/min à 3 | 3200 tr/min      |                      |                           |                         |                           |  |  |
|        | Déplacement total             | 2987 cm3        |                  |                      |                           |                         |                           |  |  |
|        | Alésage/course                | 83/92,0 mm      |                  |                      |                           |                         |                           |  |  |
|        | Disposition des cylindres     | V 6             |                  |                      |                           |                         |                           |  |  |
|        | Type de ventilateur           | hydr. lose      |                  |                      |                           |                         |                           |  |  |
|        | Puissance du ventilateur      | 0,0 kW          |                  |                      |                           |                         |                           |  |  |
| ✓ Bo   | iîte de vitesses              | G0D9; ECO Ge    | ar 480 6-speed m | anu                  |                           |                         |                           |  |  |
|        |                               | Conversions     | Efficacité       |                      |                           |                         |                           |  |  |
|        | Rapport R1                    | 4,72            | 0,96             |                      |                           |                         |                           |  |  |
|        | Rapport 1                     | 5,08            | 0,96             |                      |                           |                         |                           |  |  |
|        | Rapport 2                     | 2,61            | 0,96             |                      |                           |                         |                           |  |  |
|        | Rapport 3                     | 1,52            | 0,96             |                      |                           |                         |                           |  |  |
|        | Rapport 4                     | 1,00            | 0,98             |                      |                           |                         |                           |  |  |
|        | Rapport 5                     | 0,79            | 0,96             |                      |                           |                         |                           |  |  |
|        | Rapport 6                     | 0,68            | 0,96             |                      |                           |                         |                           |  |  |
| ✓ Ar   | ntriebsachse                  | A0R3; Axle rat  | tio i = 4,182    |                      |                           |                         |                           |  |  |
|        | A823                          | H 0 rear axle 3 | 3,5 t            |                      |                           |                         |                           |  |  |
|        | Chaine cinématique            | Propulsion      |                  |                      |                           |                         |                           |  |  |
|        |                               | Conversion      | Efficacité       |                      |                           |                         |                           |  |  |
|        | Jante + roue satellite        | 4,180           | 0,970            |                      |                           |                         |                           |  |  |
| ✓ Pr   | ieus                          | RH1; Tyres 19   | 5/75 R 16 C      |                      |                           |                         |                           |  |  |
|        | Bereifung                     | 2x              |                  |                      |                           |                         |                           |  |  |
|        | Reifenart                     | RM7; Summer     | tyres            |                      |                           |                         |                           |  |  |
|        | Felgen                        | RS6; Steel whe  | eels 5.5 J x 16  |                      |                           |                         |                           |  |  |
|        | Reifenradius                  | 345 mm          |                  |                      |                           |                         |                           |  |  |
|        | Hersteller                    |                 |                  |                      |                           |                         |                           |  |  |

### Rampe maximale

Le diagramme montre à quelle vitesse une certaine côte peut être montée.

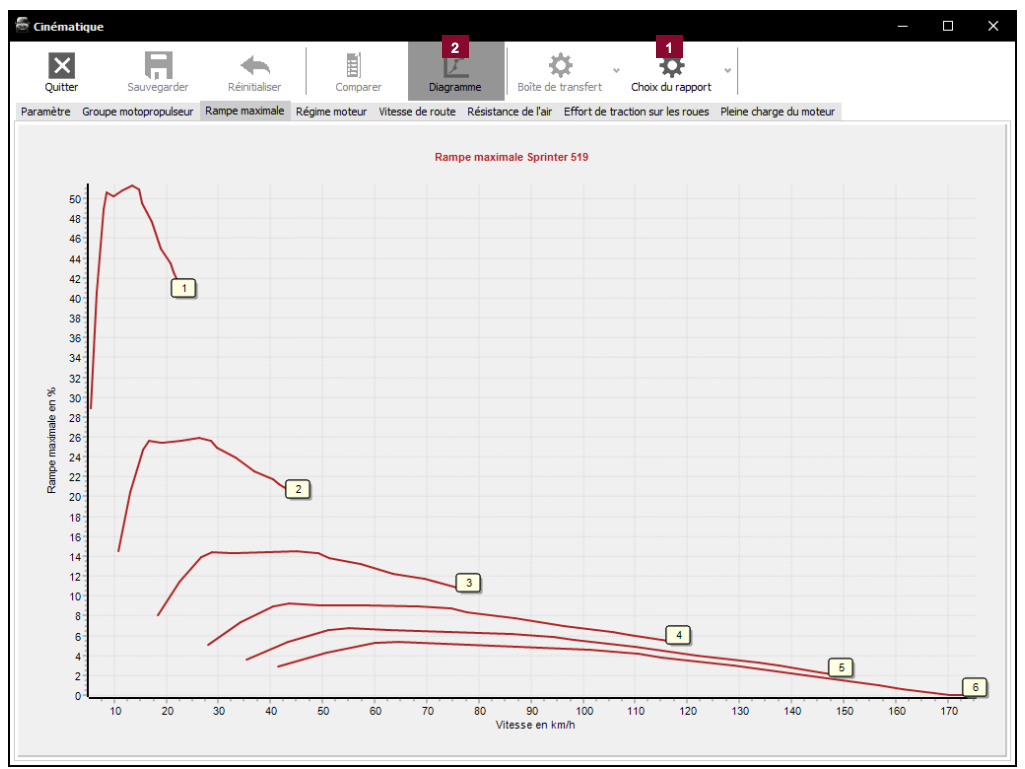

1. Le bouton Choix du rapport (1) vous permet de choisir entre des rapports de marche avant et de marche arrière.

2. Le bouton Diagramme (2) vous permet de choisir un affichage sous forme de tableau.

### Régime moteur

Les lignes diagonales représentent le régime moteur en fonction de la vitesse et du choix du rapport. Les lignes horizontales délimitent la plage optimale. Les lignes verticales illustrent la baisse de régime lorsque le rapport supérieur est engagé.

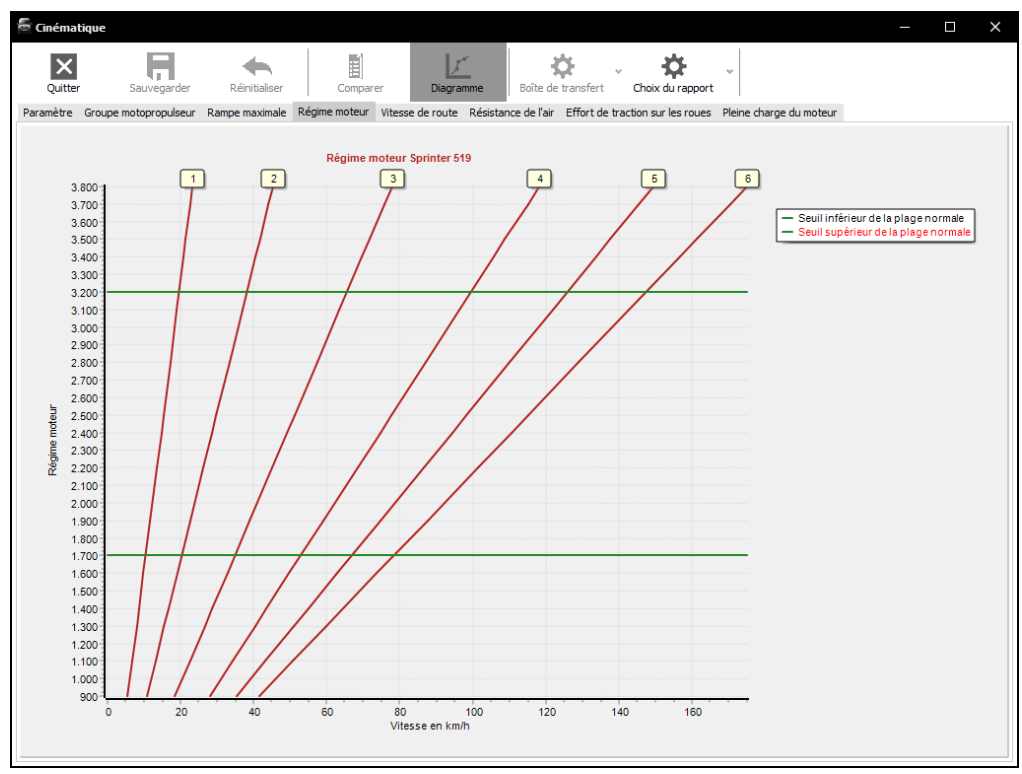

### Vitesse de route

Les barres horizontales représentent les vitesses minimale et maximale en fonction du choix du rapport. La partie centrale foncée illustre la plage optimale.

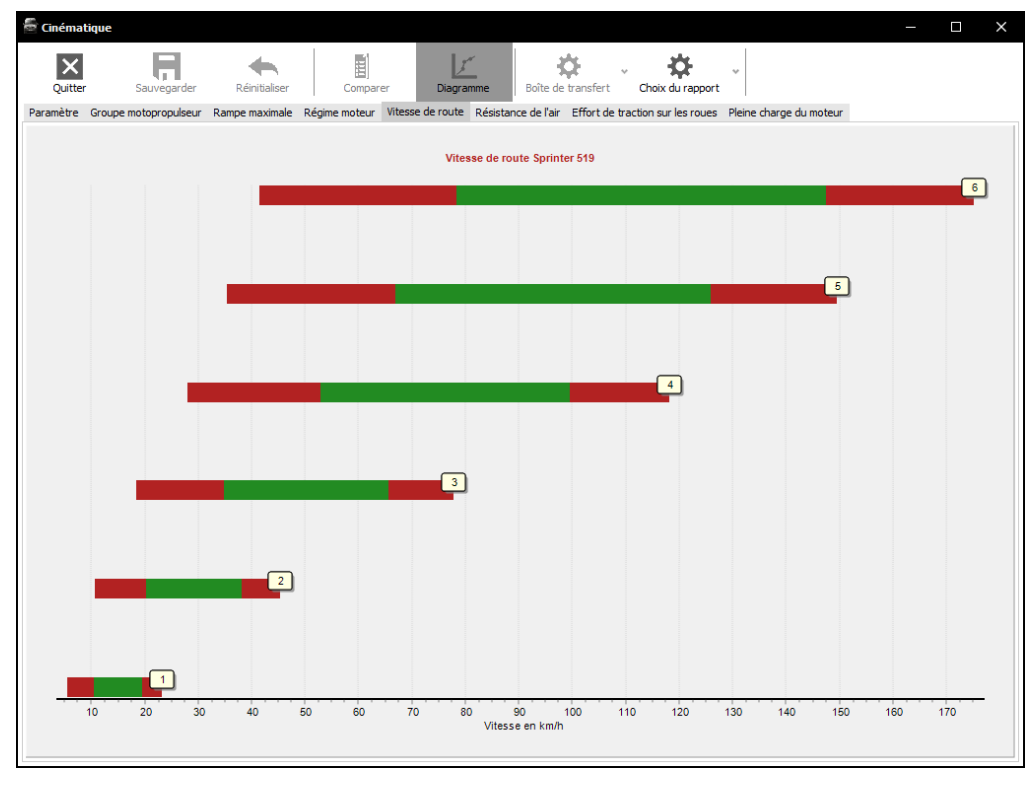

### Résistance de l'air côte/vent contraire

La courbe supérieure indique quelle puissance est nécessaire pour surmonter une résistance donnée.

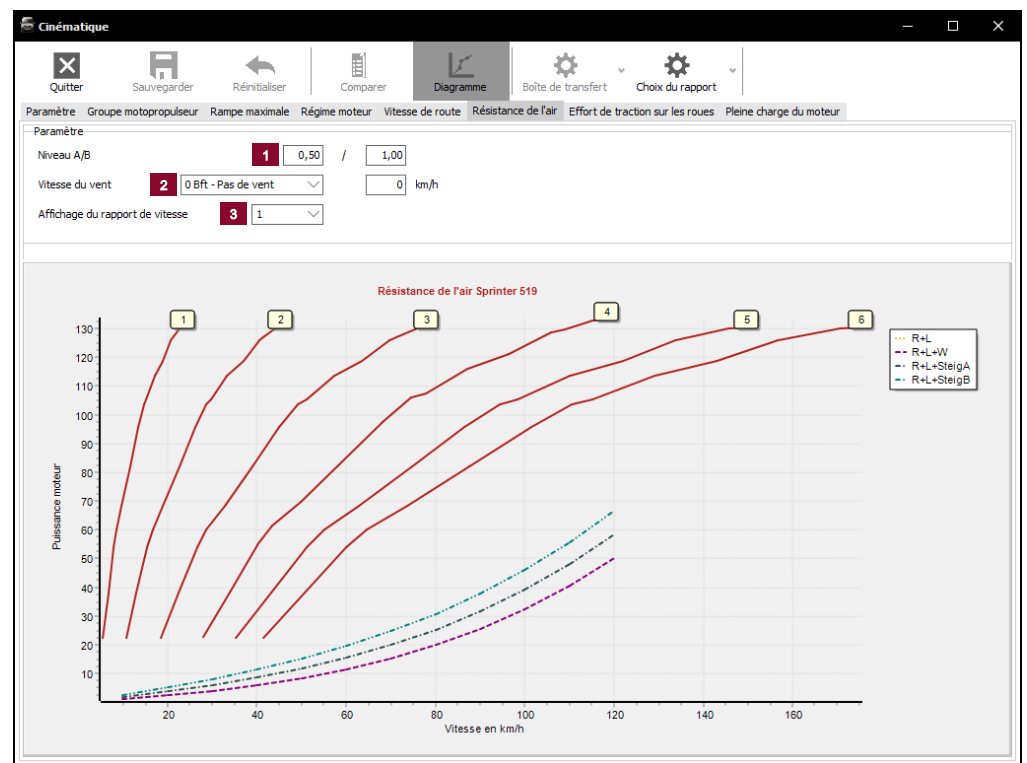

### Effort de traction sur les roues

Les courbes illustrent les efforts de traction sur les roues en fonction de la vitesse du rapport engagé.

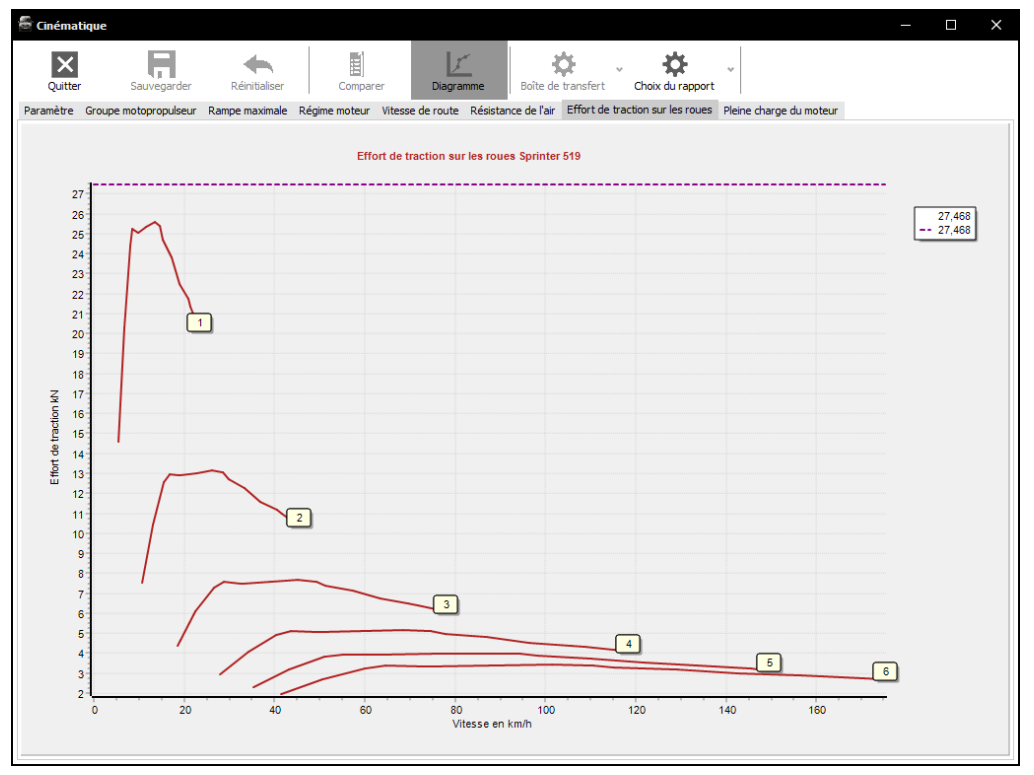

### Pleine charge du moteur

La courbe supérieure Pmax représente la courbe de puissance en fonction du régime. La courbe Mmax représente le couple maximal correspondant en Nm. La courbe bmax illustre la consommation spécifique correspondante en g/KWh.

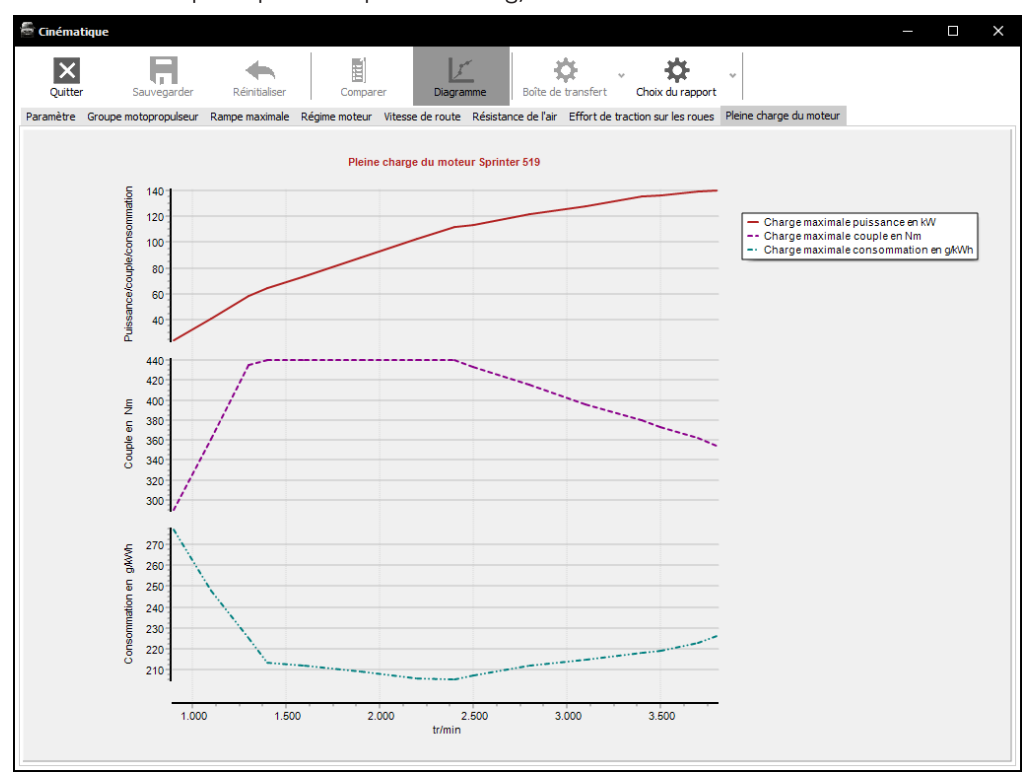

### 3.4 Transfert d'équipements

Vous avez proposé au client un Sprinter présentant un empattement de 4,3 m. Le client souhaite savoir combien coûte un véhicule comparable présentant un empattement de 3,6 m. Dans la mesure où le véhicule présentant l'empattement le plus court est un modèle différent du Sprinter présentant l'empattement le plus long, vous ne pouvez pas le copier. Il est possible de copier un véhicule uniquement lorsqu'il s'agit de modèles identiques. Procédez de la manière suivante : Sélectionnez un nouveau modèle et copiez les équipements.

### Création de modèle

Sélectionnez la transaction et créez d'abord un nouveau modèle présentant l'empattement souhaité.

- Firma A Stuttgart
  - Neues Geschäft 14.12.2016
    - Sprinter Chassis Cab 319 CDI (A1) 319 -
- Modifiez la désignation des véhicules pour identifier immédiatement l'empattement. Chargez les deux véhicules. Une fois que les deux véhicules sont chargés, une flèche bleue et une flèche rouge s'affichent devant la désignation des véhicules.
- Flèche rouge **→** Véhicule 1
- Flèche bleue 🗭 Véhicule 2
- Firma A Stuttgart
- Neues Geschäft 14. 12. 2016
  - 📫 📳 Sprinter Chassis Cab 314 CDI (A1) 314 -
    - Sprinter Chassis Cab 319 CDI (A1) 319 -

### Transfert d'équipements

Vous pouvez maintenant transférer tous les équipements d'un véhicule à l'autre véhicule.

Dans le menu Extras, sélectionnez le point de menu Vh.1 sur Vh.2 (ou Vh.2 sur Vh.1).

### ATTENTION

Veillez impérativement à copier les équipements du bon véhicule. Dans le cas contraire, tous les équipements du véhicule d'origine seront perdus.

| Peintur | es                                         |                |              |
|---------|--------------------------------------------|----------------|--------------|
| Pneus   |                                            |                |              |
| Equiper | ments sunnlémentaires                      |                |              |
| Équiper | ment en option                             |                | 2:           |
| Code    |                                            | (52681) Quelle | (52682) Ziel |
| Configu | ration                                     |                |              |
| Equip   | pements                                    |                |              |
| ~       | A 10 Front axle 1,65 t                     | Série          | Série        |
| ~       | A21 H 0 rear axle 2,25 t                   | Série          | Série        |
|         | AR1 Axle ratio i = 3,692                   |                | Série        |
| ~       | AR2 Axle ratio i = 3,923                   | Série          |              |
| ~       | B02 Brake hydraulic 2-circuits             | Série          | Série        |
| ~       | B03 Braking system with ABS, ASR and EBD   | Série          | Série        |
| ~       | B08 Brake Assist (BAS)                     | Série          | Série        |
| ~       | B15 Front/rear disk brakes                 | Série          | Série        |
| ~       | B16 Rear duo-self energizing parking brake | Série          | Série        |
| ~       | BB9 Electronic Stability Program (ESP9i)   | Série          | Série        |
| ~       | C15 Vehicle lowering                       | Série          | Série        |
| ~       | C1AB3N Wheelbase A1 (3250 mm)              | Série          | Série ,      |
|         |                                            |                |              |

Cette fenêtre vous permet de vérifier si les équipements sont transférés dans la bonne direction et de déterminer ce qui doit être copié.

- Cochez la case située devant la configuration si vous souhaitez qu'elle soit reprise.
- Décochez la case située devant la configuration si vous souhaitez qu'elle ne soit pas reprise.

Une fois que vous avez cliqué sur OK pour tout reprendre, MBKS passe automatiquement à la fenêtre de calcul du prix afin que vous puissiez contrôler le prix.

#### **Reprise d'options**

Une fois que vous avez affecté des options au véhicule à copier, MBKS vérifie leur capacité à être transférées à l'autre véhicule. Si tous les équipements ne peuvent pas être repris automatiquement, la fenêtre Enregistrer options sur : s'ouvre

Fonctions supplémentaires

| Statut                  | ∑ ž Å                   |            |      |        |               |  |
|-------------------------|-------------------------|------------|------|--------|---------------|--|
| tatut Code              | Description             |            | Prix | Poids  |               |  |
| nregistrer l'équipemE1N | Becker MAP PILOT        |            | 525, | 00 EUR | : <del></del> |  |
| ajouter EN7             | Audio 15                |            | 342, | 00 EUR | 1 <b>6</b> ,  |  |
| supprimer ER0           | Basic fittings f. radio |            |      | Série  | -             |  |
|                         |                         |            |      |        |               |  |
|                         |                         |            |      |        |               |  |
| Nombre: 3               | àcantan                 | M. 26 - 11 | 24   | Deide  |               |  |

# 3.5 Réinitialisation du véhicule à la configuration de base

Vous pouvez faire rétablir n'importe quel véhicule configuré sur sa configuration de base pour, par ex., supprimer des caractéristiques reprises d'un autre véhicule.

Dans le menu Extras, sélectionnez le point de menu Réinitialiser pour rétablir le véhicule actuel (véhicule 1 ou véhicule 2) sur sa configuration de base.

| ficher alte | rnatives              |                                           | Affic | hage cod  | es    |                                    | Affichage alter | lage alternatives |                    |            |             |             |             |  |  |
|-------------|-----------------------|-------------------------------------------|-------|-----------|-------|------------------------------------|-----------------|-------------------|--------------------|------------|-------------|-------------|-------------|--|--|
| Altern      | atives                |                                           | Co    | le        |       | V Å Z                              | Prix            |                   | $\sim \frac{4}{2}$ | 5          |             |             |             |  |  |
| 01          | -354,00 EUR           | 0 kg                                      |       |           |       |                                    |                 |                   |                    |            |             |             |             |  |  |
| 02          | -84,00 EUR            | 0 kg                                      | No.   | Co        | de De | escription                         |                 | Alternatives      | 1                  | 2          | 3           | 4           | 5           |  |  |
| 03          | -84.00 EUR            | 0 kg                                      |       |           |       |                                    |                 |                   | (1/3/0/4)          | (1/4/0/3)  | (1/4/0/3)   | (1/1/0/1)   | (1/2/0/1)   |  |  |
| 04          |                       | 0 kg                                      |       |           |       |                                    |                 |                   | -354,00 EUR        | -84,00 EUR | -84,00 EUR  | 0 kg        | 0 kg        |  |  |
| 05          |                       | 0 kg                                      |       | * × ~     | I De  | ar opring, two stages              |                 |                   | 0 Kg               | UNG        | UNG         | UNG         | UNG         |  |  |
| 06          | · ·                   | 0 kg                                      | 2 1   | XC        |       | ar underride protection FEC        |                 |                   |                    |            |             |             |             |  |  |
| 00          | 1 97                  | 0 kg                                      | 3 1   | XCT       | 2     | pration damper                     |                 |                   |                    |            |             |             |             |  |  |
| 07          |                       | UKg                                       | 4 1   |           | 5 Pa  | rameterizable special module       |                 |                   |                    |            |             |             |             |  |  |
| 08          | 1.400,00 EUR          | 0 kg                                      | 5 1   |           | 8 Pro | einstallations electrical system   | PSM             | Série             | Série              | Série      | Série       | Série       | Série       |  |  |
| 09          | 2.022,00 EUR          | -15 kg                                    | 6 1   | X E6      | 8 Fv  | sterior mirror heated and electr   | adjustable      | 270.00 EUR        | -270.00 EUR        | 270.00 EUR | 270.00 EUR  | 270.00 EUR  | 270.00 EUR  |  |  |
| 10          | 2.109,00 EUR          | -15 kg                                    | 7 3   | X EV      | V8 De | eletion of driver's cab door, righ | t               | 270,00 2010       | -84.00 EUR         | -84.00 EUR | 270,00 2010 | 270,00 2010 | 270,00 2010 |  |  |
| 11          | 2.138,00 EUR          | -1 kg                                     | 8 2   | Y X FV    | /9 De | letion of driver's cab door, left  |                 |                   | 0 1/00 2011        | 0.000.001  | -84.00 EUR  |             |             |  |  |
| 12          | 3.217,00 EUR          | 0 kg                                      | 9 2   | Y X FY    | 6 Ce  | entral locking with radio remote   | control on      | Série             | Série              | Série      | Série       | Série       | Série       |  |  |
| 2013        | Made 1 1990 Lot Avail | 10 X × H21 Heat-insulating glass w.band f |       |           |       | at-insulating glass w.band filter  | on windscreen   |                   |                    |            |             |             |             |  |  |
|             | ARGO & STOLE          |                                           | 11 2  | r × 15    | 8 Se  | at belt warning for driver's sea   |                 | Série             | Série              | Série      | Série       | Série       | Série       |  |  |
|             | Imise a jour          |                                           | 12 2  | AL X      | 5 Lia | aht and rain sensor                |                 |                   |                    |            |             |             |             |  |  |
|             |                       |                                           | 13 2  | dt × 1    | 2 Ta  | chograph digital EC with rpm +     | aux-recorder    |                   |                    |            |             |             |             |  |  |
| amétres     | d'affichage           |                                           | 14 2  | NC × 1    | /5 La | ne Keeping Assist                  |                 |                   |                    |            |             |             |             |  |  |
| le statut   |                       |                                           | 15 2  | r × L9    | 4 On  | mission parking lamp               |                 |                   |                    |            |             |             |             |  |  |
| À enregi    | strer:                |                                           | 16 2  | X LD      | 0 0   | verhead control panel with 2 rea   | ading lamps     |                   |                    |            |             |             |             |  |  |
| À ajoute    | er                    |                                           | 17 2  | * × L2    | 0 Pa  | arking light                       |                 | Série             | Série              | Série      | Série       | Série       | Série       |  |  |
| Modifian    | t le prix             |                                           | 18 2  | 🕈 🗙 мя    | 4 Ve  | hicle without road speed limiter   | EG              |                   |                    |            |             |             |             |  |  |
| À suppri    | mer                   |                                           | 19 2  | 🕈 🗙 М\    | V1 En | ngine run-on system                |                 |                   |                    |            |             |             |             |  |  |
| n compar    | raison                |                                           | 20 2  | 🕈 🗙 РО    | 2 Pla | atform with aluminium side board   | ds              |                   |                    |            |             |             |             |  |  |
| Tous        |                       |                                           | 21 >  | 🕈 🗙 РО    | 8 Co  | overing for delivery to customer   | /distributor    |                   | -,                 | -,         | -,          |             |             |  |  |
| seuleme     | nt commun             |                                           | 22 1  | r 🗙 sz    | 2 An  | mrest for driver's seat            |                 | Série             | Série              | Série      | Série       | Série       | Série       |  |  |
| seuleme     | nt divers             |                                           | 23 1  | r 🗙 sz    | 3 Co  | o-driver's seat double seat        |                 | Série             | Série              | Série      | Série       | Série       | Série       |  |  |
| upements    | s de configuration r  | ne sont                                   | 24 2  | r 🗙 59    | 0 Dri | iver's seat deleted                |                 |                   |                    |            |             |             | _           |  |  |
| considé     | ré en filtre          | (i)                                       | 25 >  | r 🗙 59    | 1 De  | eletion, co-driver's seat          |                 |                   |                    |            | -           |             | -           |  |  |
|             |                       | •                                         | 26 1  | r × sc    | 1 Ba  | ckrest, folding, with table funct  | ion             | Série             | Série              | Série      | Série       | Série       | Série       |  |  |
|             | Paramètres            |                                           | 27 3  | r × sd    | 2 Be  | lt mount.on omiss.of driver/co-    | driver seat     |                   | -                  |            |             |             |             |  |  |
|             |                       |                                           | 28 1  | r × sv    | V1 No | front pass.height-adj.belt bud     | ikle            |                   |                    |            | -           |             | -           |  |  |
|             |                       |                                           | 29 1  | r × 56    | 8 th  | ree-point seat belt for all seats  |                 | Série             | Série              | Série      | Série       | Série       | Série       |  |  |
|             |                       |                                           | <     | - · · · · |       |                                    |                 |                   |                    | -0         |             |             | 1           |  |  |

- Plusieurs possibilités de rétablissement à la configuration de base sont proposées (1).

- Vous pouvez conserver des équipements importants en les « épinglant » (2).

Confirmez la demande de confirmation par OK. L'équipement de série est alors réaffecté au véhicule. Le cas échéant, la fenêtre Statut du véhicule comportant d'autres consignes s'ouvre également.

### 3.6 Importation/exportation des données du véhicule

### Importation des données du véhicule

Les données du véhicule qui ont été enregistrées ou exportées depuis MBKS (par exemple sur un disque réseau) peuvent être importées dans MBKS.

|   | Fichier Start Extras                                      | Informations/Support | Comparaison     |                         |   |                                                                       |
|---|-----------------------------------------------------------|----------------------|-----------------|-------------------------|---|-----------------------------------------------------------------------|
|   | Exporter Importer Historique                              | Paramètres Vendeur   | Créer Restaurer | Update for Informations |   |                                                                       |
|   | <saisir de="" la="" le="" recherche="" texte=""></saisir> |                      | 9               |                         |   |                                                                       |
|   | Parking                                                   |                      |                 |                         |   |                                                                       |
|   | 📷 Dossiers partagés                                       |                      |                 |                         |   | Véhicules temporaires                                                 |
|   |                                                           | 1                    |                 |                         | P | Sous cet emplacement se trouvent tous les véhicules qui n'ont pas été |
|   | > 🖭 Firma A - Stuttgart                                   |                      |                 |                         |   |                                                                       |
|   | > 🖭 Firma B - München                                     |                      |                 |                         |   |                                                                       |
|   | > 🔠 Firma C - Karlsruhe                                   |                      |                 |                         |   |                                                                       |
|   | > 🖭 Firma D - Ulm                                         |                      |                 |                         |   |                                                                       |
| L |                                                           |                      |                 |                         |   |                                                                       |
|   |                                                           |                      |                 |                         |   |                                                                       |

- **1.** Dans la vue d'ensemble des transactions (1), sélectionnez l'élément sous lequel l'offre importée doit être ajoutée (par ex. parking).
- 2. Sous l'onglet Fichier, cliquez sur le bouton Importer (2).

| E-Local                                                                                                    | ~ | Nom de l'offre                      | Format | Туре | Empa | Forme | Date       |
|----------------------------------------------------------------------------------------------------|---|-------------------------------------|--------|------|------|-------|------------|
| 😥 🔐 🔒 Adobe                                                                                                    |   | Marco Polo 220 d (A2) - 220Firm     | AGBX   | 220  | 0    | 4x2   | 09.01.2017 |
| 🕀 🤚 Apple                                                                                                    |   | Marco Polo 220 d (A2) - 220Firm     | AGBX   | 220  | 0    | 4x2   | 20.12.2016 |
| Apple Computer                                                                                                    |   | Marco Polo 220 d (A2) - 220Firma    | AGBX   | 220  | 0    | 4x2   | 20.12.2016 |
| termine assembly                                                                                                    |   | Sprinter ALKO 316 CDI (L2) - 316    | AGBX   | 316  | 0    | 4x2   | 14.12.201  |
| MBKS Online B                                                                                                    |   | Sprinter ALKO 319 CDI (L1) - 319    | AGBX   | 319  | 0    | 4x2   | 12.01.201  |
|                                                                                                    |   | Sprinter Chassis Cab 311 CDI (A1)   | AGBX   | 311  | 0    | 4x2   | 09.01.201  |
| E-B COMMON                                                                                                    |   | Sprinter Chassis Cab 314 CDI (A1)   | AGBX   | 314  | 0    | 4x2   | 09.01.201  |
|                                                                                                    |   | Sprinter Chassis Cab 314 CDI (A1)   | AGBX   | 314  | 0    | 4x2   | 09.01.201  |
| 🖃 📲 🔒 Standard                                                                                                    |   | Sprinter Chassis Cab 314 CDI (A1)   | AGBX   | 314  | 0    | 4x2   | 09.01.201  |
| 🔔 Backup                                                                                                    |   | Sprinter Chassis Cab 319 CDI (A1)   | AGBX   | 319  | 0    | 4x2   | 10.01.201  |
| 🕀 🚽 Config                                                                                                    |   | Sprinter Chassis Cab 519 CDI (A2)   | AGBX   | 519  | 0    | 4x2   | 09.01.201  |
| ⊡ Data                                                                                                    |   | Sprinter Chassis Cab 519 CDI (A2)   | AGBX   | 519  | 0    | 4x2   | 09.01.201  |
| Enguiny                                                                                                    |   | Sprinter Chassis-Cabine 319 CDI (A2 | AGBX   | 319  | 0    | 4x2   | 13.01.201  |
| Exchange                                                                                                    |   | Sprinter Kastenwagen 519 CDI (A2)   | AGBX   | 519  | 0    | 4x2   | 09.01.201  |
| E- Form                                                                                                    |   | V-Class 250 d EXCLUSIVE (A2) - 250  | AGBX   | 250  | 0    | 4x2   | 10.01.201  |
| B→ Offer<br>AV<br>Offer<br>AV<br>B→ Option<br>→ VaZ<br>B→ Option<br>→ VaZ<br>B→ Option<br>→ Option<br>→ Option |   | ) Vito Panel Van 114 CDI (A1) - 114 | AGBX   | 114  | 0    | 4x2   | 20.12.201  |

- 1. Dans la fenêtre Offres, naviguez dans le répertoire à partir duquel les données doivent être importées.
- 2. Sélectionnez l'offre que vous souhaitez importer.
- **3.** Cliquez sur le bouton Importer.

### Exportation des données du véhicule

Les données du véhicule peuvent être enregistrées ou exportées depuis MBKS (par exemple sur un disque réseau).

| Eichier Start Extras Informations/Support Comparaison          |                                                                                 |
|----------------------------------------------------------------|---------------------------------------------------------------------------------|
| Exporter Importer Historique Paramètres Vendeur Crée Restaurer | Update Informations                                                             |
| <saisir de="" la="" le="" recherche="" texte=""> Q 👻</saisir>  | Overview Offre/VAZ-ETG check Documents                                          |
| Parking                                                        |                                                                                 |
| Dossiers partagés                                              | Recherche Sprinter Chassis Cab 314 CD Changement de base de do 20.01.2017 13:05 |
|                                                                | > Mon aperçu ^                                                                  |
| V 🖪 Firma A - Stuttgart                                        | ✓ Aperçu                                                                        |
| <ul> <li>Neues Geschäft - 14.12.2016</li> </ul>                | Statut du véhicule  O Avertissements non c O Avertissements non                 |
| Sprinter Chassis Cab 3 1 (A1) - 311Firma A_92114               | Type de véhicule Nouveau véhicule Nouveau véhicule                              |
| 📫 📋 Sprinter Chassis Cab 314 CDI (A1) - 314 -                  | Nombre de véhicules 1 1                                                         |
| Sprinter Chassis Cab 314 CDI (A1) - 314Firma A_47102           | Priorité Véhicule principal Véhicule principal                                  |
| Sprinter Chassis Cab 519 CDI (A2) - 519Firma C_11556           | Description Sprinter Chassis Cab 314 Sprinter Chassis Cab 3:                    |
| > New deal - 11.01.2017                                        | Gamme Sprinter Chassis Cab 314 Sprinter Chassis Cab 3:                          |
| > 🖭 Firma B - München                                          | Туре 314 314                                                                    |
| > 🖭 Firma C - Karlsruhe                                        | Exécution                                                                       |
| > 🌆 Firma D - Ulm                                              | Baumuster 90613113 90613113                                                     |
|                                                                | Transmission 4v? 4v?                                                            |

- 1. Sélectionnez le véhicule dans la vue d'ensemble des transactions (1). Pour cela, le véhicule doit être chargé.
- 2. Sous l'onglet Fichier, cliquez sur le bouton Exporter (2).
- **3.** Dans la boîte de dialogue Enregistrer sous, sélectionnez le répertoire et le nom de fichier sous lequel le véhicule doit être enregistré.

### 3.6.1 Importation de données XML

MBKS propose 2 formats de fichier permettant d'échanger des offres avec d'autres systèmes :

- AGBX/AGX
- Offer-XML

Ces formats de fichier poursuivent des objectifs différents :

### AGBX/AGX

AGBX/AGX est un format de fichier spécifique à MBKS qui contient toutes les informations dont MBKS a besoin pour transférer intégralement un véhicule. La structure du fichier peut changer d'une version MBKS à l'autre. La compatibilité avec des versions antérieures permet de garantir le traitement de données anciennes avec des versions MBKS plus récentes. Il s'agit par conséquent d'un format parfaitement adapté pour transférer des véhicules d'une instance MBKS à une autre ou pour archiver des véhicules.

### Offer-XML

Offer-XML est un format d'exportation permettant de transférer des véhicules à d'autres systèmes. Par conséquent, le format Offer-XML ne contient pas toutes les informations disponibles dans MBKS. L'importation du format Offer-XML dans MBKS est née d'exigences spécifiques du marché. L'objectif du format Offer-XML n'est pas d'échanger des données entre des instances MBKS ou de servir à archiver des véhicules.

| Nouv     | eau véhicul    | ~   | Désactiver le v    | Dat  | te de configu | . Équipemen |
|----------|----------------|-----|--------------------|------|---------------|-------------|
| -        | Nouveau véhi   | cul | e                  |      |               | Ctrl+F9     |
| <b>h</b> | Importer les d | on  | nées du véhicule ( | de V | AZ Info-comn  | nandes)     |
| È        | Import XML     |     |                    |      |               |             |
| P        | TruckPad       |     |                    |      |               |             |
| \$       | Demande Inte   | rn  | et (TOC)           |      |               |             |
| +1×      |                |     | 252 N              |      |               |             |

Cliquez sur la flèche située à côté du bouton Nouveau véhicule pour sélectionner le type d'importation souhaité.

Les possibilités suivantes vous permettent d'importer dans XML des offres de véhicule :

- Import XML : les données sont importées à partir de fichiers XML enregistrés localement sur l'ordinateur (fichiers AGBX/AGX) (il s'agit du réglage standard en cas de clic sur le bouton Importer).
- VanSELLER : les données sont importées depuis l'application VanSELLER (pour obtenir des informations complémentaires, voir "Importation de données depuis l'application VanSELLER" [▶ 43]).
- Demande Internet (TOC) : les données sont importées depuis des demandes Internet (TOC).

### 3.6.2 Exportation de données XML

### INFO

Pour exporter une offre d'un véhicule donné, ce véhicule doit être chargé et sélectionné.

# Fichier Start Extrast Informations/Support Comparaison Exporter Importer Informations/Support Comparaison Comparaison

- 1. Pour exporter une offre du véhicule chargé, cliquez sur le bouton Exporter dans la barre de menu Fichier.
- **2.** Dans la fenêtre suivante, sélectionnez le répertoire local dans lequel le fichier de l'offre doit être enregistré.
- **3.** Le fichier de l'offre enregistré peut alors, par ex., être envoyé par e-mail depuis ce répertoire.

### 3.6.3 Importation de données depuis l'application VanSELLER

- 1. Créez une Nouvelle transaction.
- 2. Sélectionnez le nouveau véhicule en cliquant sur Nouveau véhicule puis sur VanSELLER.
- **3.** Dans la fenêtre Explorer, sélectionnez le fichier véhicule créé dans l'application VanSELLER.
- **4.** Après avoir sélectionné le véhicule à importer, affectez-le à un tarif correspondant, le cas échéant.
- 5. Finalisez la procédure en cliquant sur OK.
- **6.** Pour éditer un véhicule importé, ouvrez la rubrique Equipements. Vous pouvez éditer directement le véhicule.

### Exportation de données XML depuis l'application VanSELLER

Une fois que la configuration a été effectuée dans l'application VanSELLER, un fichier XML doit vous être envoyé par e-mail.

Pour cela, cliquez sur le bouton MBKS correspondant dans l'interface de l'application VanSELLER.

Une boîte de dialogue e-mail s'ouvre alors. Saisissez les données du destinataire puis cliquez sur Envoyer.

Le fichier XML reçu par e-mail doit être enregistré sur votre ordinateur. Le chemin d'accès au répertoire peut être choisi librement.

### 3.7 Informations commerciales pour véhicules utilitaires légers

Le système MBKS met à disposition une multitude d'informations enregistrées sous forme de documents sur l'ordinateur MBKS (par ex. PDF) ou sous forme de liens renvoyant vers des sites Intranet ou Internet pertinents. Ces informations sont disponibles sous le bouton Informations dans la barre de menu Informations/support.

Cliquez sur le bouton Informations pour afficher les différentes informations.

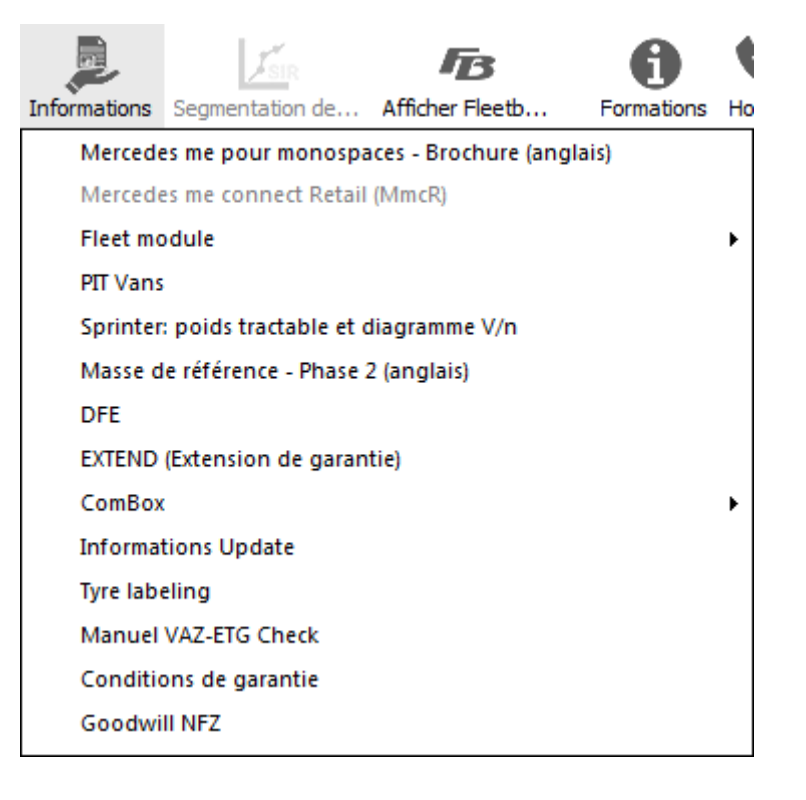

### 3.8 Snapshots

La fonction Snapshot vous permet d'accéder à tout moment à une ancienne configuration d'un véhicule.

| CO MBKS                                                       |                                                       |                             |                           |                              |                      |
|---------------------------------------------------------------|-------------------------------------------------------|-----------------------------|---------------------------|------------------------------|----------------------|
| Fichier Start Extras Information                              | ons/Support Comparaison                               | 2                           |                           |                              |                      |
| Seulement diffé Seulement corre                               | Créer un snapsh Effacer le snap, Restaurer le sn Crée | er une copie Masquer le Sna | ap Afficher le Sna Affi   | cher les sn Ancien historiq. | Imprimer l'aper      |
| <saisir de="" la="" le="" recherche="" texte=""> 🔍 🖵</saisir> | Overview Offre/VAZ-ETG check Documents                |                             |                           |                              |                      |
| P Parking                                                     |                                                       |                             |                           | 1                            |                      |
| Dossiers partagés                                             | Recherche                                             | Sprinter Chassis Cab 311 CD | Changement de base de don | Créé manuellement            | Créé manuellement    |
|                                                               | Mon sparcu                                            |                             | 02.02.2017 15:49          | 02.02.2017 15:31             | 02.02.2017 15:31     |
| V E Firma A - Stuttgart                                       | Phase                                                 | Offre                       | Offre                     | Offre                        | Offre                |
| <ul> <li>Neues Geschäft - 14.12.2016</li> </ul>               | Statut du véhicule                                    | Avertissements non c        | Avertissements non c      | Avertissements non c         | Avertissements non c |
| Sprinter Chassis Cab 311 CDI (A1                              | Type                                                  | 311                         | 311                       | 311                          | 311                  |
| Sprinter Chassis Cab 311 CDI (A1                              | Exécution                                             |                             |                           |                              |                      |
| Sprinter Chassis Cab 314 CDI (A1                              | Baumuster                                             | 90613113                    | 90613113                  | 90613113                     | 90613113             |
| Sprinter Chassis Cab 314 CDI (A1                              | Transmission                                          | 4x2                         | 4x2                       | 4x2                          | 4x2                  |
| Sprinter Chassis Cab 519 CDI (A2                              | Cabine                                                |                             |                           |                              |                      |
| Vito Perfect Tool 111 CDI (A2) - 1                            | Prix total                                            | -,                          |                           | -,                           | -,                   |
| > New deal - 11.01.2017                                       | Le numéro de commande doit commencer par 3 l          |                             |                           |                              |                      |
| > 🔠 Firma B - München                                         | Date de livraison au client                           | Par arrangement             | Par arrangement           | Par arrangement              | Par arrangement      |
| > 🔠 Firma C - Karlsruhe                                       | Date de livraison (obligatoire) **                    |                             |                           |                              |                      |
| > 🖽 Firma D - Ulm                                             | Notes                                                 |                             |                           |                              |                      |
|                                                               | > Aperçu                                              |                             |                           |                              |                      |
|                                                               | > Processus                                           |                             |                           |                              |                      |
|                                                               | > Configuration                                       |                             |                           |                              |                      |
|                                                               | > Calcul du prix                                      |                             |                           |                              |                      |
|                                                               | > Client                                              |                             |                           |                              |                      |
|                                                               | > Autres                                              |                             |                           |                              |                      |

- 1. Sélectionnez un véhicule dans la vue d'ensemble des transactions.
- **2.** Dans la rubrique Overview (1), sélectionnez une ancienne mise à jour des données en cliquant dans l'en-tête d'une colonne.
- **3.** La barre de menu Comparaison (2) vous permet de supprimer, restaurer ou masquer cette mise à jour des données (snapshot) en fonction de vos besoins.

### INFO

Un snapshot est créé après chaque modification de la configuration d'un véhicule. Les boutons de la barre de menu Comparaison vous permettent également de créer manuellement des snapshots et de les masquer ou de les afficher.

## 4 Paramètres

### 4.1 Réglage des options du programme

Pour ouvrir les options du programme MBKS, cliquez dans le menu Fichier sur le point de menu Paramètres.

La fenêtre Paramètres est divisée en plusieurs catégories.

| 🛱 Paramètres                                                   |                             |                                                             |                         |       |
|----------------------------------------------------------------|-----------------------------|-------------------------------------------------------------|-------------------------|-------|
| Paramètres                                                     | Femer Enr                   | egistrer Réinitialiser Valeur par défaut                    | Importer XML Importer f | acteu |
| Paramètres de connexion     Proxy server     Fonction 'online' | Fonction 'online'<br>Systèm | URL/Chemin                                                  | Connexion               |       |
| Système/Programme                                              | KBV                         | https://mis-dev-new.i.daimler.com/mis/kbvproxy/ >           | Paramètres tester       | 0 i   |
| Vue d'ensemble du véhicule                                     | Plan de châssis online      | https://bb-portal.mercedes-benz.com/zeiginfo.ph $\searrow$  | tester                  | 0 i   |
|                                                                | Inf. de commande (AFAB)     | https://scv.i.daimler.com/afab/external/mbks/mbl 🗸          |                         |       |
|                                                                | Évaluation VAZ              | https://scv.i.daimler.com/afab/external/vaz/supp >>         | Démarrer AFAB           | 0 i   |
|                                                                | Toutes les connexions n'on  | t pas encore été contrôlées, veuillez cliquer sur le boutor | n 'tester'.             |       |

Les principaux préréglages que vous devez absolument connaître sont décrits en détails ciaprès. Confirmez vos saisies en cliquant sur le bouton Enregistrer. Cliquez sur le bouton Réinitialiser pour restaurer les valeurs que vous avez paramétrées ou sur Valeurs par défaut pour restaurer les valeurs par défaut du système MBKS.

### Réglage manuel du serveur proxy

Sous Paramètres de connexion, cliquez sur Serveur proxy et sélectionnez l'option Saisie proxy manuelle. Indiquez votre hôte proxy et votre port proxy et activez ce serveur proxy en cochant la case correspondante à Utiliser proxy1/2. Le cas échéant, contactez votre administrateur si vous avez besoin d'aide.

### Test des systèmes en ligne

Votre connexion AFAB ou VAZ et votre autorisation d'accès fonctionnent-elles ? Sous Paramètres de connexion, cliquez sur Fonction 'online' puis successivement sur les boutons tester et Démarrer AFAB. S'il y a un problème de connexion, contactez votre service informatique, par ex. via la ligne directe. Pour obtenir des informations complémentaires, voir "Support" [> 52].

Les valeurs par défaut définies par la centrale pour les systèmes en ligne sont les suivantes :

- Plan de châssis online : https://bb-portal.mercedes-benz.com/zeiginfo.php
- Information de commande (AFAB) : https://scv.i.daimler.com/afab/external/mbks/ mbksExternalCall.xhtml
- Evaluation VAZ : https://scv.i.daimler.com/afab/external/vaz/support/service

### Restriction du choix du modèle

Lors de la création d'un modèle, toutes les séries de la gamme Véhicules industriels sont affichées par préréglage.

Sous Configuration, cliquez sur Sélection du modèle pour pouvoir désélectionner les séries inutiles. Pour cela, sélectionnez la série puis cliquez sur la flèche orientée vers la gauche. La flèche orientée vers la droite vous permet d'annuler la procédure pour la série sélectionnée.

### Préréglages généraux pour le calcul du prix

Dès la configuration, gardez en permanence à l'œil le prix final d'un véhicule.

1. Sous Prix/taxes, cliquez sur Général. Activez l'option Affichez le prix final dans la barre d'état si vous souhaitez afficher le prix final sous forme d'heure dans la barre d'état.

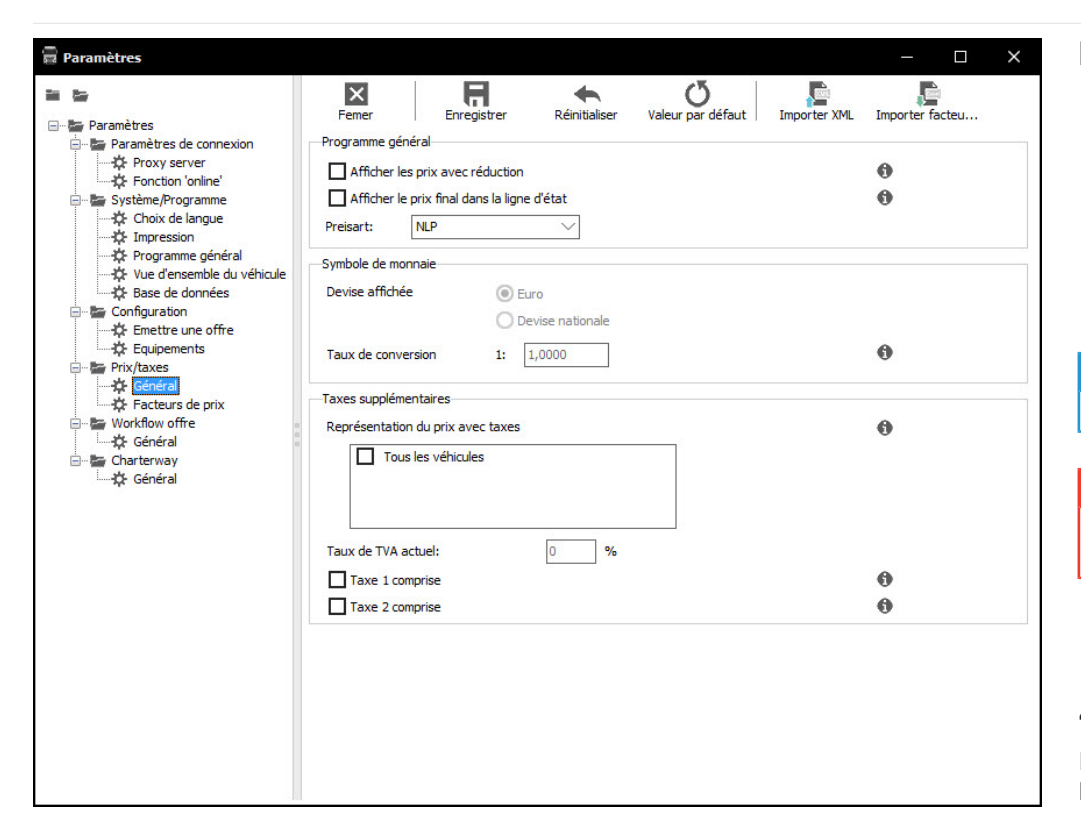

### CONSEIL

Ceci vous permet de configurer le véhicule en toute tranquillité, même si un client venait à observer ce que vous êtes en train de faire.

- **2.** Activez l'option Afficher les prix avec réduction si le prix affiché doit déjà tenir compte de la remise préréglée. Une étoile affichée devant le code indique que ce code peut bénéficier d'une remise.
- **3.** Sous Taxes supplémentaires, indiquez pour quel groupe de véhicules (camion ou monospace) la taxe doit déjà être prise en compte dans le calcul. Vous pouvez adapter la TVA, le cas échéant.

### Mise à jour des facteurs ayant une influence sur les prix

L'augmentation annuelle des prix n'est pas encore intégrée dans MBKS mais vous souhaitez déjà la prendre en compte dans vos offres ? Vous avez la possibilité d'ajouter aux différentes séries un supplément ou une remise.

- Sous Prix/taxes, cliquez sur Facteurs de prix. Dans la colonne Prix de base et/ou Equipements, indiquez en % le nouveau facteur de prix pour la série souhaitée. Le champ de sélection Prix au vous permet de définir une date à partir de laquelle ces facteurs de prix doivent s'appliquer.
- Vous souhaitez également appliquer un facteur de prix à des offres anciennes ? Pour cela, cochez l'option Valable pour toutes les mises à jour de données.
- Si les facteurs de prix doivent être pris en compte lors de l'évaluation VAZ, cochez l'option Tenir compte des facteurs prix lors de l'évaluation VAZ.

### INFO

Indiquez les remises par un signe « – ».

#### ATTENTION

Veillez à supprimer les facteurs de prix dès que l'augmentation de prix est intégrée dans MBKS. Sinon, vous risqueriez de perdre des clients.

### 4.2 Outil de mise à jour

MBKS-Online offre en permanence en ligne les toutes dernières données sur les véhicules et leurs configurations. La mise à jour sert à actualiser le programme de base MBKS.

### Lancement de la recherche de mise à jour automatique

Après son démarrage, MBKS demande automatiquement quand vous souhaitez rechercher des mises à jour. Nous vous recommandons de toujours rechercher Immédiatement des mises à jour pour que MBKS soit toujours à jour. La fenêtre Mise à jour MBKS fournit par ailleurs des informations sur vos paramètres de mise à jour. Celles-ci sont expliquées ciaprès. Il ne vous est pas possible d'éditer les paramètres de mise à jour à cet endroit.

#### INFO

Si vous n'obtenez pas de mises à jour automatiques, adressez-vous à la ligne directe MBKS ou à votre administrateur système. Les paramètres de connexion doivent ensuite être définis.

Le système MBKS est arrêté pendant la mise à jour puis redémarré une fois que la

Ouvrez les options de mise à jour à l'aide du bouton Exécuter sous l'onglet Fichier ou

Vous avez la possibilité de définir d'autres paramètres pour l'outil de mise à jour.

accédez à la nouvelle fenêtre sous l'onglet Général.

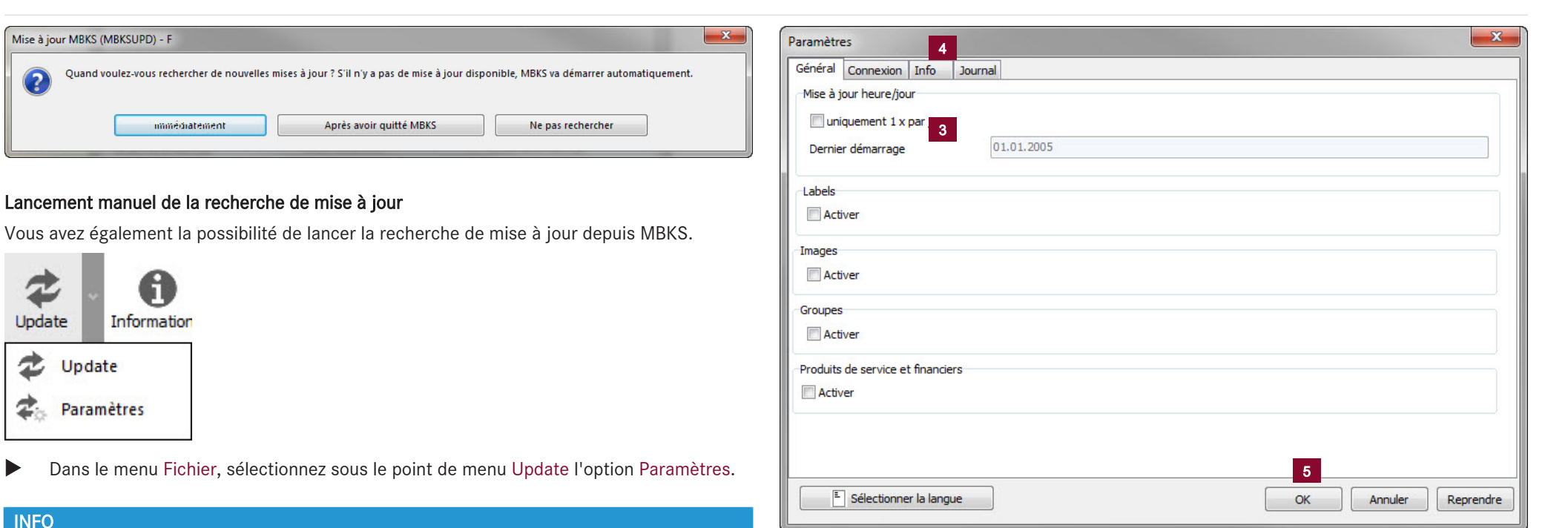

- 2. Dans la rubrique Mise à jour Heure/jour, cochez la case Uniquement 1 x par jour (3) si vous souhaitez limiter la recherche de mise à jour à une seule fois par jour.
- **3.** Cliquez sur l'onglet Informations (4). Cliquez sur le bouton Rétablir les paramètres à la dernière version en ordre de marche si le système MBKS connaît des problèmes suite à une mise à jour et si vous souhaitez restaurer la version précédente du programme.
- **4.** Cliquez sur le bouton OK pour enregistrer les paramètres et quitter les paramètres de mise à jour.

### 4.3 Mise à jour des données vendeur

| Fichier    | Start         | Extras  | Informa    | tions/Supp | oort             | Comparaison |                 |          |                     |
|------------|---------------|---------|------------|------------|------------------|-------------|-----------------|----------|---------------------|
| Exporter 1 | Importer Hist | torique | Paramètres | Vendeur    | <b>S</b><br>Crée | r Restaurer | <b>P</b> Update | Update I | Update Informations |

Sous l'onglet Fichier, sélectionnez le point Vendeur. Toutes les données du vendeur actuellement connecté à MBKS sont affichées ici.

1.

mise à jour est terminée.

Paramétrage de la recherche de mise à jour

### CONSEIL

Le client ne peut vous joindre que si vos données vendeur sont actuelles et exemptes d'erreurs. Par ailleurs, vous pouvez vous démarquer de la concurrence en vous faisant une publicité gratuite par le biais d'informations supplémentaires.

### Affichage et modification des données vendeur

| Données vendeur                      |                |                                 |             |  | × |  |  |  |  |
|--------------------------------------|----------------|---------------------------------|-------------|--|---|--|--|--|--|
| Quitter Sauvegarder Définir le mot d | de passe IUCCA |                                 |             |  |   |  |  |  |  |
| Vendeur                              |                | Données concession              |             |  |   |  |  |  |  |
| *ID utilisateur                      | STANDARD       | *Concession                     | TESTcompany |  |   |  |  |  |  |
| Titre                                |                | Informations complémentaires    |             |  |   |  |  |  |  |
| Salutation                           |                | *Numéro de pays                 | 321         |  |   |  |  |  |  |
| Prénom                               |                | *Numéro de concessionnaire      | 12          |  |   |  |  |  |  |
| *Nom                                 | Johnson        | Site web                        |             |  |   |  |  |  |  |
| *Numéro de vendeur                   | 1234           | Données bancaires               |             |  |   |  |  |  |  |
| Fonction                             |                | Zone de l'entreprise            |             |  |   |  |  |  |  |
| Département                          |                | Numéro de TVA                   |             |  |   |  |  |  |  |
| Téléphone                            |                | Adresse visiteur                |             |  |   |  |  |  |  |
| Fax                                  |                | Rue                             |             |  |   |  |  |  |  |
| GSM                                  |                | <ul> <li>Code postal</li> </ul> |             |  |   |  |  |  |  |
| E-mail                               |                | Lieu                            |             |  |   |  |  |  |  |
| Signature gauche                     | Johnson        | Pays                            |             |  |   |  |  |  |  |
| Signature droite                     |                | Adresse postale                 |             |  |   |  |  |  |  |
| Directeur commercial                 |                | Boîte postale                   |             |  |   |  |  |  |  |
| Titre                                |                | Code postal                     |             |  |   |  |  |  |  |
| Salutation                           |                | Lieu                            |             |  |   |  |  |  |  |
| Prénom                               |                |                                 |             |  |   |  |  |  |  |
| Nom                                  |                |                                 |             |  |   |  |  |  |  |
| Téléphone                            |                |                                 |             |  |   |  |  |  |  |
| E-mail                               |                |                                 |             |  |   |  |  |  |  |
|                                      |                |                                 |             |  |   |  |  |  |  |
|                                      |                |                                 |             |  |   |  |  |  |  |

1. Editez toutes les données du vendeur dans les champs de saisie.

#### INFO

Les champs identifiés par un astérisque (\*) sont des champs obligatoires

2. Cliquez sur le bouton Sauvegarder pour enregistrer les données saisies.

### INFO

Avec la nouvelle version MBKS-Online, il n'est plus nécessaire de modifier les mots de passe.

### 4.4 Mise à jour des données client

Pour pouvoir contacter vos clients de manière professionnelle, il est indispensable que leurs données soient actuelles et complètes. Vous ne pouvez répondre rapidement à leurs demandes que si leurs coordonnées sont les plus détaillées possibles. En agissant ainsi, vous contribuez pour une part essentielle à la satisfaction du client.

Dans le dashboard ou dans la barrette de symboles de gauche, cliquez sur le bouton

Gestion des clients 🏝 . Pour obtenir des informations complémentaires, voir "Sélection d'un client" [ 🕨 10].

⇒ Une vue d'ensemble de tous les clients s'affiche.

| Gestion des       | clients             |                 |               |                   |                   |                      |                 |                |
|-------------------|---------------------|-----------------|---------------|-------------------|-------------------|----------------------|-----------------|----------------|
| Deals             | Nouveau dient Affi  | Cher (Modifier) | Effacer       | Activer 1         | Désactiver Sélect | tionner les colonnes |                 |                |
| Recherche         | 9                   |                 |               |                   |                   |                      |                 |                |
| Nombre de Deals 👻 | Nombre de Deals cac | h 🔻 Société 🔺   | № de client 👻 | Contact 👻         | Téléphone 👻       | Rue (Contact) 🔻      | Code postal ( 👻 | Ville/commun 👻 |
| 2                 | 0                   | Firma A         | 111           | Ansprechpartner A |                   | Teststr.             | 70546           | Stuttgart      |
| 2                 | 0                   | Firma B         | 222           | Ansprechpartner B |                   | Teststr.             | 80639           | München        |
| 1                 | 0                   | Firma C         | 333           | Ansprechpartner C |                   | Teststr.             | 76544           | Karlsruhe      |
| 1                 | 0                   | Firma D         | 444           | Ansprechpartner D |                   | Teststr.             | 89073           | Ulm            |

#### Rechercher un client

Pour rechercher de façon ciblée des jeux de données, utilisez l'option de filtre de la gestion des clients.

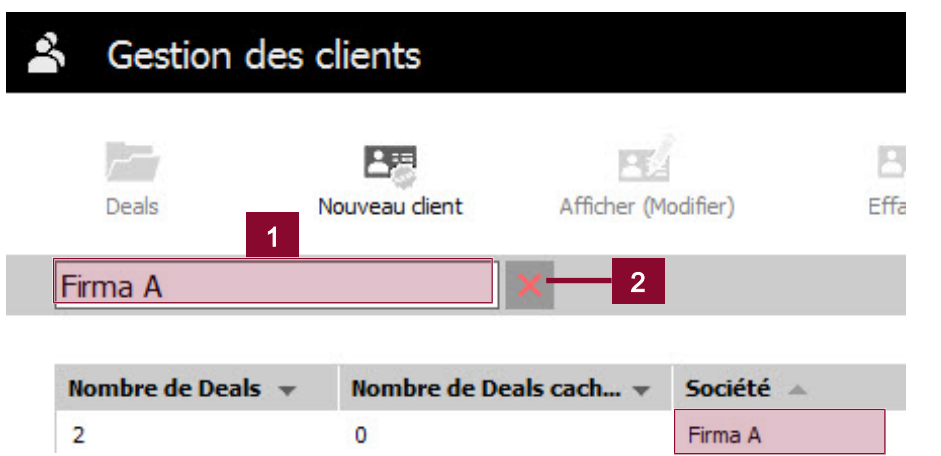

1. Dans le champ (1), saisissez un terme à rechercher dans la base de données client. La recherche s'effectue pour toutes les données (par ex. nom de société, interlocuteur, etc.).

2. Cliquez sur l'icône Effacer (2) pour effacer le terme qui a été saisi.

### **INFO**

Il vous suffit de saisir les premières lettres du terme à rechercher. Les résultats commencent à être filtrés dès votre saisie. La plupart du temps, quelques lettres suffisent. Le client recherché est alors affiché dans la liste avec son numéro de téléphone. Grâce à un ordinateur portable et à MBKS, les données peuvent être consultées n'importe où et à tout moment.

### Création d'un nouveau client

| 🛱 Gestion des clients                                                                                                    |                                     |                                                                                                    |         |         |
|----------------------------------------------------------------------------------------------------|-------------------------------------|----------------------------------------------------------------------------------------------------|---------|---------|
| 3 iter Sauvegarder E                                                                                                    | 4<br>inregistrer et fermer          | 12                                                                                                    |         |         |
| Données clents         Documents           *Société         Forme légale           Particulier         Texte complémentaire 1           Texte complémentaire 2         Texte complémentaire 3           N° de TVA         Filiale           Concessionnaire         N° de cient           Site web         Secteur d'activité           Flotte         est carrossier           Nº de cient         Ste web           Secteur d'activité         Flotte           est carrossier         Notes           Fleetboard - Numéro du cient         Fleetboard - Numéro du cient           Fleetboard - Nom du fleet         Contat 'FleetBoard Manager App'           Client existant         * Rue           Numéro de maison         * Code postal           *Ville / commune         Province           Identification du pays         Pays           Pays         Adresse de facturation | l<br>Non<br>321<br>12<br>Non<br>Non | Personne de contact primaire<br>(Contact principal)<br>Salutation<br>Prénom<br>Prénom<br>Fonction<br>Région<br>Téléphone<br>Fax<br>GSM<br>Téléphone privé<br>Email<br>Date de naissance | Ajouter | Effacer |
|                                                                                                    |                                     |                                                                                                    |         |         |

- 1. Dans la fenêtre Gestion des clients, sous l'onglet Données client (3), vous avez la possibilité de saisir des informations sur la personne, différentes coordonnées, des informations sur la société ainsi que l'adresse de la société.
- **2.** Cliquez sur le bouton Enregistrer et fermer (4) pour confirmer votre saisie et retourner à la rubrique Gestion des clients.

### Edition des données client

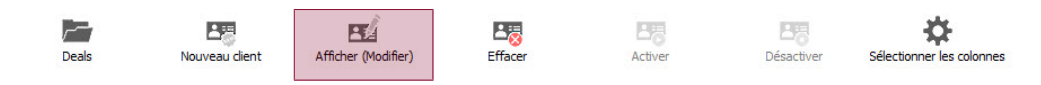

Pour afficher et éditer un jeu de données client, cliquez sur le bouton Afficher (Modifier).

### Suppression d'un client

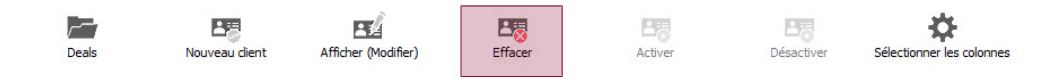

Pour supprimer un client de la base de données client, cliquez sur le bouton Effacer.

### Activation et désactivation d'un client

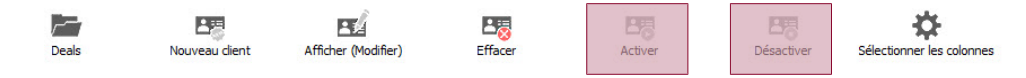

- 1. Pour activer un client désactivé dans la base de données client, cliquez sur le bouton Activer.
- **2.** Pour désactiver un client activé dans la base de données client, cliquez sur le bouton Désactiver.

### INFO

Pour désactiver un client, aucune transaction ne doit lui être actuellement affectée. Les clients désactivés ne sont pas affichés dans la fenêtre Gestion des transactions.

#### Sélectionner les colonnes

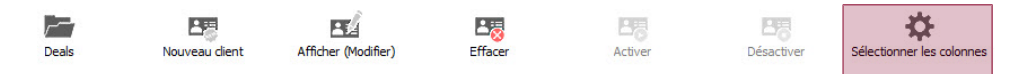

Cette fonction vous permet de sélectionner les colonnes que vous souhaitez afficher ou masquer dans la liste de clients.

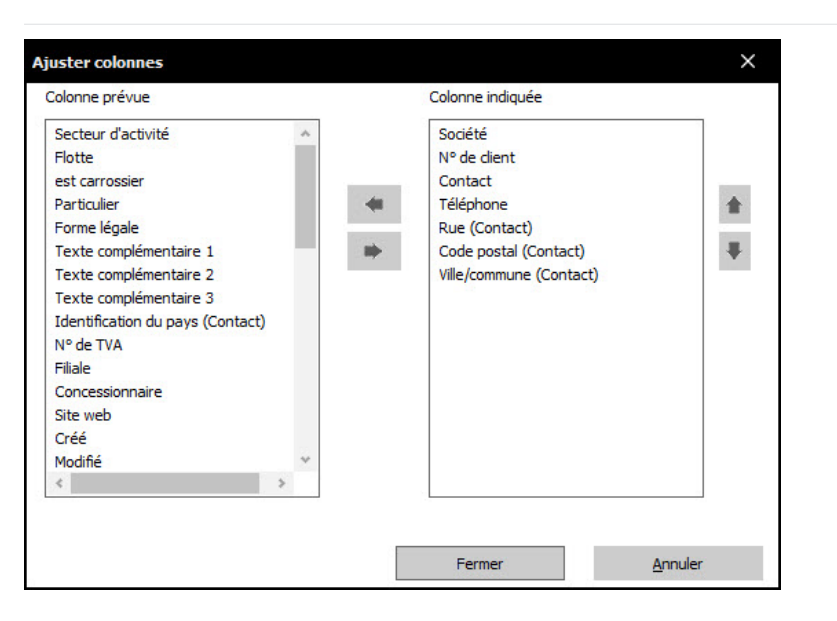

### 4.5 Sauvegarde et restauration de données

Sauvegardez régulièrement vos données – la procédure est très simple ! Lors de la sauvegarde des données, toutes vos transactions sont sauvegardées, y compris l'ensemble des données client et des offres établies.

#### Hotline

Si vous avez des questions sur la sauvegarde de données dans MBKS, contactez votre service informatique.

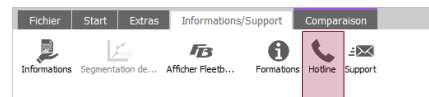

Les coordonnées sont disponibles sous l'onglet Informations/support dans le point de menu Hotline.

### Configuration et utilisation de la sauvegarde de données

Vos données requièrent impérativement un répertoire racine dans lequel elles peuvent être enregistrées lors de la sauvegarde. Pour connaître le chemin d'accès exact, contactez votre service informatique.

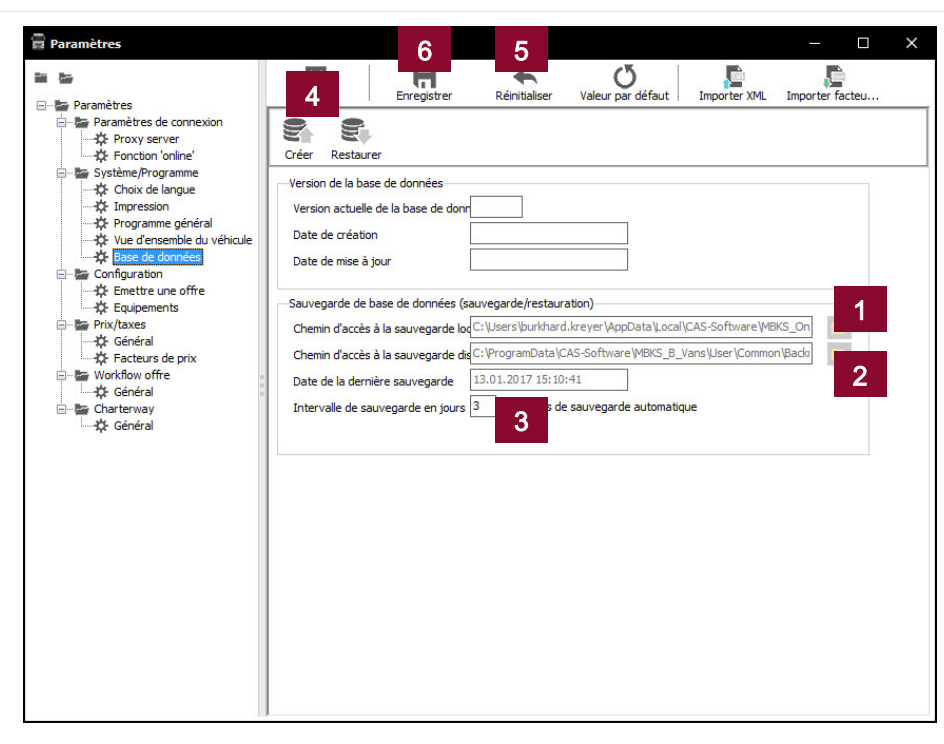

- 1. Sous l'onglet Fichier, ouvrez le point de menu Paramètres. Sous Système/Programme, cliquez sur Base de données. Cliquez sur le bouton (1) ou (2) pour saisir un chemin d'accès.
- 2. Sous Chemin d'accès à la sauvegarde locale (1), sélectionnez un chemin d'accès sur votre ordinateur.
- **3.** Sous Chemin d'accès à la sauvegarde dis... (2), sélectionnez un chemin d'accès pour la sauvegarde de données centrale.
- **4.** Indiquez un intervalle de sauvegarde en jours (3).

### CONSEIL

L'intervalle de sauvegarde devrait être compris entre cinq et 15 jours.

- 5. Cliquez sur le bouton Fermer (4) pour sauvegarder manuellement vos données.
- 6. Le bouton Réinitialiser (5) vous permet de restaurer une sauvegarde de données créée.
- 7. Cliquez sur le bouton Enregistrer (6) pour définir les paramètres tels quels.

### 4.6 Paramétrage des prix et des taxes

Pour procéder au paramétrage des prix et des taxes dans MBKS, cliquez dans la barre de menu Fichier sur le bouton Paramètres.

### Modification du taux de TVA

| aramètres          | 3                                                              | – 🗆 ×           |
|--------------------|----------------------------------------------------------------|-----------------|
| Paramètres         | Femer Enregistrer Réinitialiser Valeur par défaut Importer XML | Importer facteu |
| Provy server       | Programme général                                              |                 |
| Fonction 'online'  | Afficher les prix avec réduction                               | 0               |
| Système/Programme  | Afficher le prix final dans la ligne d'état                    | 0               |
|                    | Preisart: NLP V                                                |                 |
| Programme général  | Symbole de monnaie                                             |                 |
| Base de données    | Devise affichée 💿 Euro                                         |                 |
| Configuration      | O Devise nationale                                             |                 |
| Equipements        | Taux de conversion 1: 1.0000                                   | 6               |
| Prix/taxes         |                                                                |                 |
| Facteurs de prix   | Taxes supplémentaires                                          |                 |
| 🖃 🐨 Workflow offre | Représentation du prix avec taxes                              | 0               |
|                    | Tous les véhicules                                             |                 |
| Général            |                                                                |                 |
|                    | 2                                                              |                 |
|                    | Taux de TVA actuel: 0 %                                        |                 |
|                    |                                                                | 8               |
|                    |                                                                | 6               |
|                    |                                                                | U               |
|                    |                                                                |                 |
|                    |                                                                |                 |
|                    |                                                                |                 |
|                    |                                                                |                 |
|                    |                                                                |                 |
|                    |                                                                |                 |

- 1. Sous Prix/Taxes, cliquez sur Général (1).
- 2. Indiquez le taux de TVA souhaité dans le champ de saisie (2).
- **3.** Cliquez sur le bouton Enregistrer (3).

# 5 Support

Si, lors de la configuration du véhicule, vous avez besoin de renseignements sur des détails techniques, vous pouvez pour cela utiliser la fonction E-mail d'erreur. Cette option regroupe les contenus MBKS dans un message préparé à l'avance que vous pouvez ensuite envoyer directement à l'équipe de l'assistance MBKS ou aux conseillers techniques. Vous avez également la possibilité de vous adresser directement à eux.

### 5.1 Création d'un e-mail d'erreur

| Fichier      | Start   | Extras   | Informations/   | Support    | Compa  | raison        |  |
|--------------|---------|----------|-----------------|------------|--------|---------------|--|
| Informations | Segment | ation de | Afficher Fleetb | Formations | Hotine | .≟<br>Support |  |

1. Dans l'onglet Informations/support, cliquez sur le bouton E-mail d'erreur pour ouvrir la fenêtre E-mail / fax d'erreur.

|                                          | erreur                                       |                                                           |                               |                            |
|------------------------------------------|----------------------------------------------|-----------------------------------------------------------|-------------------------------|----------------------------|
| Mode d'envoi<br>E-mail<br>Votre mailbo   | 1<br>x doit être ouverte!                    |                                                           | OFax                          |                            |
| Destinataire                             |                                              |                                                           |                               |                            |
| Numéro de fax                            | 02/1004446                                   |                                                           | Personne de contact           | Georges Tarasidis MB BeLux |
| E-mail                                   | salessystemNFZ.be@da                         | imler.com                                                 | Copie e-mail à l'attention de | :                          |
| Sujet:                                   |                                              |                                                           |                               |                            |
| Code incorr<br>Code manqu<br>Combinaison | ect<br>Jant 3<br>In de codes<br>raisemblance | Prix erroné  Prix erroné  Description  Divers  VAZ-ETG Ch | erronée<br>neck               | Codes CTT                  |
| Remarques                                | 4                                            |                                                           |                               |                            |

- 2. Dans la rubrique Mode d'envoi (1), indiquez si vous souhaitez envoyer un e-mail d'erreur ou créer un document à imprimer.
- **3.** Le système MBKS propose automatiquement un destinataire (2). Le cas échéant, saisissez un autre destinataire dans le champ Copie e-mail à l'attention de :.
- **4.** Dans la rubrique **Sujet** (3), cochez les options pour lesquelles des erreurs se sont produites pendant la configuration ou l'établissement de l'offre.
- 5. Dans la rubrique Remarques (4), faites une description de l'erreur.
- **6.** Dans Annexes dans e-mail (5), cochez les données ou fichiers qui doivent être envoyés dans l'e-mail.

**7.** Cliquez sur le bouton OK (6) pour créer et envoyer le message d'erreur depuis votre compte e-mail ouvert ou pour imprimer un fax d'erreur MBKS sur votre imprimante paramétrée au préalable.

### 5.2 Questions relatives à l'utilisation de MBKS

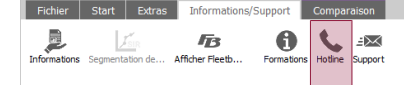

Si vous avez des questions relatives à l'utilisation de MBKS, adressez-vous à l'assistance utilisateur.

- Pour afficher les coordonnées, cliquez sur le bouton Hotline sous l'onglet Informations/ support.
- $\Rightarrow$  Un document PDF comportant les coordonnées s'ouvre.

### 5.3 Désinstallation du logiciel

Pour désinstaller tout le logiciel (dashboard inclus), le programme d'installation Setup.exe doit être démarré. Il s'agit du même programme qui a été utilisé pour installer le logiciel.

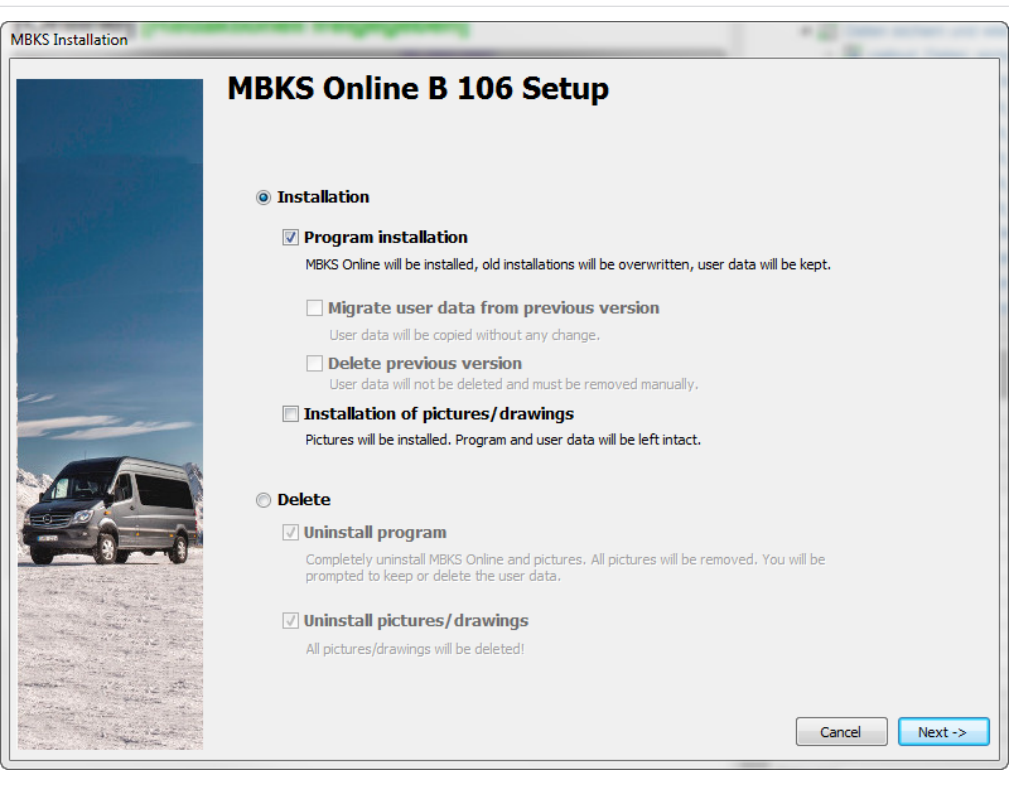

- 1. Démarrez le programme d'installation Setup.exe.
- 2. Sélectionnez la langue dans laquelle le programme doit être affiché.
- **3.** Sélectionnez l'option Supprimer et Désinstaller le programme.
- 4. Cliquez sur le bouton Continuer.
- 5. Indiquez si vous souhaitez supprimer le programme complet avec les données utilisateur ou uniquement les fichiers du programme.
- 6. Cliquez sur le bouton Continuer.
- ⇒ Le programme est désinstallé (données utilisateur incluses, le cas échéant).

53

Support